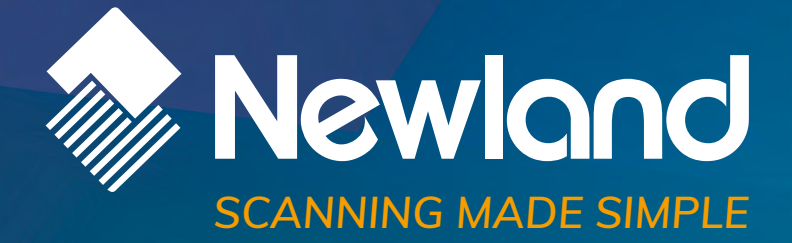

# HR11+ Aringa 1D handheld barcode scanner user guide

mmm

# Disclaimer

© 2017-2019 Fujian Newland Auto-ID Tech. Co., Ltd. All rights reserved.

Please read through the manual carefully before using the product and operate it according to the manual. It is advised that you should keep this manual for future reference.

Do not disassemble the device or remove the seal label from the device, doing so will void the product warranty provided by Fujian Newland Auto-ID Tech. Co., Ltd.

All pictures in this manual are for reference only and actual product may differ. Regarding to the product modification and update, Fujian Newland Auto-ID Tech. Co., Ltd. reserves the right to make changes to any software or hardware to improve reliability, function, or design at any time without notice. The information contained herein is subject to change without prior notice.

The products depicted in this manual may include software copyrighted by Fujian Newland Auto-ID Tech. Co., Ltd or third party. The user, corporation or individual, shall not duplicate, in whole or in part, distribute, modify, decompile, disassemble, decode, reverse engineer, rent, transfer or sublicense such software without prior written consent from the copyright holders.

This manual is copyrighted. No part of this publication may be reproduced, distributed or used in any form without written permission from Newland.

Fujian Newland Auto-ID Tech. Co., Ltd. reserves the right to make final interpretation of the statement above.

Fujian Newland Auto-ID Tech. Co., Ltd. 3F, Building A, No.1, Rujiang West Rd., Mawei, Fuzhou, Fujian, China 350015 http://www.newlandaidc.com

# **Revision History**

| Version | Description                                                                                                    | Date             |  |  |
|---------|----------------------------------------------------------------------------------------------------|------------------|--|--|
| V1.0.0  | Initial release.                                                                                                    | June 5, 2017     |  |  |
| V1.0.1  | V1.0.11. Changed the default settings of the following parameters to:<br>Timeout between Decodes0ms<br>Enable Febraban, ExpandV1.0.12. Modified Chapter 7 Data Formatter.<br>Note: Firmware version V1.07.003 or later is required for the<br>changes above.                                                                                                    |                  |  |  |
| V1.0.2  | Added the <b>Video Reverse</b> feature in Chapter 6.<br>Note: Firmware version V1.07.004 or later is required for the new feature above.                                                                                                    | August 23, 2017  |  |  |
| V1.0.3  | <ol> <li>Supported the SETUPE0 and SETUPE1 commands.</li> <li>Updated the Emulate ALT+Keypad and Function Key Mapping<br/>features, and added the Emulate Keypad with Leading Zero<br/>feature in Chapter 4.</li> <li>Added the Surround GS1 Al's with Parentheses feature in<br/>Chapter 6.</li> <li>Updated Chapter 7 (replaced the DFMSET command with the<br/>DFMADD command).</li> <li>Updated the "ASCII Function Key Mapping Table" in Appendix.<br/>Note: Firmware version V1.08.004 or later is required for the new<br/>feature in item 1; firmware version V1.13.005 or later is required for<br/>the new features in items 2-5.</li> </ol> | October 25, 2018 |  |  |
| V1.0.4  | Updated all programming barcodes in the manual.                                                                                                    | January 30, 2019 |  |  |

# **Table of Contents**

| Revision History                                  |    |
|---------------------------------------------------|----|
| Preface                                           | 1  |
| Introduction                                      | 1  |
| Chapter Description                               | 1  |
| Document Set                                      | 2  |
| Chapter 1 Getting Started                         | 3  |
| Introduction                                      | 3  |
| Unpacking                                         |    |
| HR11 Scanner                                      | 3  |
| Data Port Pinout                                  | 4  |
| Connecting the Scanner to a Host Device           | 5  |
| Using USB Cable                                   | 6  |
| Using RS-232 Cable                                | 7  |
| Removing Communication Cable                      | 8  |
| Power On/Off, Sleep, Reboot                       | 9  |
| Maintenance                                       | 9  |
| Dimensions (unit: mm)                             |    |
| Side View                                         |    |
| Front View                                        |    |
| Top View                                          |    |
| Scanning Instructions                             |    |
| Chapter 2 General Settings                        |    |
| Introduction                                      |    |
| Barcode Programming                               |    |
| Command Programming                               |    |
| EasySet Programming                               |    |
| Programming Barcode/ Programming Command/Function |    |
| Use of Programming Command                        | 14 |
| Command Syntax                                    |    |
| Query Commands                                    | 14 |
| Responses                                         |    |
| Examples                                          |    |
| Make a Beeping Sound                              |    |
|                                                   |    |

| Use of Programming Barcodes            | 17 |
|----------------------------------------|----|
| Factory Defaults                       | 17 |
| Custom Defaults                        |    |
| Operating Mode Options                 | 19 |
| Scan Mode                              | 20 |
| Manual Mode                            | 20 |
| Decode Session Timeout                 | 20 |
| Auto Sleep                             | 21 |
| Batch Mode                             | 22 |
| Decode Session Timeout                 | 22 |
| Auto Mode                              | 23 |
| Decode Session Timeout                 | 23 |
| Timeout between Decodes (Same Barcode) | 24 |
| Blink Mode                             | 25 |
| Timeout between Decodes                | 25 |
| Sense Mode                             | 26 |
| Decode Session Timeout                 | 26 |
| Timeout between Decodes                | 27 |
| Sensitivity                            |    |
| Timeout between Decodes (Same Barcode) | 29 |
| Continuous Mode                        |    |
| Timeout between Decodes                |    |
| Timeout between Decodes (Same Barcode) | 31 |
| Command Trigger Mode                   |    |
| Decode Session Timeout                 |    |
| Bad Read Message                       |    |
| Security Setup                         | 35 |
| Power On Beep                          | 35 |
| Good Read Beep                         |    |
| Good Read Beep Frequency               |    |
| Good Read Beep Volume                  |    |
| Good Read Beep Duration                |    |
| Good Read LED                          |    |
| Good Read LED Duration                 |    |
| Good Read Indicator Timing             |    |
| ACK/NAK Options                        |    |
| ACK/NAK Error Handling                 | 41 |
| ACK/NAK Character                      |    |
|                                        |    |

| ACK/NAK Transmit Error Beep      |    |
|----------------------------------|----|
| ACK/NAK Retry Count              | 43 |
| ACK/NAK Timeout                  | 43 |
| Enable/Disable Character         |    |
| Chapter 3 Query Commands         | 45 |
| Chapter 4 Communication Settings | 46 |
| RS-232 Interface                 |    |
| Baud Rate                        | 47 |
| Parity Check                     |    |
| Stop Bit                         |    |
| Data Bit                         |    |
| Flow Control                     |    |
| USB Interface                    | 50 |
| USB Suspend                      | 50 |
| USB HID-KBW                      | 50 |
| Keyboard Layout                  | 51 |
| Inter-Keystroke Delay            | 53 |
| Convert Case                     | 53 |
| Emulate ALT+Keypad               | 54 |
| Emulate Keypad with Leading Zero | 54 |
| Function Key Mapping             | 55 |
| Emulate Numeric Keypad           | 55 |
| Polling Rate                     | 56 |
| Code Page                        | 57 |
| USB COM Port Emulation           | 58 |
| USB HID-POS                      | 59 |
| Introduction                     | 59 |
| Acquire Scanned Data             | 59 |
| IBM SurePOS                      | 60 |
| VID/PID                          | 60 |
| Chapter 5 Prefix & Suffix        | 61 |
| Introduction                     | 61 |
| Prefix Sequence                  | 61 |
| Custom Prefix                    | 61 |
| Enable/Disable Custom Prefix     | 61 |
| Set Custom Prefix                | 62 |

|    | AIM ID Prefix                                                | 62 |
|----|--------------------------------------------------------------|----|
|    | Code ID Prefix                                               | 63 |
|    | Restore All Default Code IDs                                 | 63 |
|    | Modify Code ID                                               | 63 |
|    | Custom Suffix                                                | 67 |
|    | Enable/Disable Custom Suffix                                 | 67 |
|    | Set Custom Suffix                                            | 67 |
|    | Terminating Character Suffix                                 | 68 |
|    | Enable/Disable Terminating Character Suffix                  | 68 |
|    | Set Terminating Character Suffix                             | 68 |
| Ch | apter 6 Symbologies                                          | 69 |
|    | Introduction                                                 | 69 |
|    | Global Settings                                              | 69 |
|    | Enable/Disable All Symbologies                               | 69 |
|    | Video Reverse                                                | 69 |
|    | Surround GS1 Application Identifiers (AI's) with Parentheses | 70 |
|    | Code 128                                                     | 71 |
|    | Restore Factory Defaults                                     | 71 |
|    | Enable/Disable Code 128                                      | 71 |
|    | Set Length Range for Code 128                                | 72 |
|    | UCC/EAN-128                                                  | 73 |
|    | Restore Factory Defaults                                     | 73 |
|    | Enable/Disable UCC/EAN-128                                   | 73 |
|    | Set Length Range for UCC/EAN-128                             | 74 |
|    | AIM 128                                                      | 75 |
|    | Restore Factory Defaults                                     | 75 |
|    | Enable/Disable AIM 128                                       | 75 |
|    | Set Length Range for AIM 128                                 | 76 |
|    | EAN-8                                                        | 77 |
|    | Restore Factory Defaults                                     | 77 |
|    | Enable/Disable EAN-8                                         | 77 |
|    | Transmit Check Character                                     | 77 |
|    | Add-On Code                                                  | 78 |
|    | Add-On Code Required                                         | 79 |
|    | Convert EAN-8 to EAN-13                                      | 79 |
|    | EAN-13                                                       |    |
|    | Restore Factory Defaults                                     |    |
|    |                                                              |    |

|      | Enable/Disable EAN-13                              | . 80 |
|------|----------------------------------------------------|------|
|      | Transmit Check Character                           | . 80 |
|      | Add-On Code                                        | . 81 |
|      | Add-On Code Required                               | . 81 |
|      | EAN-13 Beginning with 290 Add-On Code Required     | . 82 |
|      | EAN-13 Beginning with 378/379 Add-On Code Required | . 82 |
|      | EAN-13 Beginning with 414/419 Add-On Code Required | . 83 |
|      | EAN-13 Beginning with 434/439 Add-On Code Required | . 83 |
|      | EAN-13 Beginning with 977 Add-On Code Required     | . 84 |
|      | EAN-13 Beginning with 978 Add-On Code Required     | . 84 |
|      | EAN-13 Beginning with 979 Add-On Code Required     | . 85 |
| ISS  | SN                                                 | . 86 |
|      | Restore Factory Defaults                           | . 86 |
|      | Enable/Disable ISSN                                | . 86 |
| ISE  | 3N                                                 | . 87 |
|      | Restore Factory Defaults                           | . 87 |
|      | Enable/Disable ISBN                                | . 87 |
|      | Set ISBN Format                                    | . 87 |
| UP   | C-E                                                | . 88 |
|      | Restore Factory Defaults                           | . 88 |
|      | Enable/Disable UPC-E0                              | . 88 |
|      | Enable/Disable UPC-E1                              | . 88 |
|      | Transmit Check Character                           | . 89 |
|      | Add-On Code                                        | . 89 |
|      | Add-On Code Required                               | . 90 |
|      | Transmit Preamble Character                        | . 90 |
|      | Convert UPC-E to UPC-A                             | . 91 |
| UP   | C-A                                                | . 92 |
|      | Restore Factory Defaults                           | . 92 |
|      | Enable/Disable UPC-A                               | . 92 |
|      | Transmit Check Character                           | . 92 |
|      | Add-On Code                                        | . 93 |
|      | Add-On Code Required                               | . 93 |
|      | Transmit Preamble Character                        | . 94 |
| Inte | erleaved 2 of 5                                    | . 95 |
|      | Restore Factory Defaults                           | . 95 |
|      | Enable/Disable Interleaved 2 of 5                  | . 95 |
|      | Check Character Verification                       | . 96 |
|      |                                                    |      |

| Set Length Range for Interleaved 2 of 5 | 97  |
|-----------------------------------------|-----|
| Febraban                                |     |
| Enable/Disable Febraban                 |     |
| Transmit Delay                          |     |
| ITF-6                                   |     |
| ITF-14                                  |     |
| Deutsche 14                             |     |
| Restore Factory Defaults                |     |
| Enable/Disable Deutsche 14              |     |
| Deutsche 12                             |     |
| Restore Factory Defaults                |     |
| Enable/Disable Deutsche 12              |     |
| COOP 25 (Japanese Matrix 2 of 5)        |     |
| Restore Factory Defaults                |     |
| Enable/Disable COOP 25                  |     |
| Check Character Verification            |     |
| Set Length Range for COOP 25            |     |
| Matrix 2 of 5 (European Matrix 2 of 5)  |     |
| Restore Factory Defaults                |     |
| Enable/Disable Matrix 2 of 5            |     |
| Check Character Verification            |     |
| Set Length Range for Matrix 2 of 5      |     |
| Industrial 25                           | 110 |
| Restore Factory Defaults                | 110 |
| Enable/Disable Industrial 25            | 110 |
| Check Character Verification            | 111 |
| Set Length Range for Industrial 25      |     |
| Standard 25                             | 113 |
| Restore Factory Defaults                |     |
| Enable/Disable Standard 25              | 113 |
| Check Character Verification            |     |
| Set Length Range for Standard 25        |     |
| Code 39                                 |     |
| Restore Factory Defaults                |     |
| Enable/Disable Code 39                  |     |
| Check Character Verification            |     |
| Transmit Start/Stop Character           |     |
| Enable/Disable Code 39 Full ASCII       |     |

| Set Length Range for Code 39                 |  |
|----------------------------------------------|--|
| Enable/Disable Code 32 (Italian Pharma Code) |  |
| Code 32 Prefix                               |  |
| Transmit Code 32 Start/Stop Character        |  |
| Transmit Code 32 Check Character             |  |
| Codabar                                      |  |
| Restore Factory Defaults                     |  |
| Enable/Disable Codabar                       |  |
| Check Character Verification                 |  |
| Start/Stop Character                         |  |
| Set Length Range for Codabar                 |  |
| Code 93                                      |  |
| Restore Factory Defaults                     |  |
| Enable/Disable Code 93                       |  |
| Check Character Verification                 |  |
| Set Length Range for Code 93                 |  |
| Code 11                                      |  |
| Restore Factory Defaults                     |  |
| Enable/Disable Code 11                       |  |
| Check Character Verification                 |  |
| Set Length Range for Code 11                 |  |
| Plessey                                      |  |
| Restore Factory Defaults                     |  |
| Enable/Disable Plessey                       |  |
| Check Character Verification                 |  |
| Set Length Range for Plessey                 |  |
| MSI-Plessey                                  |  |
| Restore Factory Defaults                     |  |
| Enable/Disable MSI-Plessey                   |  |
| Check Character Verification                 |  |
| Set Length Range for MSI-Plessey             |  |
| GS1 Databar                                  |  |
| Restore Factory Defaults                     |  |
| Enable/Disable GS1 Databar                   |  |
| Chapter 7 Data Formatter                     |  |
| Introduction                                 |  |
| Add a Data Format                            |  |
|                                              |  |

|     | Programming with Barcodes                                  |     |
|-----|------------------------------------------------------------|-----|
|     | Programming with Serial Commands                           | 141 |
|     | Enable/Disable Data Formatter                              | 143 |
|     | Non-Match Error Beep                                       | 144 |
|     | Data Format Selection                                      | 145 |
|     | Change Data Format for a Single Scan                       | 145 |
|     | Clear Data Format                                          |     |
|     | Query Data Formats                                         |     |
|     | Formatter Command Type 6                                   | 147 |
|     | Send Commands                                              | 147 |
|     | Move Commands                                              |     |
|     | Search Commands                                            |     |
|     | Miscellaneous Commands                                     |     |
| App | pendix                                                     |     |
|     | Factory Defaults Table                                     |     |
|     | AIM ID Table                                               |     |
|     | Code ID Table                                              |     |
|     | ASCII Table                                                |     |
|     | ASCII Function Key Mapping Table                           |     |
|     | Symbology ID Number                                        |     |
|     |                                                            |     |
|     | Unicode Key Maps                                           |     |
|     | Unicode Key Maps<br>Digit Barcodes                         |     |
|     | Unicode Key Maps<br>Digit Barcodes<br>Save/Cancel Barcodes |     |

# Preface

# Introduction

This manual provides detailed instructions for setting up and using the NLS-HR11 Plus hand-held barcode scanner (hereinafter referred to as "the HR11" or "the scanner").

# **Chapter Description**

| ¢ | Chapter 1, Getting Started       | : This chapter gives a general description of the scanner including wiring instructions and basic operations.                             |
|---|----------------------------------|----------------------------------------------------------------------------------------------------|
| ¢ | Chapter 2, General Settings      | : This chapter introduces three methods to configure the scanner:<br>barcode programming, command programming and EasySet<br>programming. |
| Ŷ | Chapter 3, Query Commands        | : This chapter describes how to obtain the information of the scanner by scanning programming barcodes.                                   |
| Ŷ | Chapter 4, Communication Setting | gs: This chapter describes how to configure RS-232 and USB parameters.                                                                    |
| ¢ | Chapter 5, Prefix & Suffix       | : This chapter describes how to use prefix and suffix to customize scanned data.                                                          |
| ¢ | Chapter 6, Symbologies           | : This chapter lists all compatible symbologies and describes how to configure the relevant parameters.                                   |
| ¢ | Chapter 7, Data Formatter        | : This chapter explains how to customize scanned data with the data formatter.                                                            |
| ¢ | Appendix                         | : This chapter offers factory defaults table and a bunch of frequently used programming barcodes.                                         |

## **Document Set**

The documentation set for the HR11 scanner provides information for specific user needs and includes:

Quick Start Guide

User Guide

Describes how to get the scanner up and running, and introduces some basic operations.

Describes how to use and set the scanner.

# **Chapter 1 Getting Started**

### Introduction

HR11 scanner is a 1D barcode scanner with excellent performance, which supports all common 1D symbologies. Based on the **UIMG**<sup>\*</sup> technology independently developed by Newland, HR11 scanner is able to deliver rapid image acquisition and accurate decoding; it can provide customers with best services. HR11 scanner boasts the ergonomical design that ensures easy and comfortable operation.

An illustrated introduction to the HR11 scanner is included in this chapter. If you have an HR11 device at hand, make good use of it to develop a better understanding of this manual. This chapter is written for normal users, maintenance staff and software developers.

### Unpacking

Open the package and take out HR11 scanner and its accessories. Check to make sure everything on the packing list is present and intact. If any contents are damaged or missing, please keep the original package and contact your dealer immediately for after-sales service.

#### **HR11 Scanner**

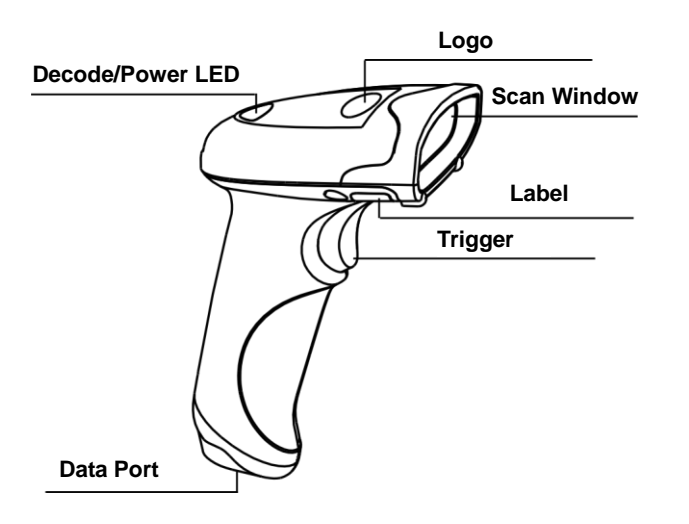

Decode/Power LED: Red : The device is powered on. Green: Barcode is decoded successfully.

## **Data Port Pinout**

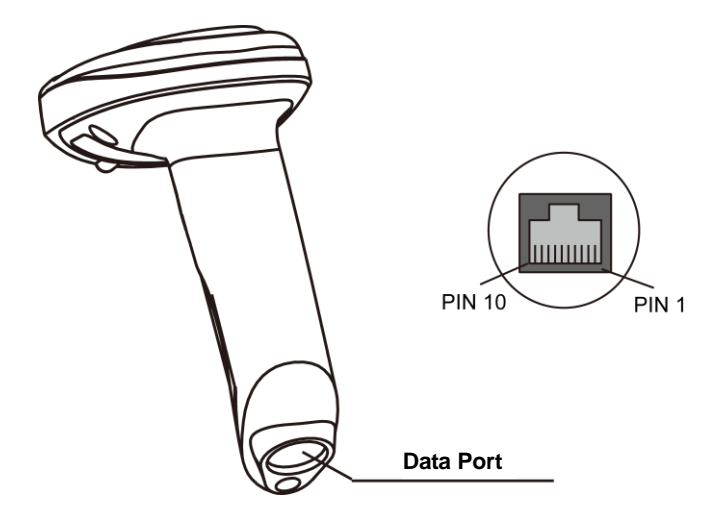

Data port pinout (factory default):

| PIN | Signal | Туре | Description         |
|-----|--------|------|---------------------|
| 1   | NC     | -    | Not connected       |
| 2   | NC     | -    | Not connected       |
| 3   | VCC    | Р    | Power+ (+5V)        |
| 4   | TXD    | 0    | RS-232 Output       |
| 5   | RXD    | I    | RS-232 Input        |
| 6   | CTS    | I    |                     |
| 7   | RTS    | 0    | Flow control signal |
| 8   | GND    | Р    | Ground              |
| 9   | D-     | I/O  |                     |
| 10  | D+     | I/O  | - USB signal        |

# Connecting the Scanner to a Host Device

The scanner must be connected to a host device in actual application, such as PC, POS or any intelligent terminal with USB or RS-232 port, using a communication cable (USB or RS-232 cable).

USB

USB port on the host device

RS-232

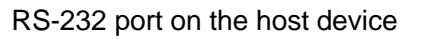

Note: Please check the port on the host device and purchase the cable accordingly.

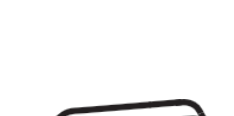

Using USB Cable

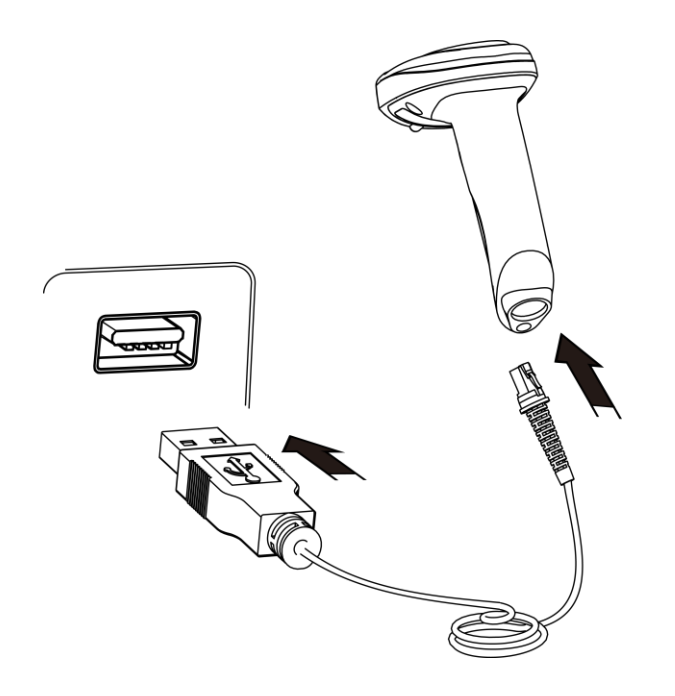

Connect the scanner to a host device through a USB cable with RJ45 and USB connectors:

- 1. Plug the RJ45 connector into the data port on the scanner.
- 2. Plug the USB connector into the USB port on the Host.

Using RS-232 Cable

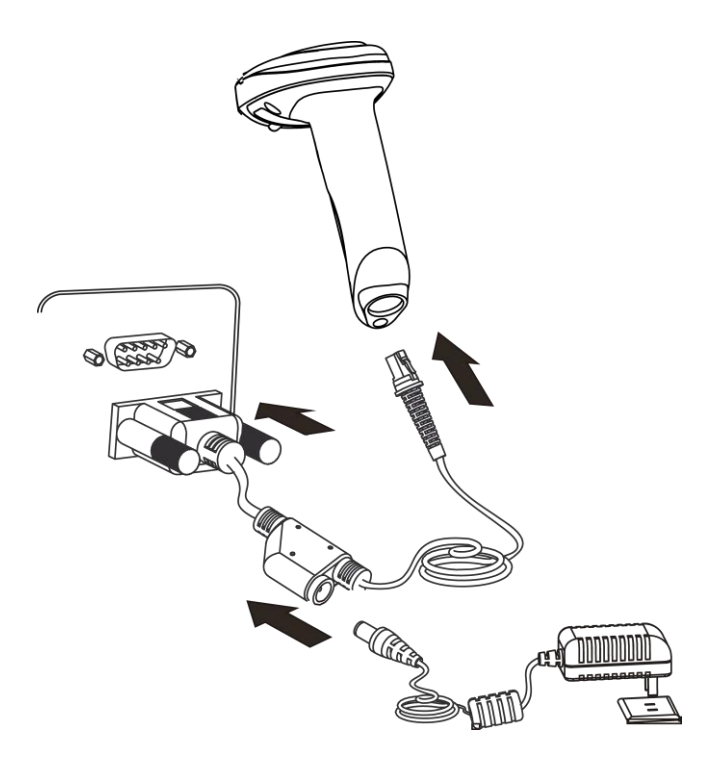

Connect the scanner to a host device through an RS-232 cable with RJ45, RS-232 and power connectors:

- 1. Plug the RJ45 connector into the data port on the scanner.
- 2. Plug the RS-232 connector into the RS-232 port on the Host.
- 3. Connect the supplied power adaptor to the power connector of the RS-232 cable.

# **Removing Communication Cable**

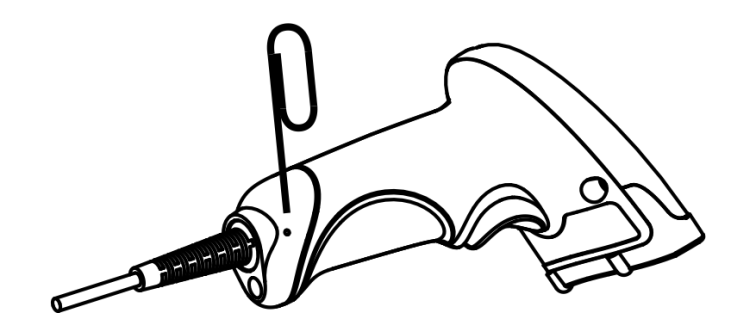

Get an appropriate needle or a straightened paper clip and then follow the steps below:

- 1. Disconnect the power adaptor from mains if there is one.
- 2. Insert the needle into the hole.
- 3. Pull out the cable slowly from the scanner while pressing the needle in.
- 4. Remove the needle.
- 5. Disconnect the cable from the Host.

## Power On/Off, Sleep, Reboot

#### Power on the scanner

Connect the scanner to a host device. Then the scanner will be turned on and automatically go into the sleep mode.

#### Power off the scanner

There are four ways to turn off the scanner:

- ✤ Remove the communication cable from the scanner; or
- ✤ remove the communication cable from the host device; or
- ♦ disconnect the power adaptor from mains; or
- Scan the **Power Off** barcode from the "Operating Mode Options" section in Chapter 2.

#### Enter the sleep mode

If no operation is performed on the scanner for some time, the scanner will automatically enter the sleep state.

#### Reboot the scanner

If the scanner stops responding to input or runs abnormally, turn off the scanner and then turn it back on.

### Maintenance

- 1. The scan window should be kept clean.
- 2. Do not scratch the scan window.
- 3. Use soft brush to remove the stain from the scan window.
- 4. Use the soft cloth to clean the window, such as eyeglass cleaning cloth.
- 5. Do not spray any liquid on the scan window.
- 6. Do not use any detergent to clean other parts of the device except for water.

#### Note: The warranty DOES NOT cover damages caused by inappropriate care and maintenance.

# Dimensions (unit: mm)

Side View

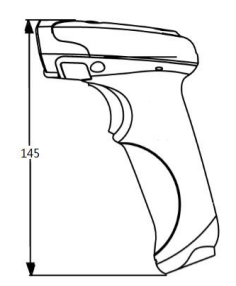

**Front View** 

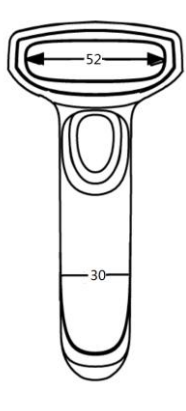

Top View

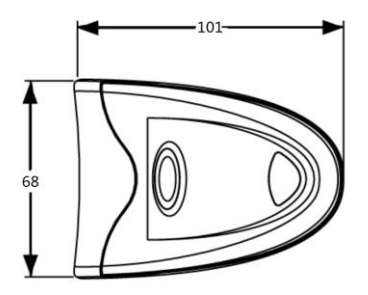

# **Scanning Instructions**

When the scanner is in the Manual scan mode, you can follow the steps below to scan a barcode:

- 1. Press and hold the trigger. Then the scanner will project a red aiming beam.
- 2. Aim the red beam across the center of barcode, as shown below.

3. Release the trigger when the red beam goes off. If the barcode is decoded successfully, the scanner will emit a good read beep and the decoded data will be sent to the host device.

**Note:** For barcodes of the same batch, the scanner keeps a very high success ratio in certain distance which is regarded as the optimal scanning distance.

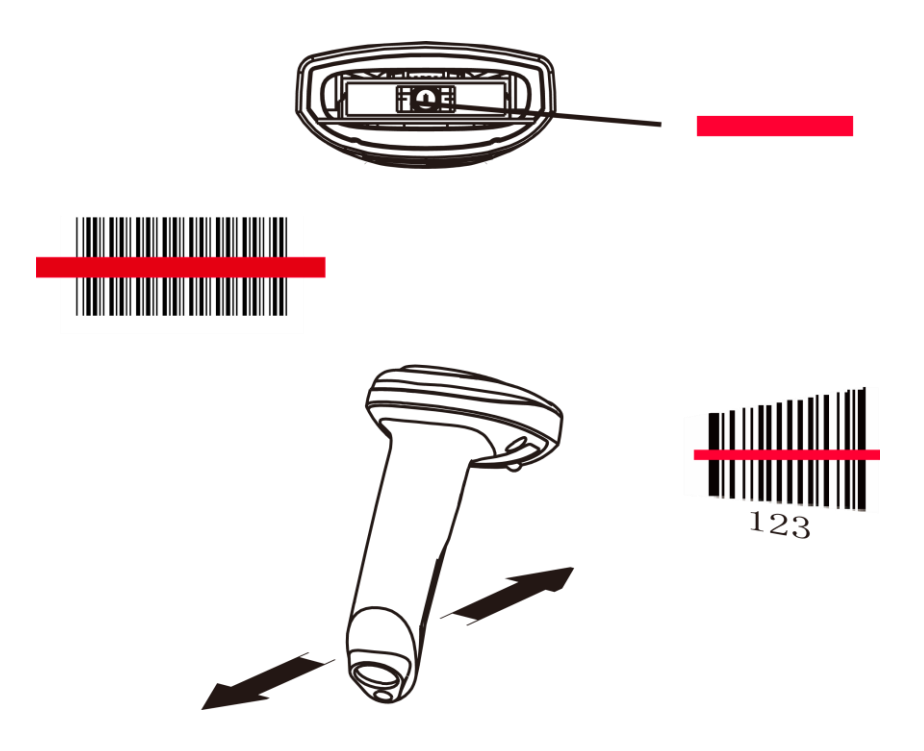

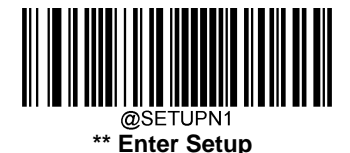

# **Chapter 2 General Settings**

### Introduction

There are three ways to configure the HR11 Plus: Barcode programming, command programming and Easyset programming.

### **Barcode Programming**

The HR11 Plus can be configured by scanning programming barcodes. All user programmable features/options are described along with their programming barcodes/commands in the following sections.

This programming method is most straightforward. However, it requires manually scanning barcodes. As a result, errors are more likely to occur.

### **Command Programming**

The HR11 Plus can also be configured by serial commands (HEX) sent from the host device.

Users can design an application program to send those command strings to the scanners to perform device configuration.

### **EasySet Programming**

Besides the two methods mentioned above, you can conveniently perform scanner configuration through EasySet too. EasySet is a Windows-based configuration tool particularly designed for Newland products, enabling users to gain access to decoded data and captured images and to configure scanners. For more information about this tool, refer to the *EasySet User Guide*.

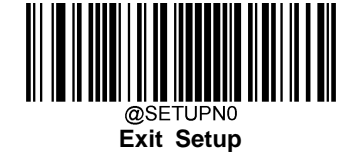

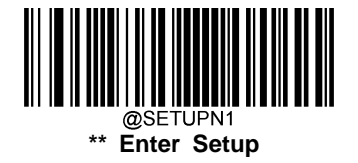

# **Programming Barcode/ Programming Command/Function**

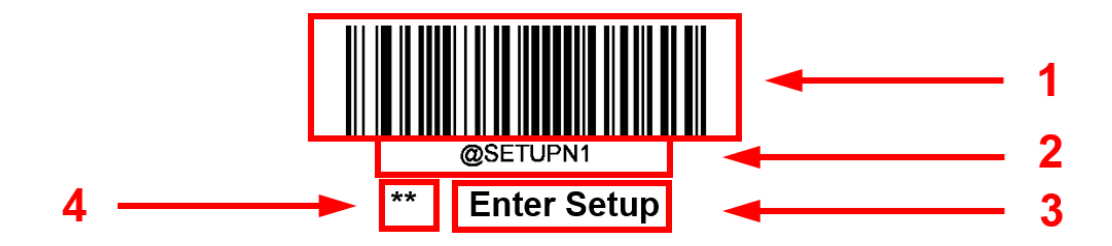

The figure above is an example that shows you the programming barcode and command for the Enter Setup function:

- 1. The Enter Setup barcode.
- 2. The Enter Setup command.
- 3. The description of feature.
- 4. \*\* indicates factory default settings.

Note: "@" included in the programming command indicates permanent setting which means the setting will not be lost by removing power from the scanner or turning off or rebooting it; whereas "#" included in the programming command indicates temporary setting which means the setting will be lost by removing power from the scanner or turning off or rebooting it.

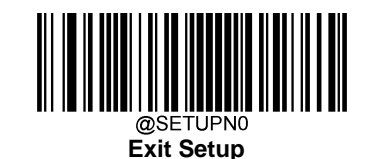

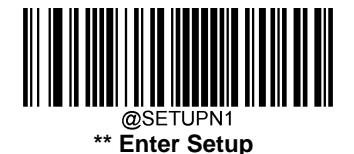

# **Use of Programming Command**

Besides the barcode programming method, the scanner can also be configured by serial commands (HEX) sent from the host device. **All commands must be entered in uppercase letters**.

### **Command Syntax**

Prefix StorageType Tag SubTag {Data} [,SubTag {Data}] [;Tag SubTag {Data}] [...] Suffix

Prefix: "~<SOH>0000" (HEX: 7E 01 30 30 30 30), 6 characters.

**StorageType**: "@" (HEX: **40**) or "#" (HEX: **23**), 1 character. "@" means permanent setting which will not be lost by removing power from the scanner or rebooting it; "#" means temporary setting which will be lost by removing power from the scanner or rebooting it.

**Tag**: A 3-character case-sensitive field that identifies the desired command group. For example, all USB HID-KBW configuration settings are identified with a Tag of KBW.

**SubTag**: A 3-character case-sensitive field that identifies the desired parameter within the tag group. For example, the SubTag for the keyboard layout is CTY.

Data: The value for a feature or parameter setting, identified by the Tag and SubTag.

Suffix: ";<ETX>" (HEX: 3B 03), 2 characters.

Multiple commands can be issued within one Prefix/Suffix sequence. For configuration commands, only the **Tag**, **SubTag**, and **Data** fields must be repeated for each command in sequence. If an additional command is to be applied to the same Tag, then the command is separated with a comma (,) and only the **SubTag** and **Data** fields of the additional commands are issued. If the additional command requires a different **Tag** field, the command is separated from previous command by a semicolon (;).

### **Query Commands**

For query commands, the entry in the **Data** field in the syntax above is one of the following characters means:

- \* (HEX: **2A**) What is the scanner's current value for the setting(s).
- & (HEX: **26**) What is the factory default value for the setting(s).
- ^ (HEX: **5E**) What is the range of possible values for the setting(s).

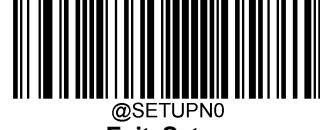

Exit Setup

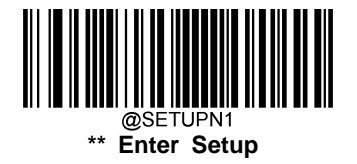

The value of the StoreType field in a query command can be either "@" (HEX: 40) or "#" (HEX: 23).

A query command with the **SubTag** field omitted means to query all the settings concerning a tag. For example, to query all the current settings about Code 11, you should enter **7E 01 30 30 30 30 40 43 31 31 2A 3B 03** (i.e. ~<SOH>0000@C11\*;<ETX>).

### Responses

Different from command sequence, the prefix of a response consists of the six characters of "<STX><SOH>0000" (HEX: **02 01 30 30 30 30**).

The scanner responds to serial commands with one of the following three responses:

- <ACK> (HEX: 06) Indicates a good command which has been processed.
- <NAK> (HEX: **15**) Indicates a good configuration command with its **Data** field entry out of the allowable range for this Tag and SubTag combination (e.g. an entry for an inter-keystroke delay of 100 when the field will only allow 2 digits), or an invalid query command.

<ENQ> (HEX: 05) Indicates an invalid Tag or SubTag command.

When responding, the scanner echoes back the command sequence with the status character above inserted directly before each of the punctuation marks (the comma or semicolon) in the command.

### **Examples**

Example 1: Enable Code 11, set the minimum and maximum lengths to 12 and 22 respectively.

- Enter: **7E 01 30 30 30 30 40 43 31 31 45 4E 41 31 2C 4D 49 4E 31 32 2C 4D 41 58 32 32 3B 03** (~<SOH>0000@C11ENA1,MIN12,MAX22;<ETX>)
- Response: **02 01 30 30 30 30 40 43 31 31 45 4E 41 31 06 2C 4D 49 4E 31 32 06 2C 4D 41 58 32 32 06 3B 03** (<STX><SOH>0000@C11ENA1<ACK>,MIN12<ACK>,MAX22<ACK>;<ETX>)

Example 2: Query the current minimum and maximum lengths of Code 11.

Enter: **7E 01 30 30 30 30 40 43 31 31 4D 49 4E 2A 2C 4D 41 58 2A 3B 03** (~<SOH>0000@C11MIN\*,MAX\*;<ETX>)

Response: **02 01 30 30 30 30 40 43 31 31 4D 49 4E 31 32 06 2C 4D 41 58 32 32 06 3B 03** (<STX><SOH>0000@C11MIN12<ACK>,MAX22<ACK>;<ETX>)

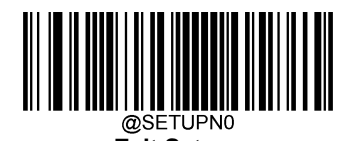

Exit Setup

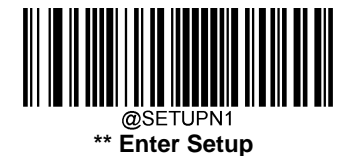

### Make a Beeping Sound

You may wish to force the scanner to beep upon a command sent from the host. A beeping sound is made to gain a user's attention to an error or other important event.

BEEPONxxxFyyyT (xxx: The desired frequency, 1-20,000Hz; yyy: The desired duration, 1-20,000ms)

#### Example: Make a 50ms beep at 2,000Hz

- Enter: **7E 01 30 30 30 40 42 45 45 50 4F 4E 32 30 30 30 46 35 30 54 3B 03** (~<SOH>0000#BEEPON2000F50T;<ETX>)
- Response: **02 01 30 30 30 30 40 42 45 45 50 4F 4E 32 30 30 30 46 35 30 54 06 3B 03** (<STX><SOH>0000#BEEPON2000F50T<ACK>;<ETX>)

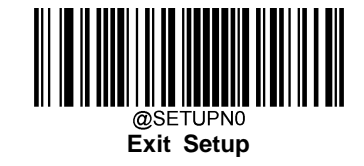

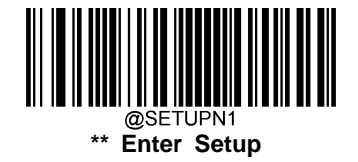

# **Use of Programming Barcodes**

Scanning the **Enter Setup** barcode can enable the scanner to enter the setup mode. Then you can scan a number of programming barcodes to configure your scanner.

The HR11 Plus is in the setup mode by default. In real application, programming barcodes hardly overlap with non-programming barcodes, so it is unnecessary to exit the setup mode each time you finish the configuration.

Some functions or options may involve parameter value settings that require scanning numeric barcodes. To find the numeric barcodes, see the "Digit Barcodes" section in Appendix.

The scanner can be configured to send or not to send programming barcode data (i.e. programming command) to the host device by scanning the appropriate barcode below. By default, the **Do Not Send the Programming Barcode Data** option is enabled. Note that restarting/rebooting the scanner will reset this parameter to its default value.

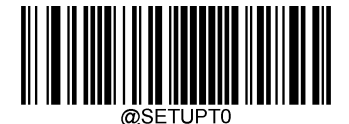

\*\* Do Not Send the Programming Barcode Data

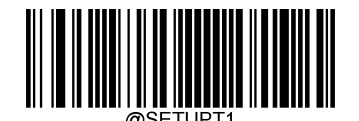

Send the Programming Barcode Data

## **Factory Defaults**

Scanning the following barcode can restore the scanner to the factory defaults. See the "Factory Defaults Table" in Appendix for more information.

Note: Use this feature with discretion.

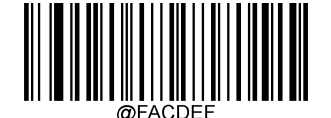

**Restore All Factory Defaults** 

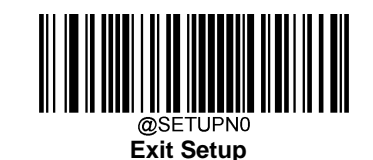

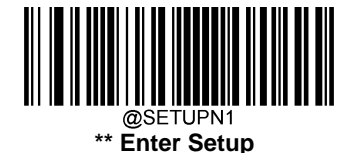

# **Custom Defaults**

Custom defaults make it possible to save the frequently-used settings on the scanner.

Scanning the Save as Custom Defaults barcode can save the current settings as custom defaults. Once custom default settings are stored, they can be recovered at any time by scanning the Restore All Custom Defaults barcode.

Custom defaults are stored in the non-volatile memory. Restoring the scanner to the factory defaults will not remove the custom defaults from the scanner.

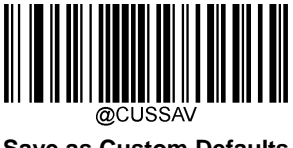

Save as Custom Defaults

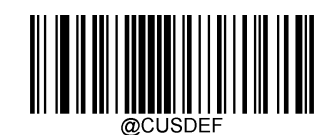

**Restore All Custom Defaults** 

Note: If custom defaults use a different communication interface (e.g. USB HID-KBW, but the scanner is currently using USB COM Port Emulation), you need to reboot the scanner to make the change effective after scanning the Restore All Custom Defaults barcode.

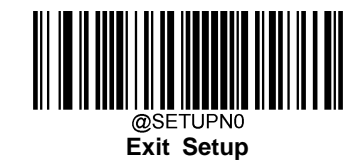

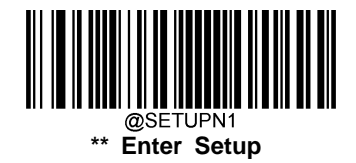

# **Operating Mode Options**

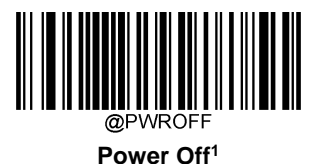

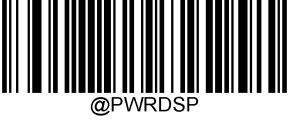

Deep Sleep Mode<sup>2</sup>

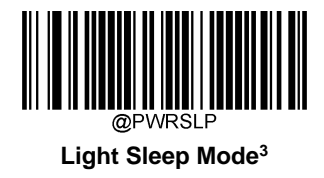

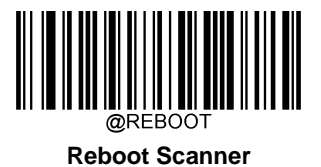

### Note:

<sup>1</sup> The scanner that has been turned off in this way cannot be awakened. To turn it back on, disconnect it from the host device and reconnect it.

<sup>2</sup> To awaken the scanner, press the trigger.

<sup>3</sup>To awaken the scanner, press the trigger or communicate with the scanner.

The Deep Sleep mode and Light Sleep mode are available for temporary use only. They will become invalid after the scanner is turned off or rebooted.

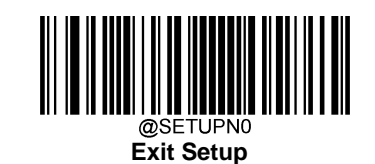

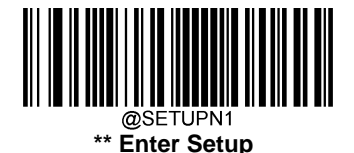

# Scan Mode

### **Manual Mode**

**Manual Mode (default):** A trigger pull activates a decode session. The decode session continues until the barcode is decoded or you release the trigger or the decode session timeout expires (default: 15 seconds; user programmable).

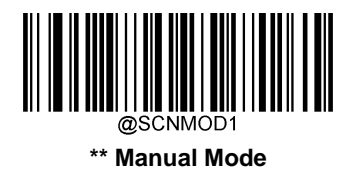

#### **Decode Session Timeout**

**Decode Session Timeout:** This parameter sets the maximum time decode session continues during a scan attempt. It is programmable in 1,000ms increments from 1,000ms to 15,000ms. When it is set to 0, the timeout is infinite. The default timeout is 15,000ms.

To program this parameter, scan the **Decode Session Timeout** barcode, the numeric barcodes and the **Save** barcode. To find the numeric barcodes, see the "Digit Barcodes" section in Appendix.

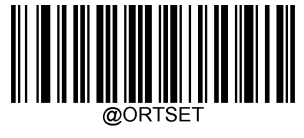

**Decode Session Timeout** 

#### Example: Set the decode session timeout to 2,000ms

- 1. Scan the Enter Setup barcode.
- 2. Scan the **Decode Session Timeout** barcode.
- 3. Scan the numeric barcodes "2", "0", "0" and "0" from the "Digit Barcodes" section in Appendix.
- 4. Scan the **Save** barcode from the "Save/Cancel Barcodes" section in Appendix.
- 5. Scan the Exit Setup barcode.

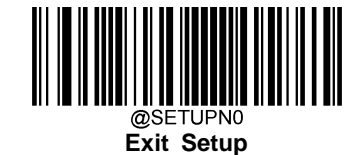

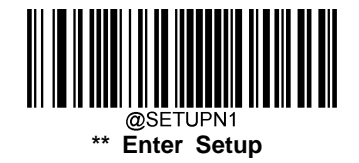

### Auto Sleep

Auto Sleep allows the scanner in the Manual mode to automatically enter the light sleep mode if no operation or communication is performed for a time period (user programmable). When the scanner is in the light sleep mode, pressing the trigger or receiving command from the host device can awaken the scanner.

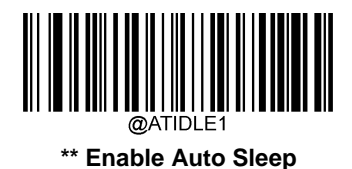

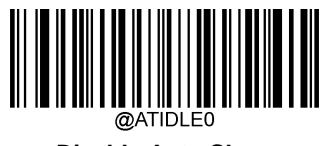

**Disable Auto Sleep** 

The parameter below specifies how long the scanner remains idle (no operation or communication occurs) before it is put into the light sleep mode. It is programmable in 1ms increments from 0ms to 6,000ms. The default setting is 500ms.

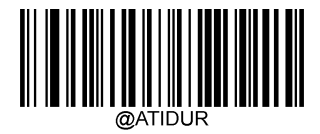

Time Period from Idle to Sleep

#### Example: Set the time period from idle to sleep to 1000ms

- 1. Scan the Enter Setup barcode.
- 2. Scan the Time Period from Idle to Sleep barcode.
- 3. Scan the numeric barcodes "1", "0", "0" and "0" from the "Digit Barcodes" section in Appendix.
- 4. Scan the Save barcode from the "Save/Cancel Barcodes" section in Appendix.
- 5. Scan the **Exit Setup** barcode.

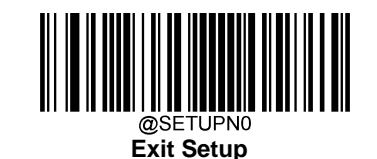

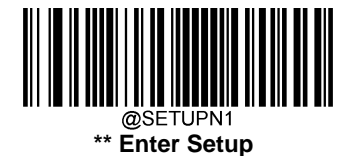

### **Batch Mode**

A trigger pull activates a round of multiple decode sessions. This round of multiple scans continues until you release the trigger. Rereading the same barcode is not allowed in the same round.

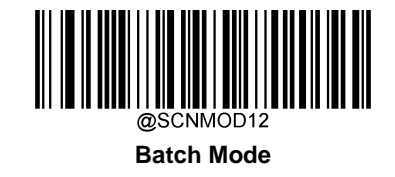

### **Decode Session Timeout**

**Decode Session Timeout:** This parameter sets the maximum time decode session continues during a scan attempt. It is programmable in 1,000ms increments from 1,000ms to 15,000ms. When it is set to 0, the timeout is infinite. The default timeout is 15,000ms.

To program this parameter, scan the **Decode Session Timeout** barcode, the numeric barcodes and the **Save** barcode. To find the numeric barcodes, see the "Digit Barcodes" section in Appendix.

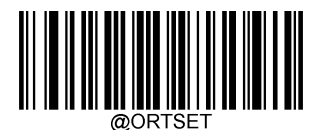

#### **Decode Session Timeout**

#### Example: Set the decode session timeout to 2,000ms

- 1. Scan the Enter Setup barcode.
- 2. Scan the **Decode Session Timeout** barcode.
- 3. Scan the numeric barcodes "2", "0", "0" and "0" from the "Digit Barcodes" section in Appendix.
- 4. Scan the **Save** barcode from the "Save/Cancel Barcodes" section in Appendix.
- 5. Scan the Exit Setup barcode.

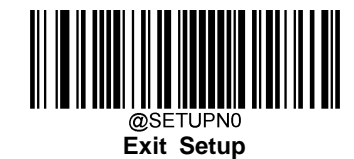

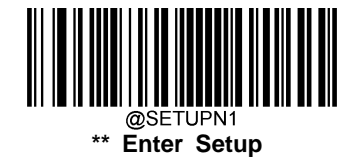

### Auto Mode

**Auto Mode:** Pressing the trigger activates a decode session. The decode session continues until the barcode is decoded or the decode session timeout expires (default: 15 seconds; user programmable). The scanner automatically starts one session after another until you press the trigger a second time.

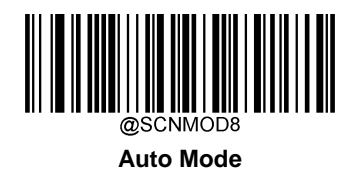

#### **Decode Session Timeout**

**Decode Session Timeout:** This parameter sets the maximum time decode session continues during a scan attempt. It is programmable in 1,000ms increments from 1,000ms to 15,000ms. When it is set to 0, the timeout is infinite. The default timeout is 15,000ms.

To program this parameter, scan the **Decode Session Timeout** barcode, the numeric barcodes and the **Save** barcode. To find the numeric barcodes, see the "Digit Barcodes" section in Appendix.

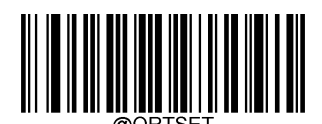

**Decode Session Timeout** 

### Example: Set the decode session timeout to 2,000ms

- 1. Scan the Enter Setup barcode.
- 2. Scan the **Decode Session Timeout** barcode.
- 3. Scan the numeric barcodes "2", "0", "0" and "0" from the "Digit Barcodes" section in Appendix.
- 4. Scan the **Save** barcode from the "Save/Cancel Barcodes" section in Appendix.
- 5. Scan the **Exit Setup** barcode.

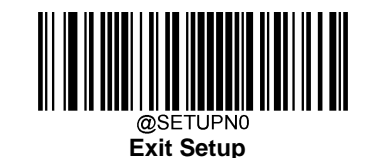

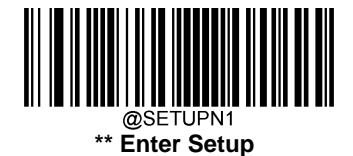

#### Timeout between Decodes (Same Barcode)

Timeout between Decodes (Same Barcode) can avoid undesired rereading of same barcode in a given period of time.

To enable/disable the Timeout between Decodes (Same Barcode), scan the appropriate barcode below.

**Enable Timeout between Decodes (Same Barcode):** Do not allow the scanner to re-read same barcode before the timeout between decodes (same barcode) expires.

**Disable Timeout between Decodes (Same Barcode):** Allow the scanner to re-read same barcode, ignoring the timeout between decodes (same barcode).

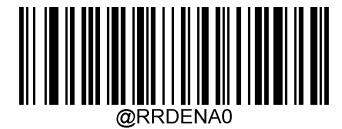

\*\* Disable Timeout between Decodes (Same Barcode)

Enable Timeout between Decodes (Same Barcode)

The following parameter sets the timeout between decodes for same barcode. It is programmable in 100ms increments from 0ms to 12,000ms. When it is set to 12700, the timeout is infinite. The default setting is 400ms.

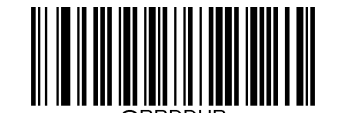

Timeout between Decodes (Same Barcode)

#### Example: Set the timeout between decodes (same barcode) to 1,000ms

- 1. Scan the Enter Setup barcode.
- 2. Scan the **Timeout between Decodes (Same Barcode)** barcode.
- 3. Scan the numeric barcodes "1", "0", "0" and "0" from the "Digit Barcodes" section in Appendix.
- 4. Scan the **Save** barcode from the "Save/Cancel Barcodes" section in Appendix.
- 5. Scan the **Exit Setup** barcode.

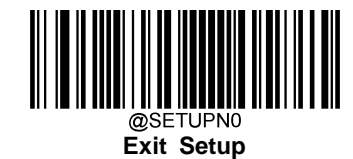
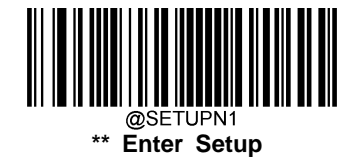

## **Blink Mode**

**Blink Mode:** The scanner automatically activates a decode session. The decode session continues until the barcode is decoded or the decode session timeout expires (100ms; non-programmable). When a decode session is completed, the scanner waits until the timeout between decodes expires (default: 1s, user programmable) and then starts next session. The scanner continues to work in this pattern.

Pressing the trigger can also activate a decode session; holding down the trigger can suspend decode session.

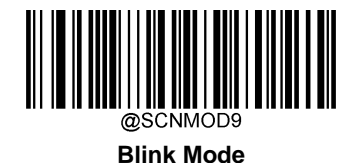

## **Timeout between Decodes**

**Timeout between Decodes:** This parameter sets the time period between the end of one decode session and the start of next session. It is programmable in 500ms increments from 0ms to 7,500ms. The default timeout is 0ms. To program this parameter, scan the **Timeout between Decodes** barcode, the numeric barcodes and the **Save** barcode.

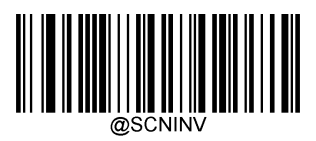

**Timeout between Decodes** 

## Example: Set the timeout between decodes to 1,000ms

- 1. Scan the Enter Setup barcode.
- 2. Scan the **Timeout between Decodes** barcode.
- 3. Scan the numeric barcodes "1", "0", "0" and "0" from the "Digit Barcodes" section in Appendix.
- 4. Scan the **Save** barcode from the "Save/Cancel Barcodes" section in Appendix.
- 5. Scan the Exit Setup barcode.

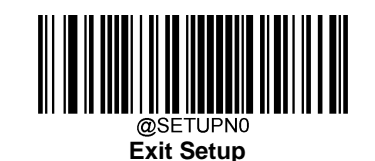

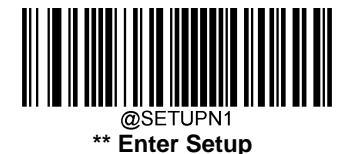

# Sense Mode

**Sense Mode:** The scanner activates a decode session every time when it detects a change in ambient illumination (excluding the situation when change is detected before the timeout between decodes expires). Decode session continues until the barcode is decoded or the decode session timeout expires.

In the Sense mode, a trigger pull can also activate a decode session. The decode session continues until the barcode is decoded or the trigger is released. When the session ends, the scanner continues to monitor ambient illumination.

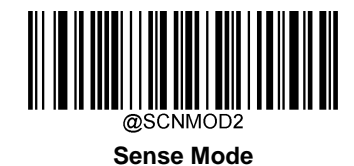

## **Decode Session Timeout**

**Decode Session Timeout:** This parameter sets the maximum time decode session continues during a scan attempt. It is programmable in 1,000ms increments from 1,000ms to 15,000ms. When it is set to 0, the timeout is infinite. The default timeout is 15,000ms.

To program this parameter, scan the **Decode Session Timeout** barcode, the numeric barcodes and the **Save** barcode. To find the numeric barcodes, see the "Digit Barcodes" section in Appendix.

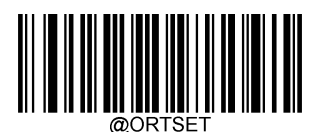

**Decode Session Timeout** 

## Example: Set the decode session timeout to 2,000ms

- 1. Scan the Enter Setup barcode.
- 2. Scan the **Decode Session Timeout** barcode.
- 3. Scan the numeric barcodes "2", "0", "0" and "0" from the "Digit Barcodes" section in Appendix.
- 4. Scan the **Save** barcode from the "Save/Cancel Barcodes" section in Appendix.
- 5. Scan the Exit Setup barcode.

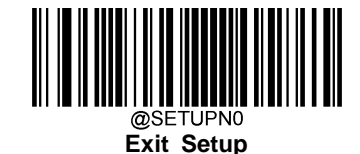

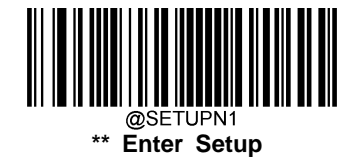

#### **Timeout between Decodes**

**Timeout between Decodes:** This parameter sets the time period between the end of one decode session and the start of next session. It is programmable in 500ms increments from 0ms to 7,500ms. The default timeout is 0ms. To program this parameter, scan the **Timeout between Decodes** barcode, the numeric barcodes and the **Save** barcode.

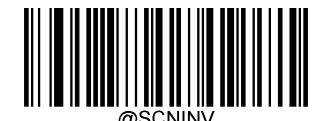

**Timeout between Decodes** 

#### Example: Set the timeout between decodes to 1,000ms

- 1. Scan the Enter Setup barcode.
- 2. Scan the **Timeout between Decodes** barcode.
- 3. Scan the numeric barcodes "1", "0", "0" and "0" from the "Digit Barcodes" section in Appendix.
- 4. Scan the **Save** barcode from the "Save/Cancel Barcodes" section in Appendix.
- 5. Scan the Exit Setup barcode.

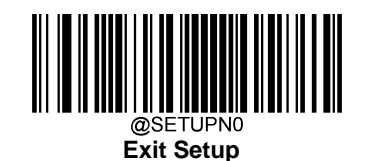

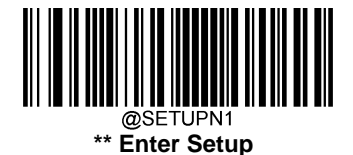

# Sensitivity

Sensitivity specifies the degree of acuteness of the scanner's response to changes in ambient illumination. The higher the sensitivity, the lower requirement in illumination change to trigger the scanner. You can select an appropriate degree of sensitivity that fits the ambient environment.

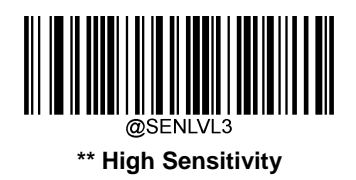

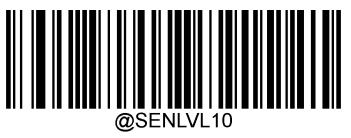

Low Sensitivity

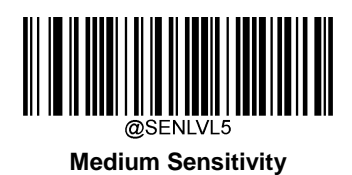

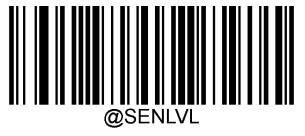

**Custom Sensitivity** 

It is recommended not to set the custom sensitivity when one of the other three options can meet your needs.

Note: Sensitivity: Level 0-15; the smaller the number, the higher the sensitivity.

## Example: Set the sensitivity to level 5

- 1. Scan the Enter Setup barcode.
- 2. Scan the Custom Sensitivity barcode.
- 3. Scan the numeric barcode "5" from the "Digit Barcodes" section in Appendix.
- 4. Scan the **Save** barcode from the "Save/Cancel Barcodes" section in Appendix.
- 5. Scan the Exit Setup barcode.

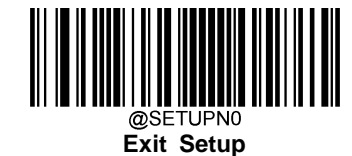

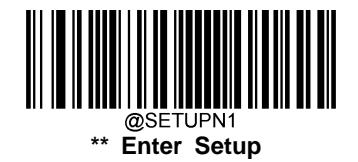

#### Timeout between Decodes (Same Barcode)

Timeout between Decodes (Same Barcode) can avoid undesired rereading of same barcode in a given period of time.

To enable/disable the Timeout between Decodes (Same Barcode), scan the appropriate barcode below.

**Enable Timeout between Decodes (Same Barcode):** Do not allow the scanner to re-read same barcode before the timeout between decodes (same barcode) expires.

**Disable Timeout between Decodes (Same Barcode):** Allow the scanner to re-read same barcode, ignoring the timeout between decodes (same barcode).

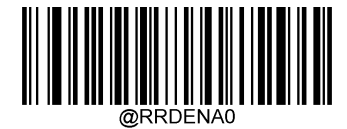

\*\* Disable Timeout between Decodes (Same Barcode)

Enable Timeout between Decodes (Same Barcode)

The following parameter sets the timeout between decodes for same barcode. It is programmable in 100ms increments from 0ms to 12,000ms. When it is set to 12700, the timeout is infinite. The default setting is 400ms.

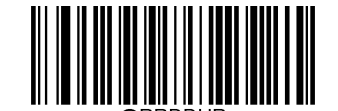

Timeout between Decodes (Same Barcode)

## Example: Set the timeout between decodes (same barcode) to 1,000ms

- 1. Scan the Enter Setup barcode.
- 2. Scan the **Timeout between Decodes (Same Barcode)** barcode.
- 3. Scan the numeric barcodes "1", "0", "0" and "0" from the "Digit Barcodes" section in Appendix.
- 4. Scan the **Save** barcode from the "Save/Cancel Barcodes" section in Appendix.
- 5. Scan the **Exit Setup** barcode.

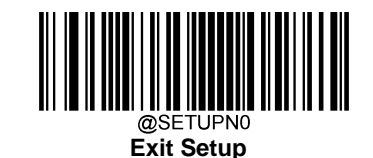

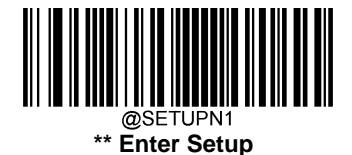

# **Continuous Mode**

**Continuous Mode:** The scanner automatically activates decode sessions one after another. The decode session continues until the barcode is decoded. For a good read, the scanner waits until the timeout between decodes expires and then starts next session. For a bad read, the scanner continues to decode the barcode until it is decoded.

Holding down the trigger can also activate the scanner to decode continuously, but with no intervals (i.e. timeout between decodes will be ignored).

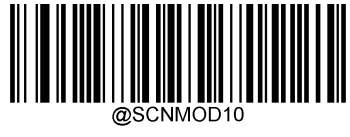

**Continuous Mode** 

## **Timeout between Decodes**

**Timeout between Decodes:** This parameter sets the time period between the end of one decode session and the start of next session. It is programmable in 500ms increments from 0ms to 7,500ms. The default timeout is 0ms. To program this parameter, scan the **Timeout between Decodes** barcode, the numeric barcodes and the **Save** barcode.

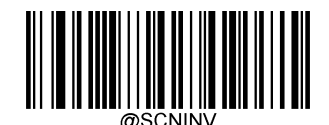

**Timeout between Decodes** 

## Example: Set the timeout between decodes to 1,000ms

- 1. Scan the Enter Setup barcode.
- 2. Scan the **Timeout between Decodes** barcode.
- 3. Scan the numeric barcodes "1", "0", "0" and "0" from the "Digit Barcodes" section in Appendix.
- 4. Scan the **Save** barcode from the "Save/Cancel Barcodes" section in Appendix.
- 5. Scan the Exit Setup barcode.

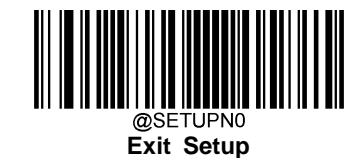

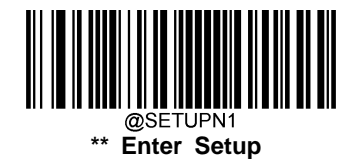

#### Timeout between Decodes (Same Barcode)

Timeout between Decodes (Same Barcode) can avoid undesired rereading of same barcode in a given period of time.

To enable/disable the Timeout between Decodes (Same Barcode), scan the appropriate barcode below.

**Enable Timeout between Decodes (Same Barcode):** Do not allow the scanner to re-read same barcode before the timeout between decodes (same barcode) expires.

**Disable Timeout between Decodes (Same Barcode):** Allow the scanner to re-read same barcode, ignoring the timeout between decodes (same barcode).

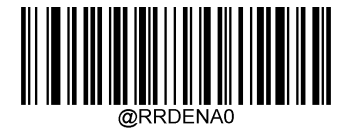

\*\* Disable Timeout between Decodes (Same Barcode)

Enable Timeout between Decodes (Same Barcode)

The following parameter sets the timeout between decodes for same barcode. It is programmable in 100ms increments from 0ms to 12,000ms. When it is set to 12700, the timeout is infinite. The default setting is 400ms.

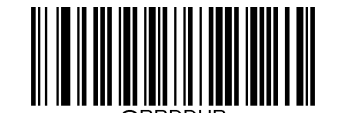

Timeout between Decodes (Same Barcode)

## Example: Set the timeout between decodes (same barcode) to 1,000ms

- 1. Scan the Enter Setup barcode.
- 2. Scan the Timeout between Decodes (Same Barcode) barcode.
- 3. Scan the numeric barcodes "1", "0", "0" and "0" from the "Digit Barcodes" section in Appendix.
- 4. Scan the **Save** barcode from the "Save/Cancel Barcodes" section in Appendix.
- 5. Scan the **Exit Setup** barcode.

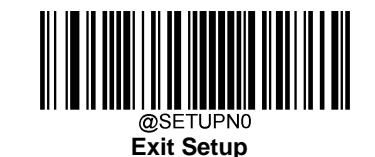

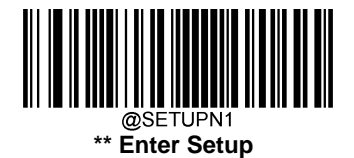

# **Command Trigger Mode**

**Command Trigger Mode:** The scanner activates a decode session when receiving the command string of "**7E 01 30 30 30 40 53 43 4E 43 54 4D 31 3B 03**" (~<SOH>0000@SCNCTM1;<ETX>) or scanning the **Start Trigger Simulation** barcode. The decode session continues until the barcode is decoded, or the decode session timeout expires, or the scanner receives the command string of "**7E 01 30 30 30 30 30 30 40 53 43 4E 43 54 4D 30 3B 03**" (~<SOH>0000@SCNCTM0;<ETX>) or scans the **Stop Trigger Simulation** barcode.

If the scanner receives the command string of "**7E 01 30 30 30 30 40 53 43 4E 43 54 4D 30 3B 03**" (~<SOH>0000@SCNCTM0;<ETX>) or scans the **Stop Trigger Simulation** barcode during a decode session, it will stop the decode session right away.

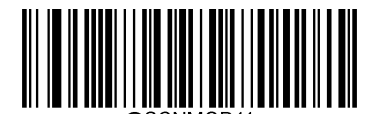

**Command Trigger Mode** 

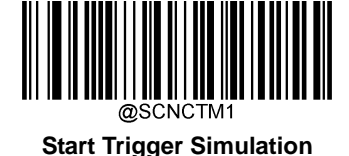

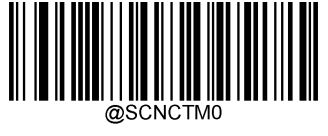

**Stop Trigger Simulation** 

Note: Command Trigger mode is available only when the scanner uses RS-232 or USB COM Port Emulation. If you select this scan mode while using USB HID-KBW, USB HID-POS or IBM SurePOS communication, the scanner will ignore this setting and automatically switch to the Blink mode.

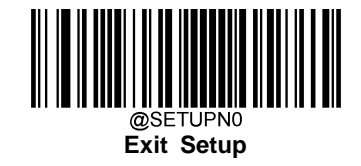

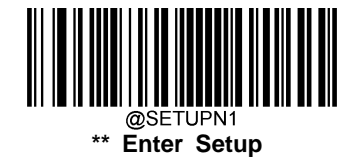

#### **Decode Session Timeout**

**Decode Session Timeout:** This parameter sets the maximum time decode session continues during a scan attempt. It is programmable in 1,000ms increments from 1,000ms to 15,000ms. When it is set to 0, the timeout is infinite. The default timeout is 15,000ms.

To program this parameter, scan the **Decode Session Timeout** barcode, the numeric barcodes and the **Save** barcode. To find the numeric barcodes, see the "Digit Barcodes" section in Appendix.

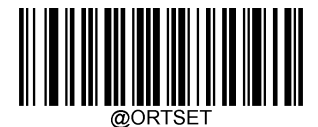

**Decode Session Timeout** 

## Example: Set the decode session timeout to 2,000ms

- 1. Scan the Enter Setup barcode.
- 2. Scan the **Decode Session Timeout** barcode.
- 3. Scan the numeric barcodes "2", "0", "0" and "0" from the "Digit Barcodes" section in Appendix.
- 4. Scan the **Save** barcode from the "Save/Cancel Barcodes" section in Appendix.
- 5. Scan the Exit Setup barcode.

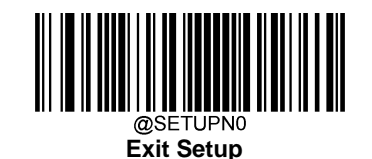

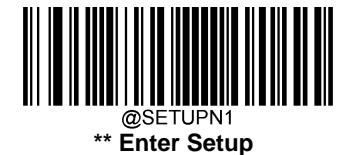

# **Bad Read Message**

Scan the appropriate barcode below to select whether or not to send a bad read message (user-programmable) when a good read does not occur before trigger release, or the decode session timeout expires, or the scanner receives the command string of "**7E 01 30 30 30 40 53 43 4E 43 54 4D 30 3B 03**" (~<SOH>0000@SCNCTM0;<ETX>). This feasure is **NOT** available in the Continuous mode.

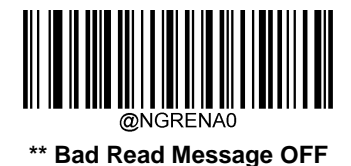

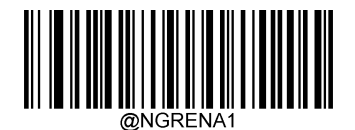

Bad Read Message ON

A bad read message can contain two characters. To set a bad read message, scan the **Set Bad Read Message** barcode, the numeric barcodes and the **Save** barcode. The default setting is none.

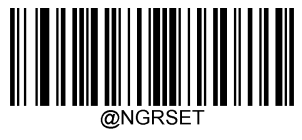

Set Bad Read Message

## Example: Set the bad read message to "F"

- 1. Scan the Enter Setup barcode.
- 2. Scan the Set Bad Read Message barcode.
- 3. Scan the numeric barcodes "4" and "6" from the "Digit Barcodes" section in Appendix.
- 4. Scan the Save barcode from the "Save/Cancel Barcodes" section in Appendix.
- 5. Scan the **Exit Setup** barcode.

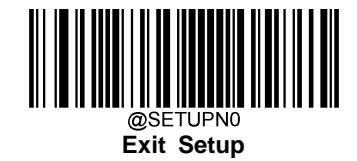

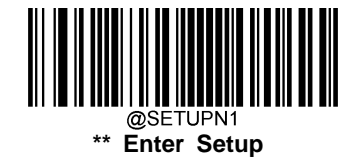

# **Security Setup**

This parameter specifies the number of times to decode a barcode during a scan attempt. The higher the security level, the lower the error rate and decoding efficiency.

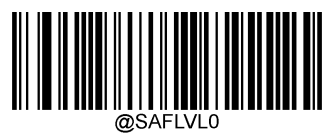

Set Security Level to 1

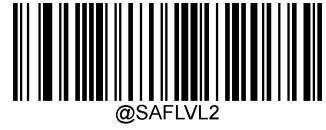

Set Security Level to 3

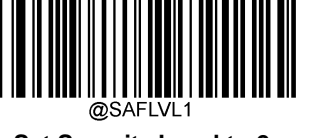

Set Security Level to 2

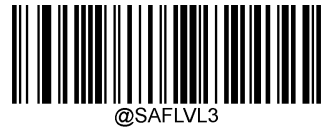

\*\* Set Security Level to 4

# **Power On Beep**

The scanner can be programmed to beep when it is powered on. Scan the **Off** barcode if you do not want a power on beep.

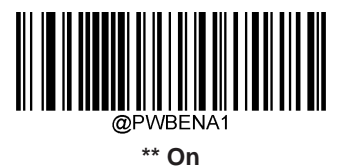

@PWBENA0

Off

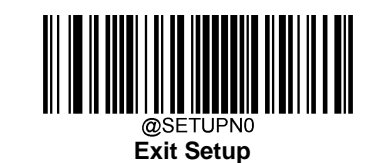

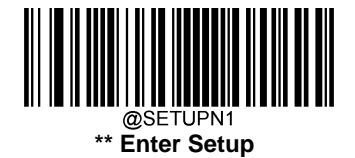

# Good Read Beep

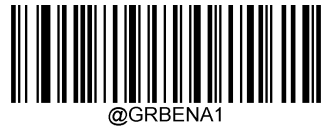

\*\* Good Read Beep ON

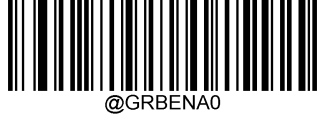

Good Read Beep OFF

# Good Read Beep Frequency

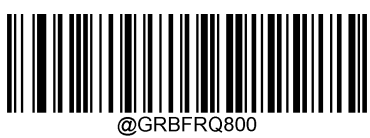

Low

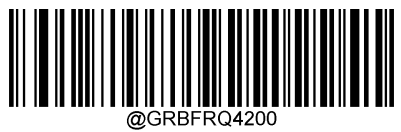

High

# Good Read Beep Volume

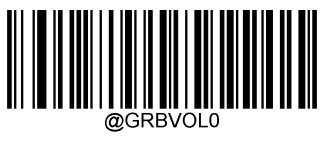

\*\* Loud

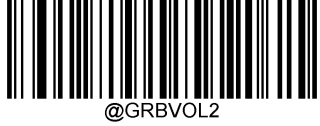

Low

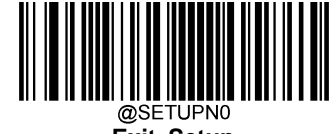

Exit Setup

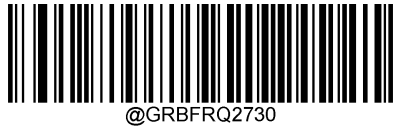

\*\* Medium

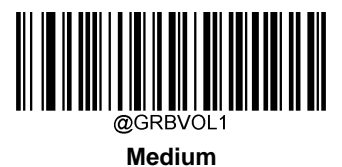

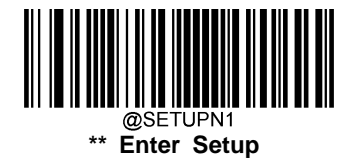

**Good Read Beep Duration** 

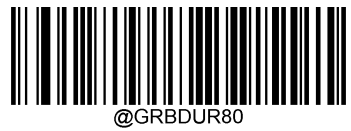

Medium (80ms)

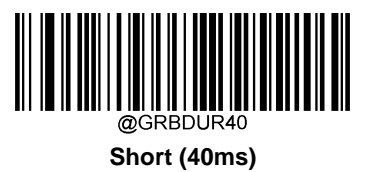

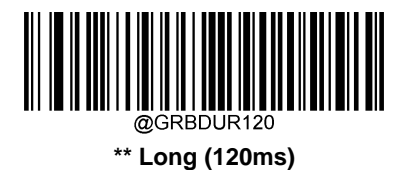

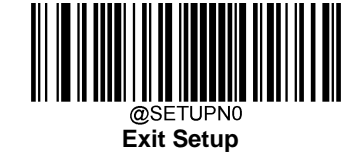

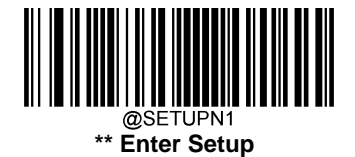

# Good Read LED

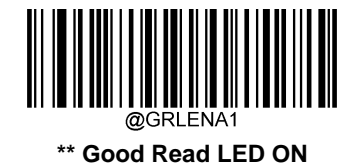

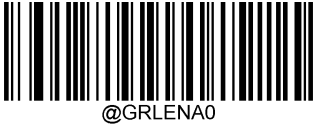

Good Read LED OFF

# **Good Read LED Duration**

Good Read LED Duration is programmable in 100ms increments from 0ms to 25,500ms. The default duration is 100ms. To program this parameter, scan the **Good Read LED Duration** barcode, the numeric barcodes and the **Save** barcode.

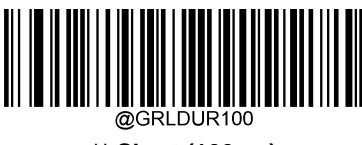

\*\* Short (100ms)

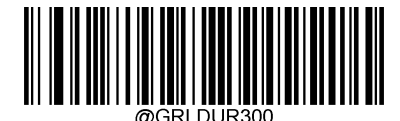

Long (300ms)

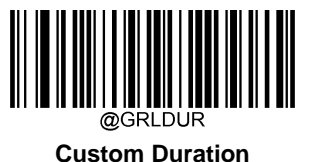

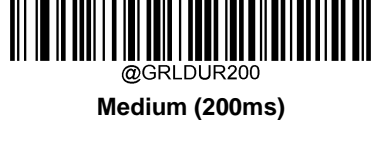

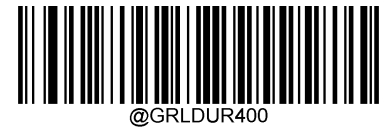

Prolonged (400ms)

# Example: Set the good read LED duration to 500ms

- 1. Scan the Enter Setup barcode.
- 2. Scan the **Custom Duration** barcode.
- 3. Scan the numeric barcodes "5", "0" and "0" from the "Digit Barcodes" section in Appendix.
- 4. Scan the Save barcode from the "Save/Cancel Barcodes" section in Appendix.
- 5. Scan the **Exit Setup** barcode.

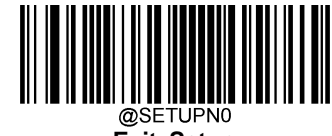

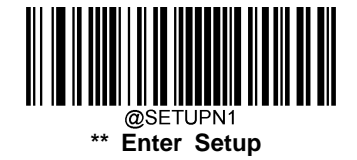

# **Good Read Indicator Timing**

This sets the good read indicators (such as beep and LED) to occur either before or after successfully transmitting data.

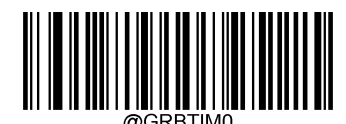

Indicate after Data Transmission

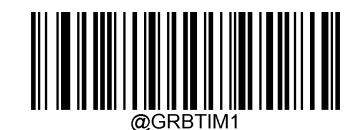

\*\* Indicate before Data Transmission

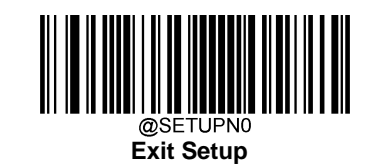

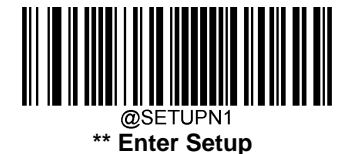

# **ACK/NAK Options**

This enables/disables the ability of the scanner to support the RS-232 ACK/NAK protocol. When enabled, the scanner and/or the host sends an ACK (Default: <ACK>) when it receives data properly, and sends an NAK (Default: <NAK>) when the data is in error. This setting is valid only when the scanner uses RS-232 or USB COM or USB HID-POS communication.

4 opitons are provided:

#### Disable

**Enable for Barcode Transmission:** The scanner expects an ACK or NAK response from the host when a barcode is sent.

**Enable for Host-command Acknowledgment:** The scanner will respond with an ACK when the host sends the Enable Character (Default: "E", user-programmable) or Disable Character (Default: "D", user-programmable) and an NAK when it sends other character.

## Enable for Barcode Transmission & Host-command Acknowledgment

Note: Do not enable this feature unless required.

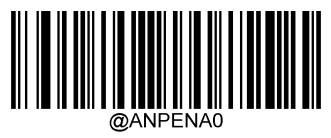

\*\* Disable

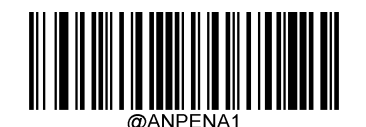

Enable for Barcode Transmission

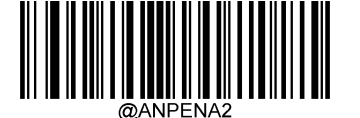

Enable for Host-command Acknowledgment

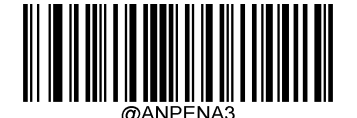

Enable for Barcode Transmission & Host-command Acknowledgment

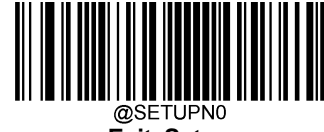

Exit Setup

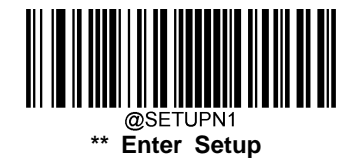

# **ACK/NAK Error Handling**

You can specify the method the scanner uses to handle receive errors detected while waiting for an ACK character from the host.

3 options are provided:

**Ignore Errors Detected:** After a barcode is sent, the scanner will respond with an ACK if the host sends the Enable or Disable Character; the scanner will no longer wait for an ACK or NAK response if receiving any other character from the host.

**Process Error as Valid ACK Character:** After a barcode is sent, the scanner will process it as a valid ACK if the host sends any other character instead of an ACK or NAK response.

**Process Error as Valid NAK Character:** After a barcode is sent, the scanner will process it as a valid NAK if the host sends any other character instead of an ACK or NAK response.

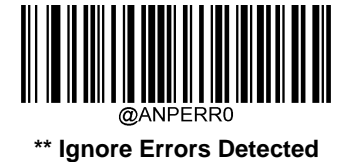

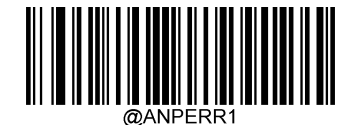

Process Error as Valid ACK Character

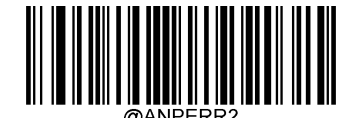

Process Error as Valid NAK Character

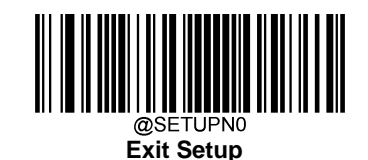

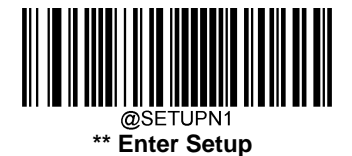

# **ACK/NAK Character**

You can specify an ASCII character or hex value to be used as the ACK/NAK character. ASCII characters or any hex value can be selected. Default ACK character=<ACK> (HEX: 06); default NAK character=<NAK> (HEX: 15).

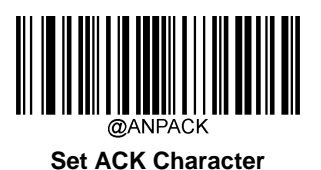

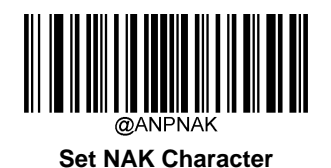

# Example: Set the ACK character to 0x11

- 1. Scan the Enter Setup barcode.
- 2. Scan the **Set ACK Character** barcode.
- 3. Scan the numeric barcodes "1" and "1" from the "Digit Barcodes" section in Appendix.
- 4. Scan the **Save** barcode from the "Save/Cancel Barcodes" section in Appendix.
- 5. Scan the **Exit Setup** barcode.

# **ACK/NAK Transmit Error Beep**

This specifies whether or not the scanner will issue a beep (200Hz, lasting for 400ms) when it receives an NAK response from the host following barcode transmission.

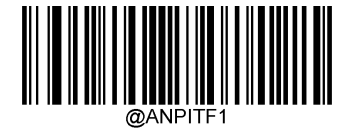

ACK/NAK Transmit Error Beep ON

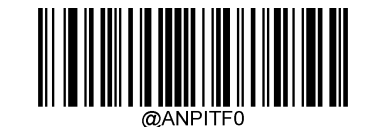

\*\* ACK/NAK Transmit Error Beep OFF

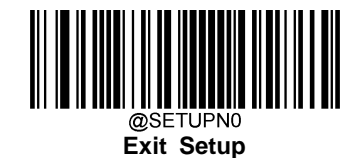

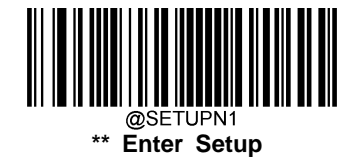

# **ACK/NAK Retry Count**

This parameter specifies the number of times the scanner retries a barcode transmission when it awaits an ACK or NAK response from the host. The selection range is from 1 to 254 retries. A selection of 0 disables the count; a selection of 255 means unlimited retries. The default value is 3 (retries).

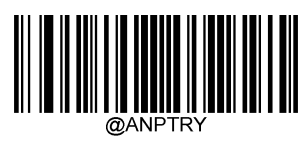

Set ACK/NAK Retry Count

# Example: Set the ACK/NAK Retry Count to 200

- 1. Scan the Enter Setup barcode.
- 2. Scan the Set ACK/NAK Retry Count barcode.
- 3. Scan the numeric barcodes "2", "0" and "0" from the "Digit Barcodes" section in Appendix.
- 4. Scan the **Save** barcode from the "Save/Cancel Barcodes" section in Appendix.
- 5. Scan the **Exit Setup** barcode.

# ACK/NAK Timeout

This parameter specifies the amount of time the scanner waits for an ACK character from the host following a barcode transmission. A selection of 0 disables the timeout.

ACK/NAK Timeout: 0-75, corresponding to 0ms, 200ms (default), ..., 15,000ms, in 200ms increments

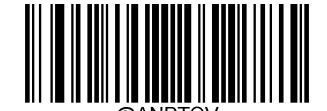

#### Set ACK/NAK Timeout

## Example: Set the ACK/NAK Timeout to 400ms

- 1. Scan the Enter Setup barcode.
- 2. Scan the Set ACK/NAK Timeout barcode.
- 3. Scan the numeric barcode "2" from the "Digit Barcodes" section in Appendix.
- 4. Scan the **Save** barcode from the "Save/Cancel Barcodes" section in Appendix.
- 5. Scan the **Exit Setup** barcode.

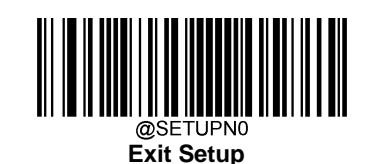

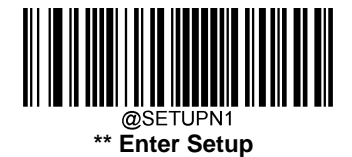

# **Enable/Disable Character**

You can specify the value of the RS-232 host command used to enable or disable the scanner's ability to read barcode. ASCII characters or any hex value can be selected. Default Enable character= "E" (HEX: 45); default Disable character= "D" (HEX: 44).

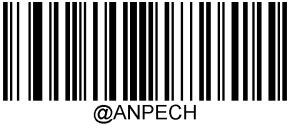

#### Set Enable Character

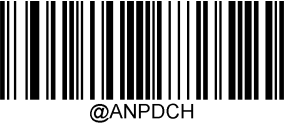

Set Disable Character

# Example: Set the Enable character to "K" (0x4B)

- 1. Scan the Enter Setup barcode.
- 2. Scan the Set Enable Character barcode.
- 3. Scan the numeric barcodes "4" and "B" from the "Digit Barcodes" section in Appendix.
- 4. Scan the **Save** barcode from the "Save/Cancel Barcodes" section in Appendix.
- 5. Scan the Exit Setup barcode.

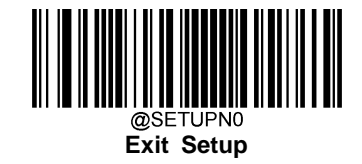

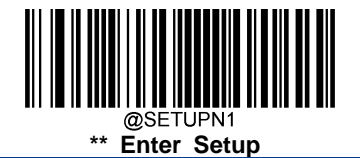

# **Chapter 3 Query Commands**

You can scan one of the barcodes below to inquire the scanner information. The results will be sent to the Host.

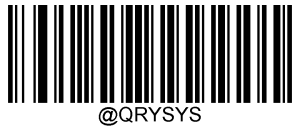

**Query Product Information** 

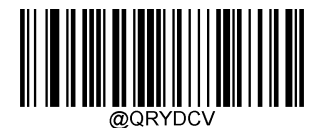

**Query the Decoder Version** 

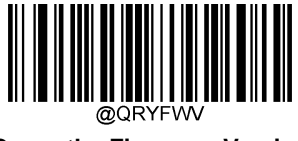

Query the Firmware Version

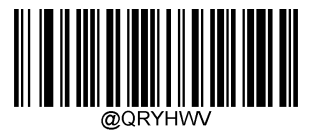

Query the Hardware Version

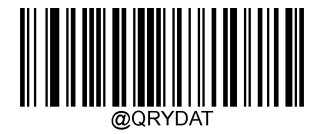

Query the Manufacturing Date

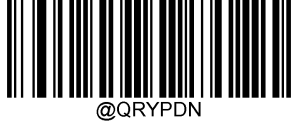

**Query the Product Name** 

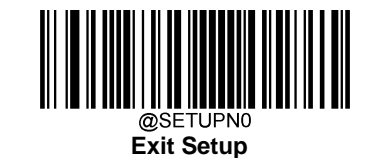

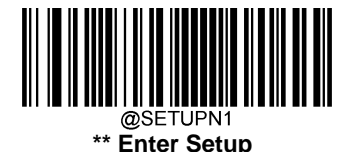

# **Chapter 4 Communication Settings**

The scanner provides an RS-232 interface and a USB interface to communicate with the host device. The host device can receive scanned data and send commands to control the scanner or to access/alter the configuration information of the scanner via the interface.

# **RS-232 Interface**

When the scanner is connected to the RS-232 port of a host device, the scanner will automatically enable RS-232 communication. However, you need to set communication parameters (including baud rate, parity check, data bit and stop bit) on the scanner to match the host device so that two devices can communicate with each other.

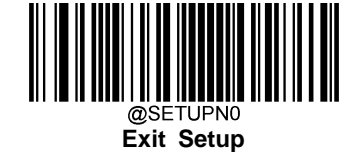

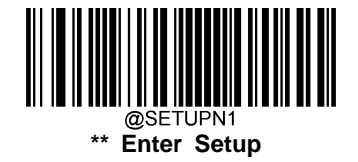

# **Baud Rate**

Baud rate is the number of bits of data transmitted per second. Set the baud rate to match the host requirements.

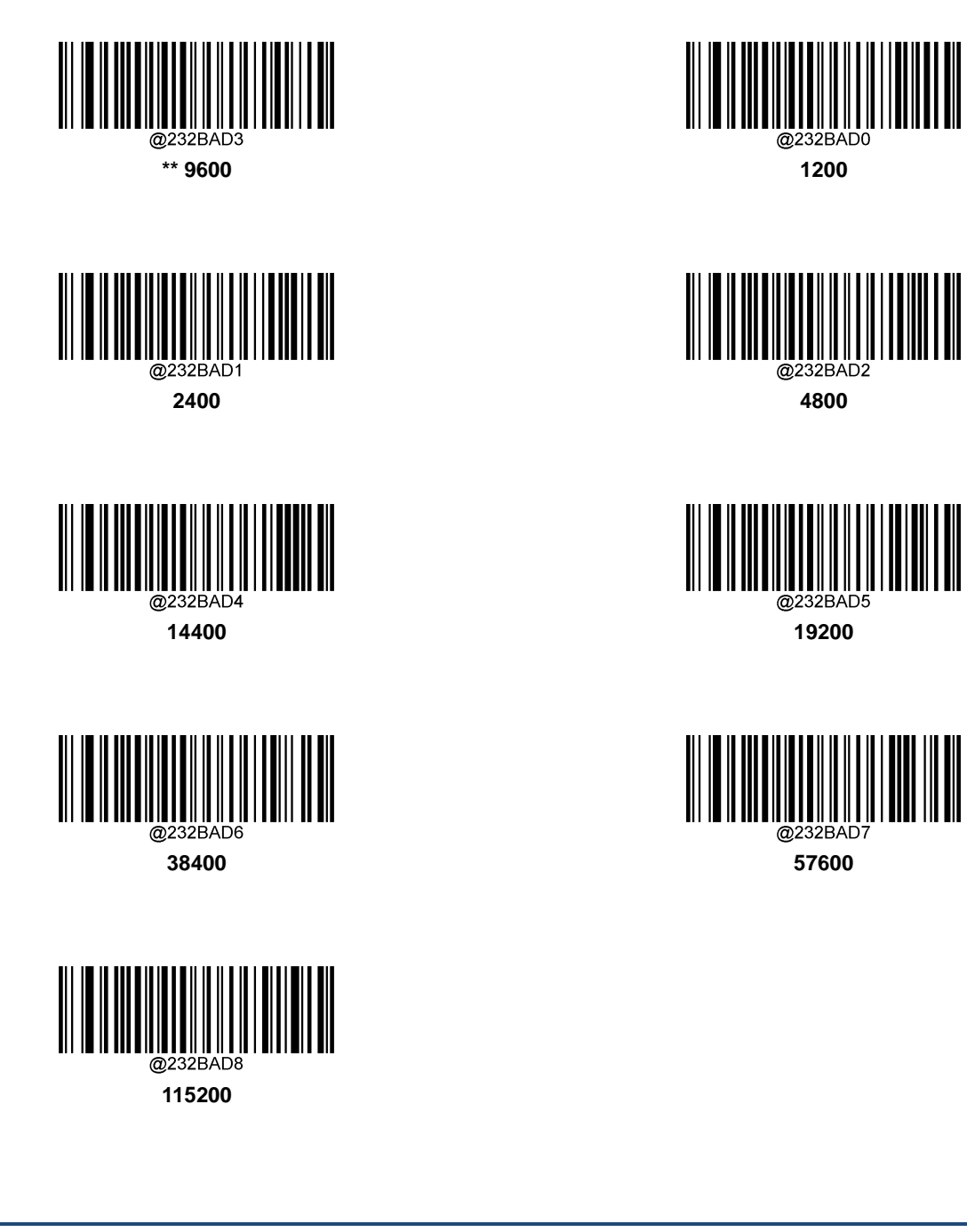

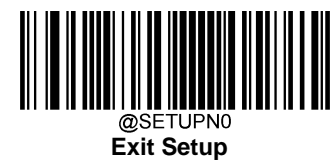

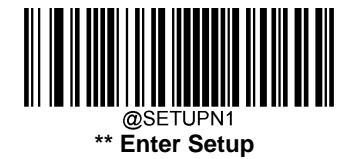

# **Parity Check**

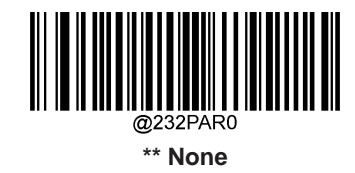

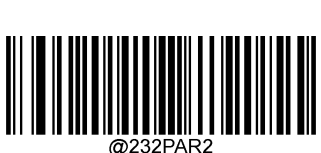

Odd Parity

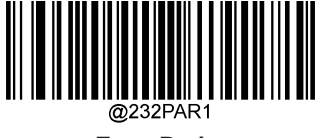

**Even Parity** 

Stop Bit

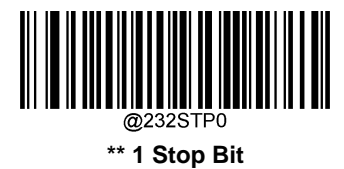

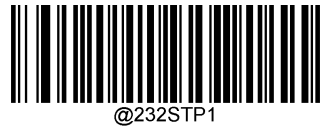

2 Stop Bits

# Data Bit

When the number of data bits is set to 7, you can only select either Even Parity or Odd Parity.

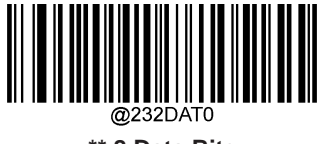

\*\* 8 Data Bits

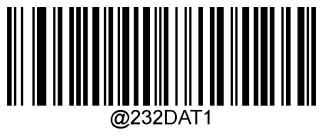

7 Data Bits

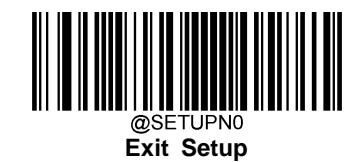

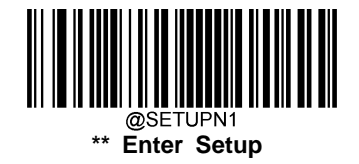

# **Flow Control**

If CTS flow control is enabled, the scanner determines whether to transmit data based on CTS signal level. When CTS signal is at high level which means the serial port's cache memory of receiving device (such as PC) is full, the scanner stops sending data through serial port until CTS signal is set to low level by receiving device and discards data 100ms later if receiving device still remains unprepared for receiving it. In the case of **CTS Flow Control** or **RTS\_CTS Flow Control**<sup>1</sup>, scanning may resume after the scanner sends or discards data; in the case of **RTS\_CTS Flow Control**<sup>2</sup>, scanning may resume only when CTS signal is at low level after the scanner sends or discards data.

If RTS flow control is enabled, whether the scanner receives data or not is dependent on RTS signal level. If the scanner is not ready for receiving, it will set RTS signal to high level. When sending device (such as PC) detects it, it will not send data to the scanner any more to prevent data loss.

If **No Flow Control** is selected, reception/transmission of serial data will not be influenced by RTS/CTS signal.

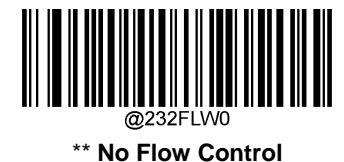

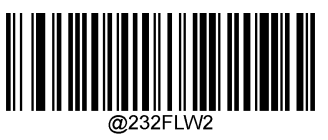

**CTS Flow Control** 

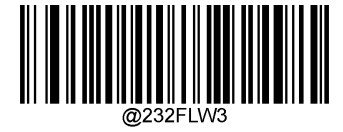

**RTS\_CTS Flow Control<sup>1</sup>** 

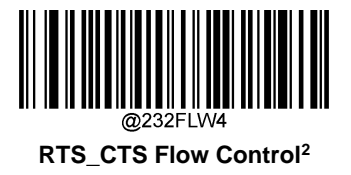

**RTS Flow Control** 

**Note:** If **RTS\_CTS Flow Control**<sup>2</sup> is selected, but the serial cable used does not contain RTS/CTS pins or is faulty, the scanner may stop responding (unable to read barcode or communicate). To troubleshoot this problem, connect the scanner to a host device with a USB cable and then scan any other flow control option programming barcode.

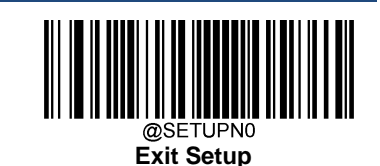

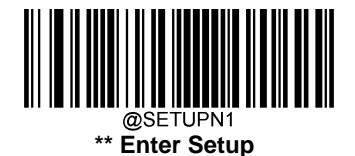

# **USB** Interface

# **USB Suspend**

This feature allows the scanner to suspend its USB interface to conserve power when host PC goes into sleep or hibernate mode. To wake up the suspended device, disconnect and then connect the USB cable or awaken the host PC.

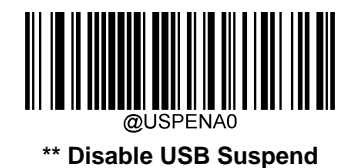

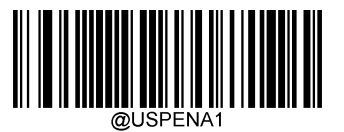

Enable USB Suspend

# **USB HID-KBW**

When the scanner is connected to the USB port of a host device, you can enable the **USB HID-KBW** feature by scanning the barcode below. Then scanner's transmission will be simulated as USB keyboard input. The host device receives keystrokes on the virtual keyboard. It works on a Plug and Play basis and no driver is required.

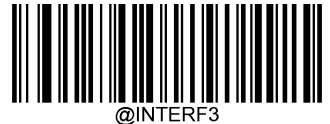

\*\* USB HID-KBW

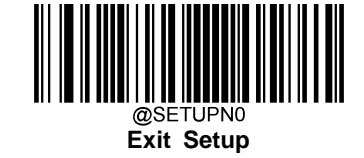

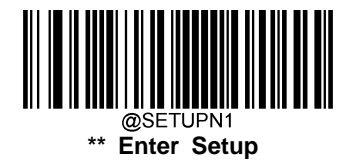

**Keyboard Layout** 

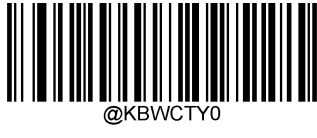

\*\* 1 – US (English)

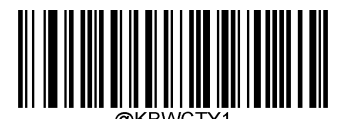

2 – Belgium (French)

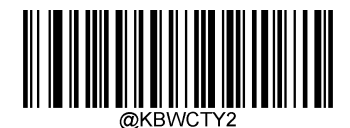

3 - Brazil (Portuguese)

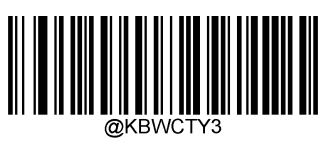

4 – Canada (French)

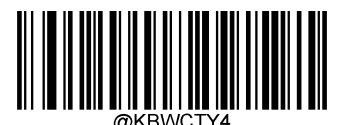

5 - Czechoslovakia (Czech)

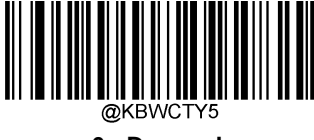

6 - Danmark

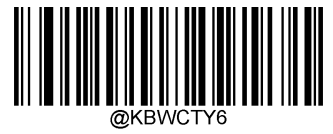

7 - Finland (Swedish)

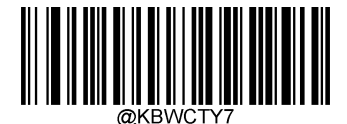

8 - France

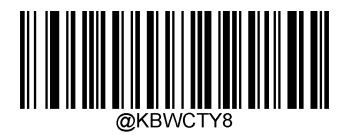

9 – German (Austria)

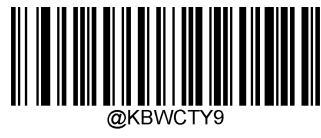

10 - Greece (Greek)

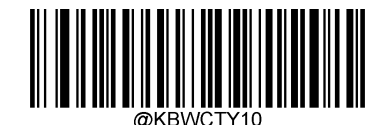

11 – Hungary (Hungarian)

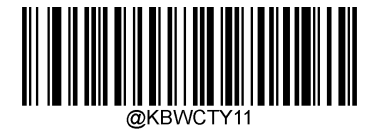

12 - Israel (Hebrew)

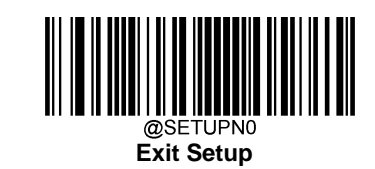

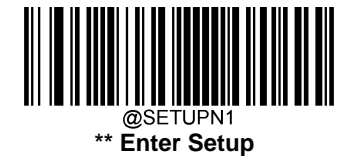

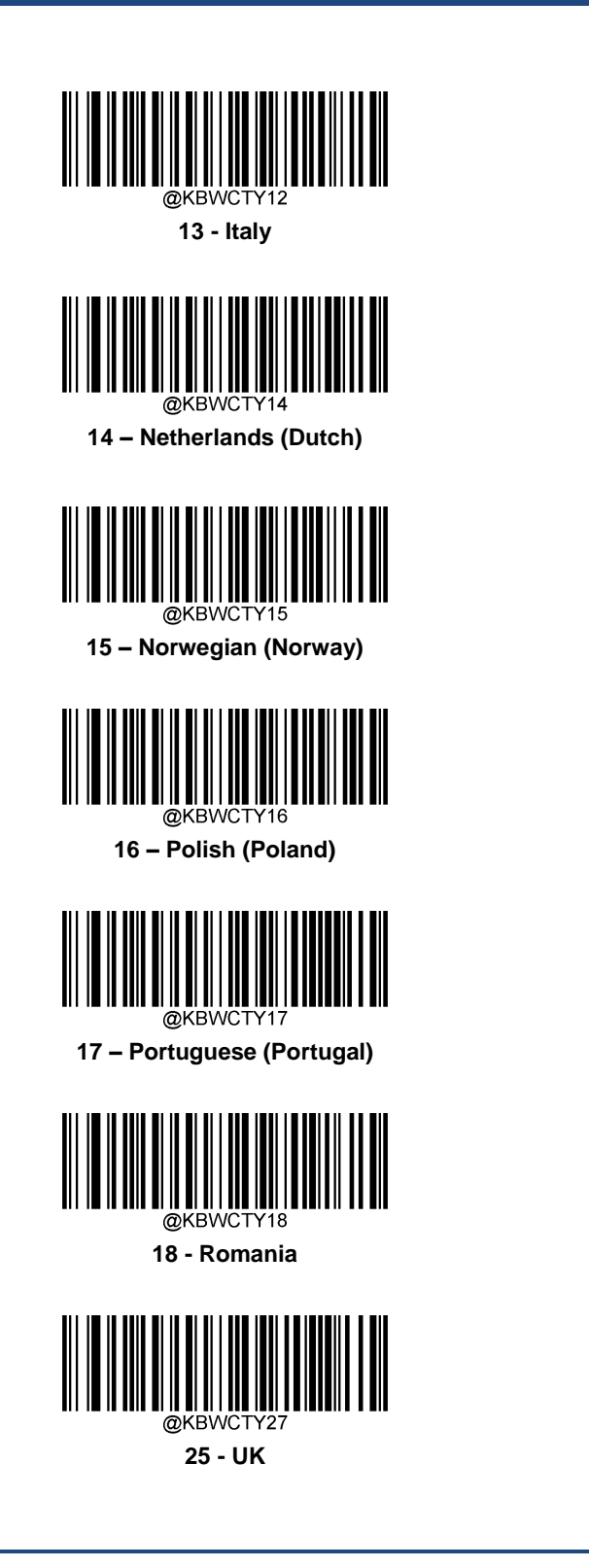

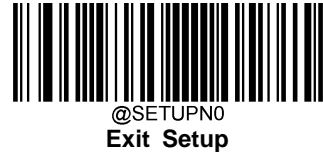

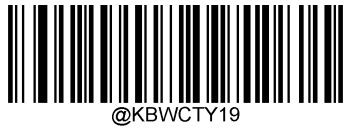

19 - Russia

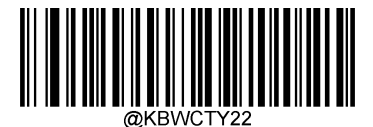

20 - Spain (Spanish\_International Sort)

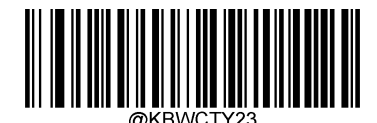

21 - Swedish (Sweden)

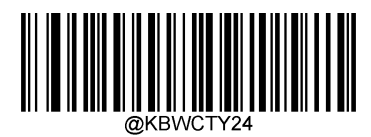

22 - German (Switzerland)

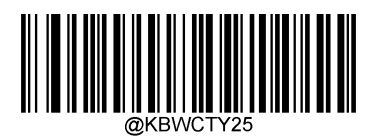

23 - Turkey\_F

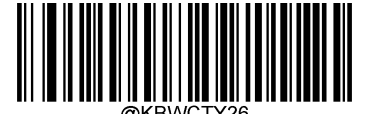

24 – Turkey\_Q

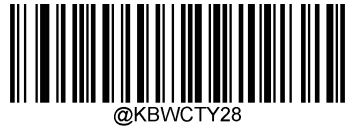

26 - Japan

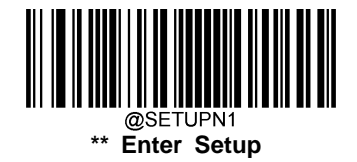

## Inter-Keystroke Delay

This parameter specifies the delay between emulated keystrokes. It is programmable in 5ms increments from 0ms to 75ms.

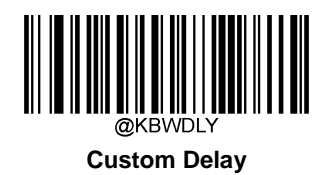

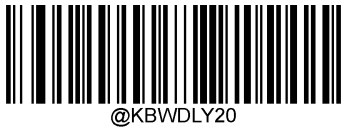

Short Delay (20ms)

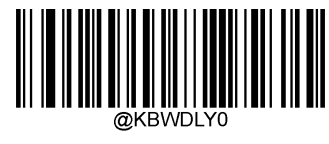

\*\* No Delay

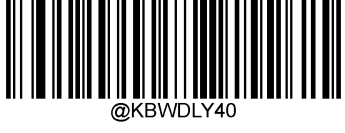

Long Delay (40ms)

# Example: Set the inter-keystroke delay to 5ms

- 1. Scan the Enter Setup barcode.
- 2. Scan the Custom Delay barcode.
- 3. Scan the numeric barcode "5" from the "Digit Barcodes" section in Appendix.
- 4. Scan the **Save** barcode from the "Save/Cancel Barcodes" section in Appendix.
- 5. Scan the **Exit Setup** barcode.

## **Convert Case**

Scan the appropriate barcode below to convert barcode data to your desired case.

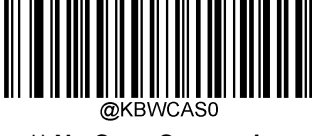

\*\* No Case Conversion

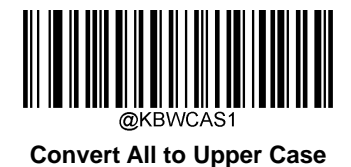

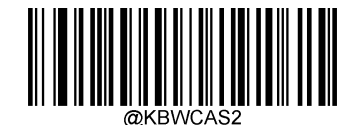

**Convert All to Lower Case** 

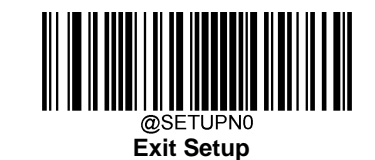

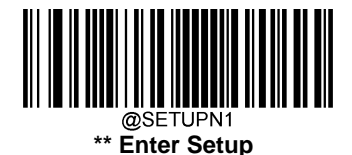

# Emulate ALT+Keypad

When **Emulate ALT+Keypad** is turned on, any character whose ASCII value is greater than or equal to 0x20 is sent over the numeric keypad no matter which keyboard type is selected.

- 1. ALT Make
- 2. Enter the number corresponding to a desired character on the keypad.
- 3. ALT Break

Note: Since sending a character involves multiple keystroke emulations, this method appears less efficient.

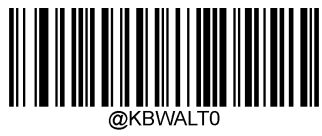

\*\* Emulate ALT+Keypad OFF

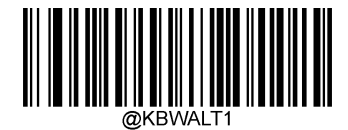

**Emulate ALT+Keypad ON** 

**Example:** Supposing **Emulate ALT+Keypad** is ON, and **Emulate Keypad with Leading Zero** is Off, barcode data "AĐF" (65/208/70) is sent as below:

"A" - "ALT Make" + "065" + "ALT Break"

- "Đ" -- "ALT Make" + "208" + "ALT Break"
- "F" -- "ALT Make" + "070" + "ALT Break"

## Emulate Keypad with Leading Zero

You may turn this feature on to send character sequences sent over the numeric keypad as ISO characters which have a leading zero. For example, ASCII A transmits as "ALT MAKE" 0065 "ALT BREAK". This feature is only effective when **Emulate ALT+Keypad** is enabled.

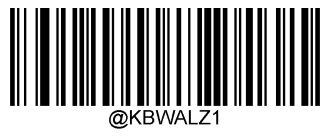

\*\* On

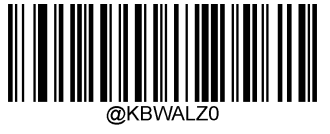

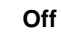

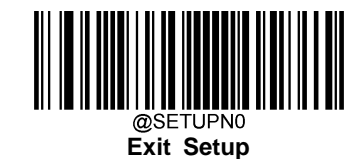

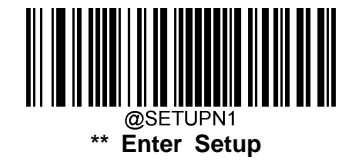

# **Function Key Mapping**

When Ctrl+ASCII Mode is selected, function characters (0x00 - 0x1F) are sent as ASCII sequences.

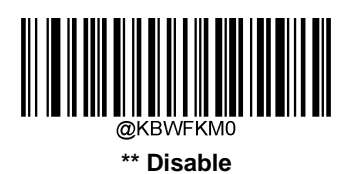

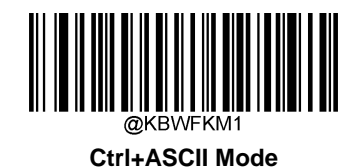

@KBWFKM2

**Example:** If **Ctrl+ASCII Mode** is selected and other parameters of USB HID-KBW adopt factory defaults, barcode data "A<HT>(i.e. Horizontal Tab)F" (0x41/0x09/0x46) is sent as below:

"A" - Keystroke "A". <HT> - "Ctrl Make" + Keystroke "I" + "Ctrl Break" "F" - Keystroke "F"

For some text editors, "Ctrl I" means italic convert. So the output may be "AF".

# **Emulate Numeric Keypad**

When this feature is disabled, sending barcode data is emulated as keystroke(s) on main keyboard.

To enable this feature, scan the **Emulate Numeric Keypad** barcode. Sending a number (0-9) is emulated as keystroke(s) on numeric keypad, whereas sending other characters like "+", "\_", "\*", "/" and "." is still emulated as keystrokes on main keyboard.

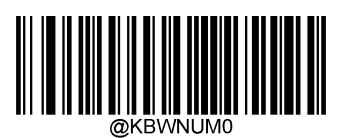

\*\* Do Not Emulate Numeric Keypad

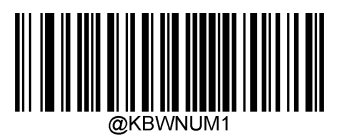

**Emulate Numeric Keypad** 

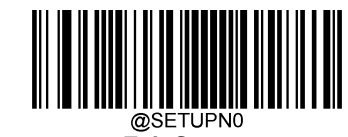

Exit Setup

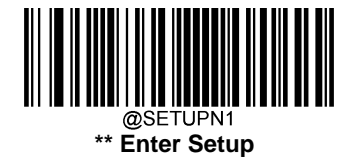

# **Polling Rate**

This parameter specifies the polling rate for a USB keyboard. If the host drops characters, change the polling rate to a bigger value.

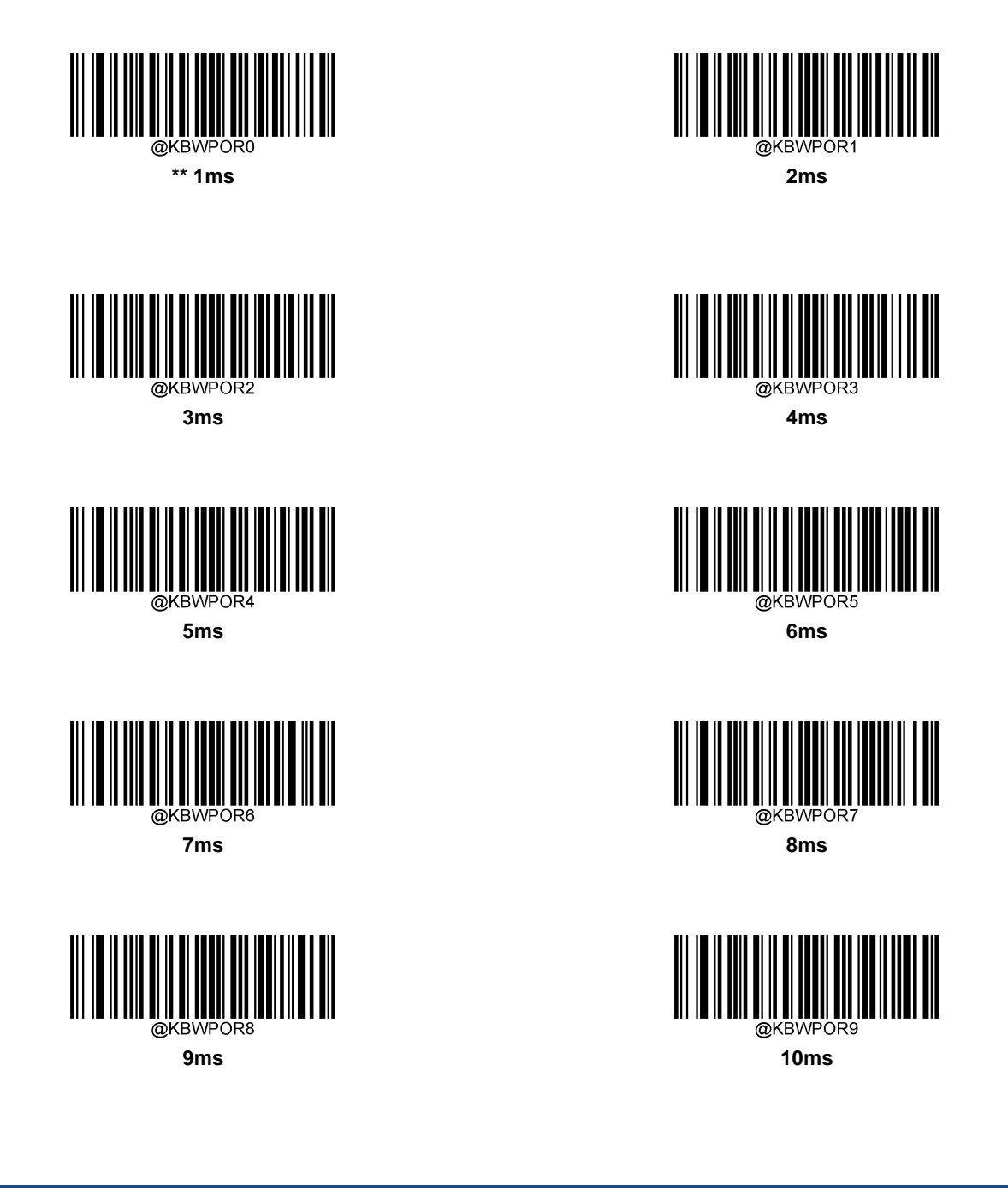

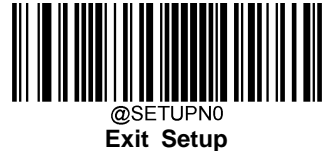

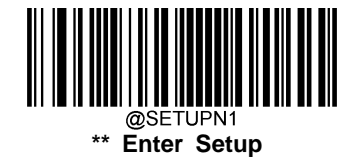

# Code Page

The **Code Page** programming feature is provided to support more international characters. This setting is valid only when ASCII characters are sent in the ALT+Keypad way.

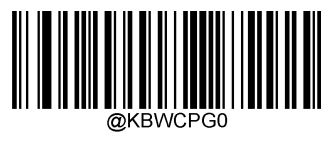

\*\* Code Page 1252 (Latin I)

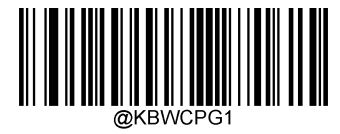

Code Page 1251 (Cyrillic)

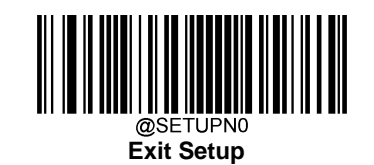

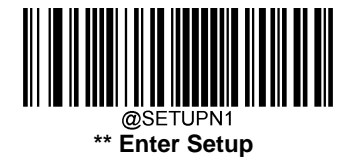

# **USB COM Port Emulation**

If you connect the scanner to the host device via a USB connection, the **USB COM Port Emulation** feature allows the host to receive data in the way as a serial port does. A driver is required for this feature.

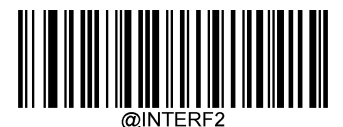

**USB COM Port Emulation** 

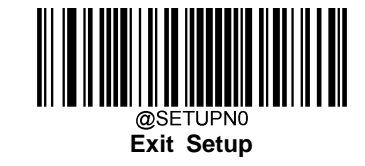

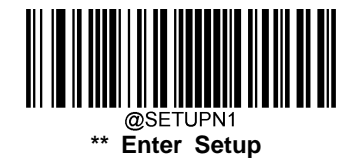

# **USB HID-POS**

#### Introduction

The USB HID-POS interface is recommended for new application programs. It can send up to 56 characters in a single USB report and appears more efficient than keyboard emulation.

Features:

- ♦ HID based, no custom driver required.
- ♦ Way more efficient in communication than keyboard emulation and traditional RS-232 interface.

**Note:** USB HID-POS does not require a custom driver. However, a HID interface on Windows 98 does. All HID interfaces employ standard driver provided by the operating system. Use defaults when installing the driver.

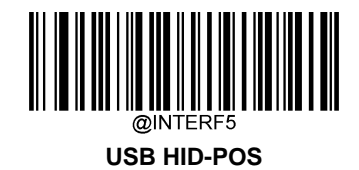

## **Acquire Scanned Data**

After scanning and decoding a barcode, the scanner sends the following input report:

|       | Bit                   |   |   |   |   |   |   |           |
|-------|-----------------------|---|---|---|---|---|---|-----------|
| Byte  | 7                     | 6 | 5 | 4 | 3 | 2 | 1 | 0         |
| 0     | Report ID = 0x02      |   |   |   |   |   |   |           |
| 1     | Length of the barcode |   |   |   |   |   |   |           |
| 2-57  | Decoded data (1-56)   |   |   |   |   |   |   |           |
| 58-61 | Reserved (1-4)        |   |   |   |   |   |   |           |
| 62    | 0x00                  |   |   |   |   |   |   |           |
|       |                       |   |   |   |   |   |   | Decoded   |
| 63    | -                     | - | - | - | - | - | - | Data      |
|       |                       |   |   |   |   |   |   | Continued |

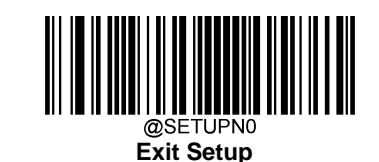

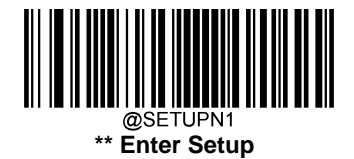

# **IBM SurePOS**

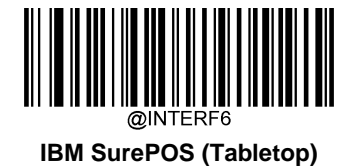

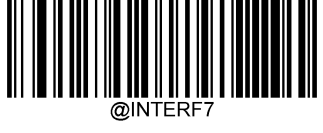

IBM SurePOS (Handheld)

# VID/PID

USB uses VID (Vendor ID) and PID (Product ID) to identify and locate a device. The VID is assigned by USB Implementers Forum. Newland's vendor ID is 1EAB (Hex). A PID is assigned to each interface.

| Product   | Interface              | PID (Hex) | PID (Dec) |  |
|-----------|------------------------|-----------|-----------|--|
|           | USB HID-KBW            | 0C03      | 3075      |  |
|           | USB COM Port Emulation | 0C06      | 3078      |  |
| HR11 Plus | USB HID-POS            | 0C10      | 3088      |  |
|           | IBM SurePOS (Tabletop) | 0C20      | 3104      |  |
|           | IBM SurePOS (Handheld) | 0C21      | 3105      |  |

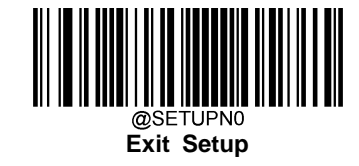
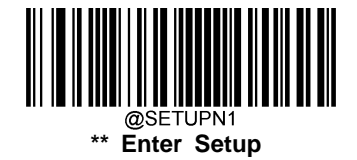

# **Chapter 5 Prefix & Suffix**

# Introduction

In real applications, barcode data may be found insufficient for your needs. You may wish to include additional information such as barcode type, data acquisition time or delimiter in data being scanned.

Adding extra information to printed barcodes does not seem like a sensible solution since that will increase the barcode size and make them inflexible. Instead, we come up with the idea of appending prefix and suffix to the data without making any change to barcodes. We will show you how to conduct the configuration in this chapter.

Note: Customized data: <Prefix> <Data><Suffix><Terminating Character>

# **Prefix Sequence**

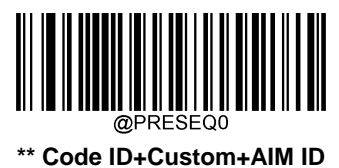

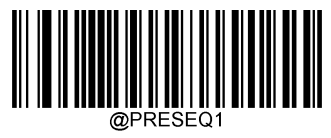

Custom+Code ID+AIM ID

# **Custom Prefix**

## **Enable/Disable Custom Prefix**

If custom prefix is enabled, you are allowed to append to scanned data a user-defined prefix that cannot exceed 11 characters.

For example, if barcode data is "123" and custom prefix is "AB", the host device will receive "AB123".

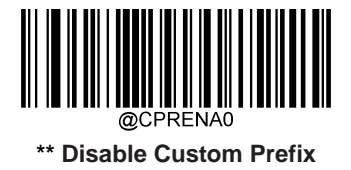

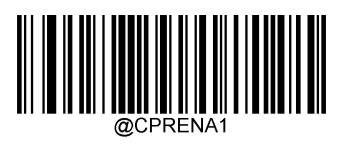

**Enable Custom Prefix** 

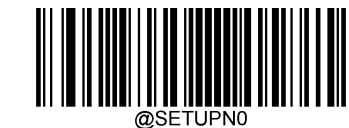

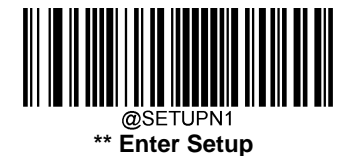

## **Set Custom Prefix**

To set a custom prefix, scan the **Set Custom Prefix** barcode and the numeric barcodes representing the hexadecimal value(s) of a desired prefix and then scan the **Save** barcode. Refer to the "ASCII Table" in Appendix for hexadecimal values of characters.

Note: A custom prefix cannot exceed 11 characters.

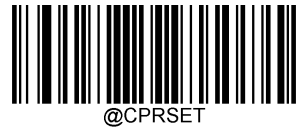

Set Custom Prefix

#### Example: Set the custom prefix to "CODE" (HEX: 0x43/0x4F/0x44/0x45)

- 1. Scan the Enter Setup barcode.
- 2. Scan the Set Custom Prefix barcode.
- 3. Scan the numeric barcodes "4", "3", "4", "F", "4", "4", "4" and "5" from the "Digit Barcodes" section in Appendix.
- 4. Scan the Save barcode from the "Save/Cancel Barcodes" section in Appendix.
- 5. Scan the Enable Custom Prefix barcode.
- 6. Scan the Exit Setup barcode.

# **AIM ID Prefix**

AIM (Automatic Identification Manufacturers) IDs and ISO/IEC 15424 standards define symbology identifiers and data carrier identifiers. (For the details, see the "AIM ID Table" in Appendix. If AIM ID prefix is enabled, the scanner will add the symbology identifier before the scanned data after decoding.

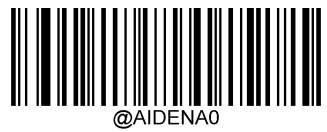

\*\* Disable AIM ID Prefix

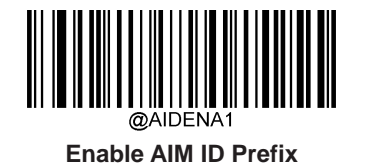

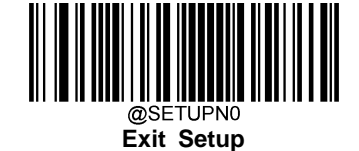

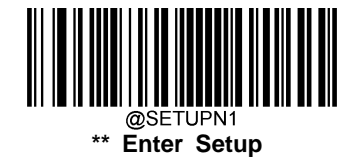

# **Code ID Prefix**

Code ID can also be used to identify barcode type. Unlike AIM ID, Code ID is user programmable. Code ID can only consist of one or two characters (0x01~0xFF).

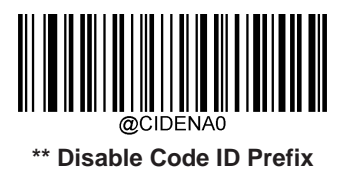

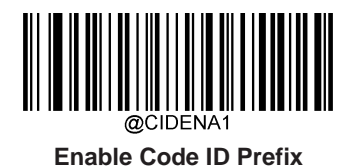

## **Restore All Default Code IDs**

For the information of default Code IDs, see the "Code ID Table" in Appendix.

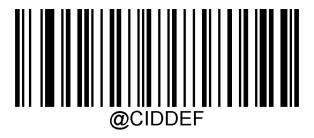

Restore All Default Code IDs

## **Modify Code ID**

To change the Code ID of a symbology, scan the appropriate **Modify Code ID** barcode below and the numeric barcodes representing the hexadecimal value of a desired Code ID and then scan the **Save** barcode.

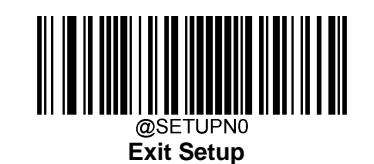

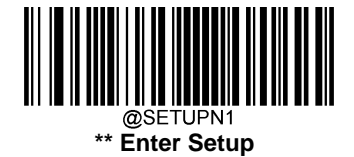

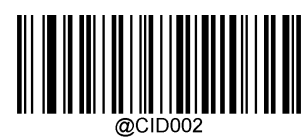

Modify Code 128 Code ID

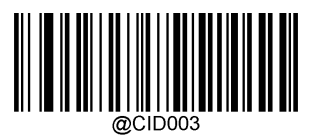

Modify UCC/EAN-128 Code ID

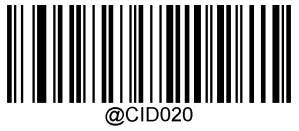

Modify AIM 128 Code ID

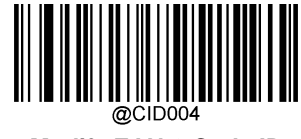

Modify EAN-8 Code ID

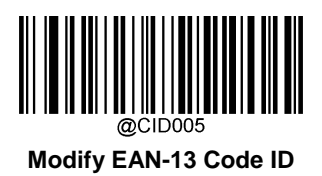

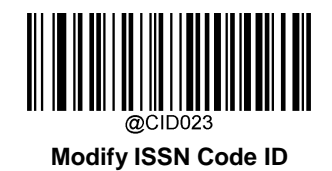

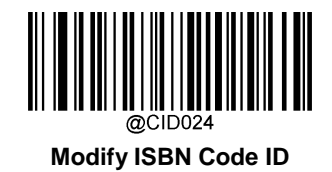

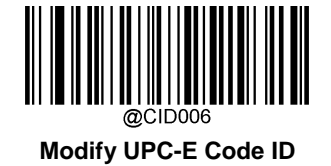

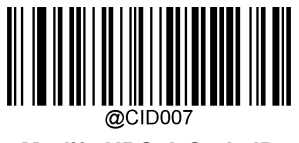

Modify UPC-A Code ID

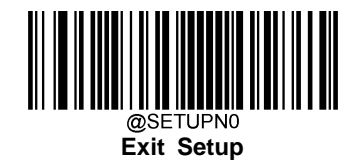

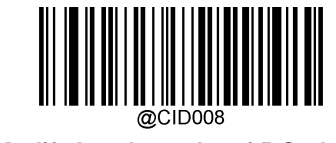

Modify Interleaved 2 of 5 Code ID

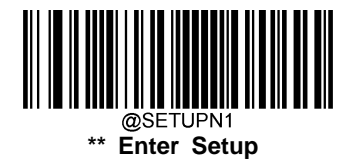

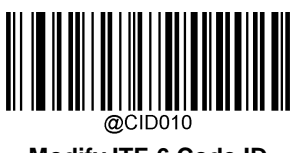

Modify ITF-6 Code ID

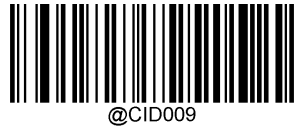

Modify ITF-14 Code ID

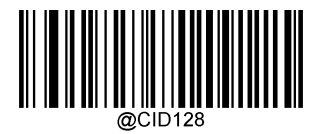

Modify Deutsche 14 Code ID

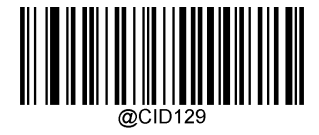

Modify Deutsche 12 Code ID

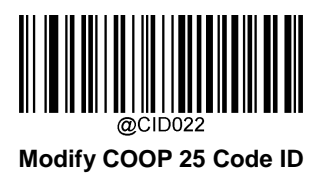

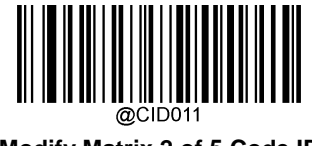

Modify Matrix 2 of 5 Code ID

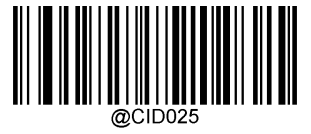

Modify Industrial 25 Code ID

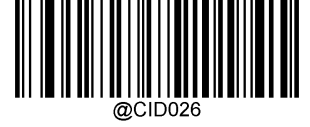

Modify Standard 25 Code ID

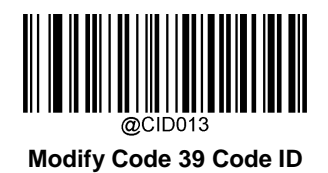

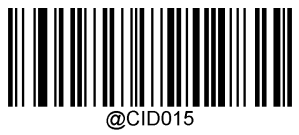

Modify Codabar Code ID

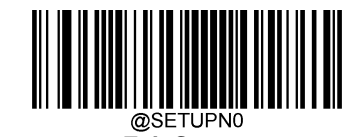

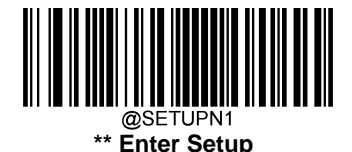

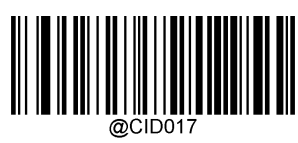

Modify Code 93 Code ID

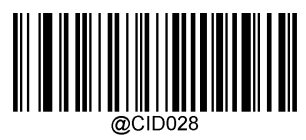

Modify Code 11 Code ID

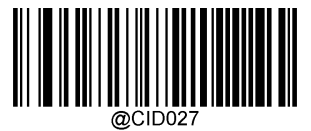

Modify Plessey Code ID

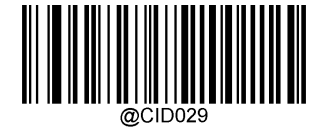

Modify MSI-Plessey Code ID

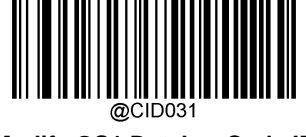

Modify GS1 Databar Code ID

#### Example: Set PDF417 Code ID to "p" (HEX: 0x70)

- 1. Scan the Enter Setup barcode.
- 2. Scan the Modify PDF417 Code ID barcode.
- 3. Scan the numeric barcodes "7" and "0" from the "Digit Barcodes" section in Appendix.
- 4. Scan the Save barcode from the "Save/Cancel Barcodes" section in Appendix.
- 5. Scan the Exit Setup barcode.

#### Example: Restore the default Code IDs of all symbologies

- 1. Scan the Enter Setup barcode.
- 2. Scan the Restore All Default Code IDs barcode.
- 3. Scan the Exit Setup barcode.

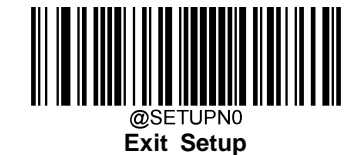

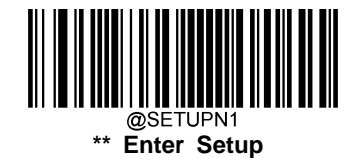

# **Custom Suffix**

## **Enable/Disable Custom Suffix**

If custom suffix is enabled, you are allowed to append to scanned data a user-defined suffix that cannot exceed 11 characters.

For example, if barcode data is "123" and custom suffix is "AB", the host device will receive "123AB".

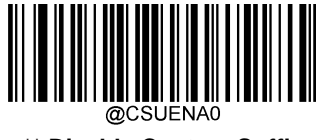

\*\* Disable Custom Suffix

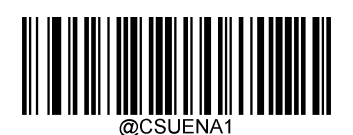

**Enable Custom Suffix** 

## Set Custom Suffix

To set a custom suffix, scan the **Set Custom Suffix** barcode and the numeric barcodes representing the hexadecimal value(s) of a desired prefix and then scan the **Save** barcode. Refer to the "ASCII Table" in Appendix for hexadecimal values of characters.

Note: A custom prefix cannot exceed 11 characters.

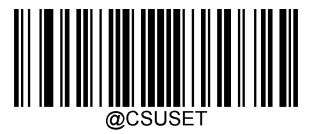

Set Custom Suffix

#### Example: Set the custom suffix to "AGE" (HEX: 0x41/0x47/0x45)

- 1. Scan the Enter Setup barcode.
- 2. Scan the Set Custom Suffix barcode.
- 3. Scan the numeric barcodes "4", "1", "4", "7", "4" and "5" from the "Digit Barcodes" section in Appendix.
- 4. Scan the **Save** barcode from the "Save/Cancel Barcodes" section in Appendix.
- 5. Scan the Enable Custom Suffix barcode.
- 6. Scan the **Exit Setup** barcode.

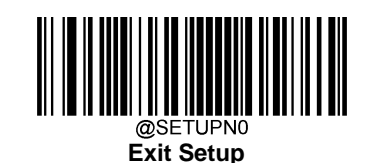

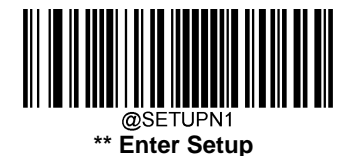

# **Terminating Character Suffix**

## **Enable/Disable Terminating Character Suffix**

A terminating character can be used to mark the end of data.

A terminating character suffix can contain 1 or 2 characters.

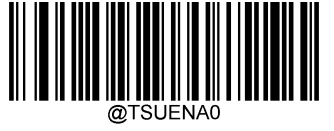

**Disable Terminating Character Suffix** 

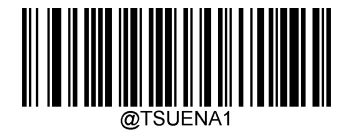

\*\* Enable Terminating Character Suffix

## Set Terminating Character Suffix

The scanner provides a shortcut for setting the terminating character suffix to CR (0x0D) or CRLF (0x0D,0x0A) and enabling it by scanning the appropriate barcode below.

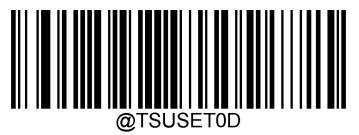

\*\* Terminating Character CR (0x0D)

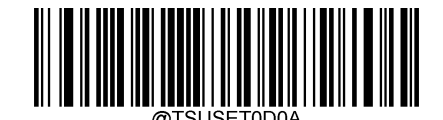

Terminating Character CRLF (0x0D,0x0A)

To set a terminating character suffix, scan the **Set Terminating Character Suffix** barcode and the numeric barcodes representing the hexadecimal value(s) of a desired terminating character and then scan the **Save** barcode. Refer to the "ASCII Table" in Appendix for hexadecimal values of terminating characters.

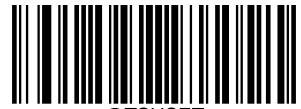

Set Terminating Character Suffix

#### Example: Set the terminating character to LF (HEX: 0x0A)

- 1. Scan the Enter Setup barcode.
- 2. Scan the Set Terminating Character Suffix barcode.
- 3. Scan the numeric barcodes "0" and "A" from the "Digit Barcodes" section in Appendix.
- 4. Scan the Save barcode from the "Save/Cancel Barcodes" section in Appendix.
- 5. Scan the **Exit Setup** barcode.

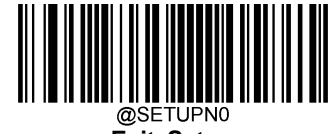

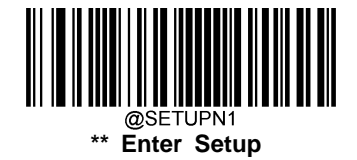

# **Chapter 6 Symbologies**

# Introduction

Every symbology (barcode type) has its own unique attributes. This chapter provides programming barcodes for configuring the scanner so that it can identify various symbologies. It is recommended to disable those that are rarely used to increase the efficiency of the scanner.

# **Global Settings**

## **Enable/Disable All Symbologies**

If the **Disable All Symbologies** feature is enabled, the scanner will not be able to read any non-programming barcodes except the programming barcodes.

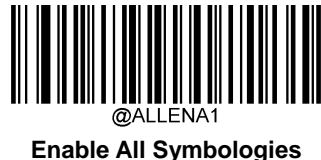

**Disable All Symbologies** 

#### Video Reverse

Regular barcode: Dark image on a bright background.

Inverse barcode: Bright image on a dark background.

Video Reverse allows the scanner to read barcodes that are inverted.

Video Reverse ON: Read both regular barcodes and inverse barcodes.

Video Reverse OFF: Read regular barcodes only.

The scanner shows a slight decrease in scanning speed when Video Reverse is ON.

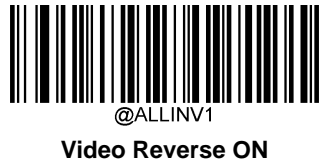

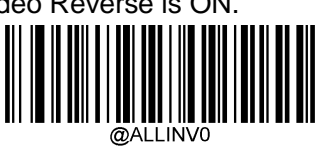

\*\* Video Reverse OFF

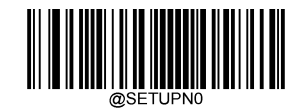

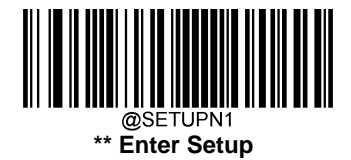

## Surround GS1 Application Identifiers (Al's) with Parentheses

When **Surround GS1 Al's with Parentheses** is selected, each application identifier (AI) contained in scanned data will be enclosed in parentheses in the output message.

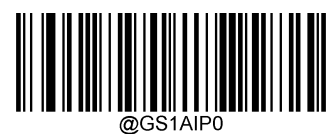

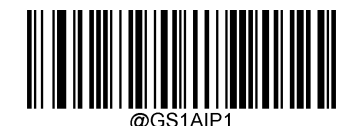

\*\* Do Not Surround GS1 AI's with Parentheses

Surround GS1 Al's with Parentheses

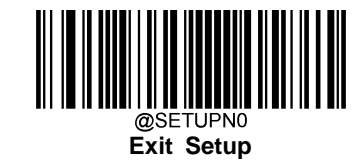

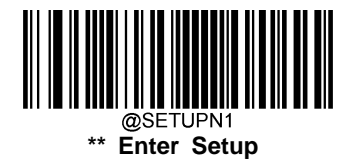

Code 128

**Restore Factory Defaults** 

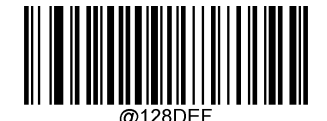

Restore the Factory Defaults of Code 128

Enable/Disable Code 128

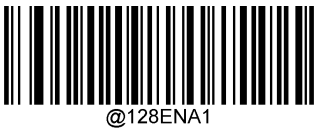

\*\* Enable Code 128

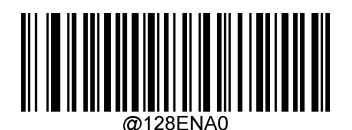

Disable Code 128

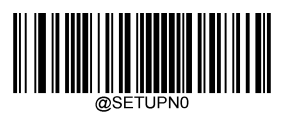

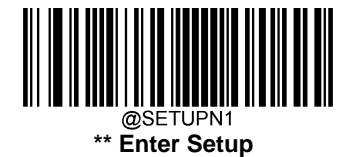

#### Set Length Range for Code 128

The scanner can be configured to only decode Code 128 barcodes with lengths that fall between (inclusive) the minimum and maximum lengths. To accomplish it, you need to set the minimum and maximum lengths.

If minimum length is set to be greater than maximum length, the scanner only decodes Code 128 barcodes with either the minimum or maximum length. If minimum length is same as maximum length, only Code 128 barcodes with that length are to be decoded.

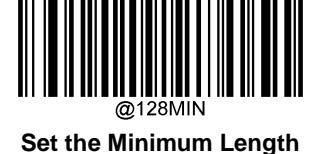

@128MAX

Set the Maximum Length

#### Example: Set the scanner to decode Code128 barcodes containing between 8 and 12 characters

- 1. Scan the Enter Setup barcode.
- 2. Scan the Set the Minimum Length barcode.
- 3. Scan the numeric barcode "8" from the "Digit Barcodes" section in Appendix.
- 4. Scan the Save barcode from the "Save/Cancel Barcodes" section in Appendix.
- 5. Scan the Set the Maximum Length barcode.
- 6. Scan the numeric barcodes "1" and "2" from the "Digit Barcodes" section in Appendix.
- 7. Scan the **Save** barcode from the "Save/Cancel Barcodes" section in Appendix.
- 8. Scan the Exit Setup barcode.

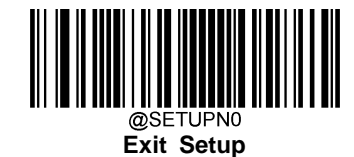

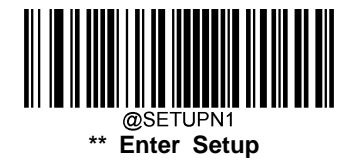

UCC/EAN-128

**Restore Factory Defaults** 

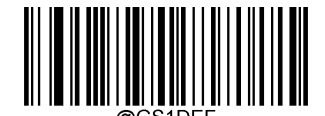

Restore the Factory Defaults of UCC/EAN-128

Enable/Disable UCC/EAN-128

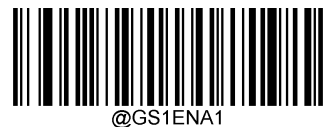

\*\* Enable UCC/EAN-128

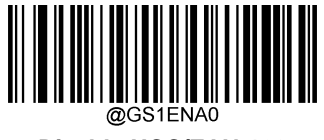

Disable UCC/EAN-128

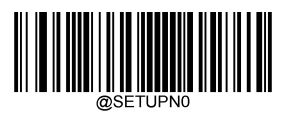

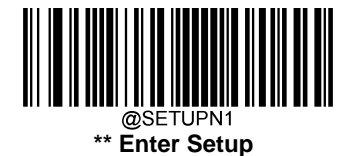

## Set Length Range for UCC/EAN-128

The scanner can be configured to only decode UCC/EAN-128 barcodes with lengths that fall between (inclusive) the minimum and maximum lengths. To accomplish it, you need to set the minimum and maximum lengths.

If minimum length is set to be greater than maximum length, the scanner only decodes UCC/EAN-128 barcodes with either the minimum or maximum length. If minimum length is same as maximum length, only UCC/EAN-128 barcodes with that length are to be decoded.

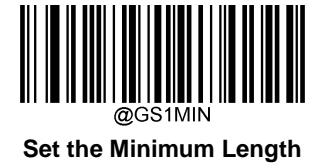

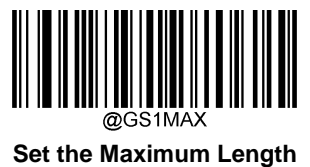

Set the Maximum Length

# Example: Set the scanner to decode UCC/EAN-128 barcodes containing between 8 and 12 characters

- 1. Scan the Enter Setup barcode.
- 2. Scan the Set the Minimum Length barcode.
- 3. Scan the numeric barcode "8" from the "Digit Barcodes" section in Appendix.
- 4. Scan the **Save** barcode from the "Save/Cancel Barcodes" section in Appendix.
- 5. Scan the Set the Maximum Length barcode.
- 6. Scan the numeric barcodes "1" and "2" from the "Digit Barcodes" section in Appendix.
- 7. Scan the Save barcode from the "Save/Cancel Barcodes" section in Appendix.
- 8. Scan the Exit Setup barcode.

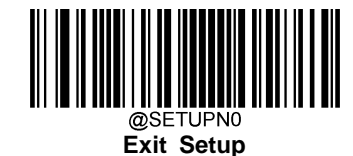

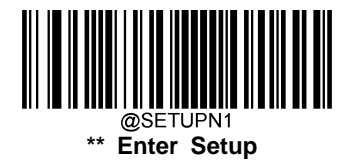

AIM 128

**Restore Factory Defaults** 

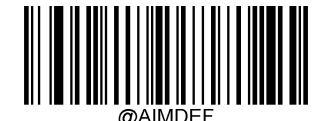

Restore the Factory Defaults of AIM 128

Enable/Disable AIM 128

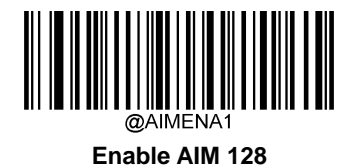

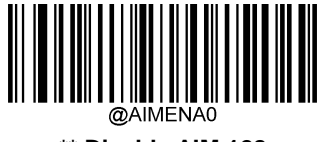

\*\* Disable AIM 128

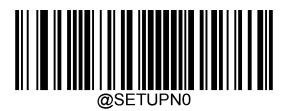

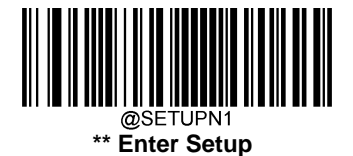

## Set Length Range for AIM 128

The scanner can be configured to only decode AIM 128 barcodes with lengths that fall between (inclusive) the minimum and maximum lengths. To accomplish it, you need to set the minimum and maximum lengths.

If minimum length is set to be greater than maximum length, the scanner only decodes AIM 128 barcodes with either the minimum or maximum length. If minimum length is same as maximum length, only AIM 128 barcodes with that length are to be decoded.

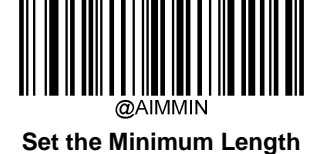

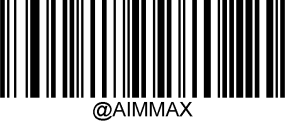

Set the Maximum Length

#### Example: Set the scanner to decode AIM 128 barcodes containing between 8 and 12 characters

- 1. Scan the Enter Setup barcode.
- 2. Scan the Set the Minimum Length barcode.
- 3. Scan the numeric barcode "8" from the "Digit Barcodes" section in Appendix.
- 4. Scan the **Save** barcode from the "Save/Cancel Barcodes" section in Appendix.
- 5. Scan the Set the Maximum Length barcode.
- 6. Scan the numeric barcodes "1" and "2" from the "Digit Barcodes" section in Appendix.
- 7. Scan the **Save** barcode from the "Save/Cancel Barcodes" section in Appendix.
- 8. Scan the Exit Setup barcode.

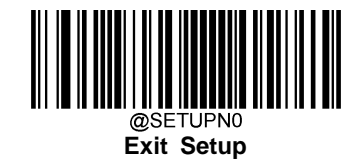

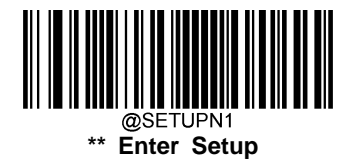

# EAN-8

**Restore Factory Defaults** 

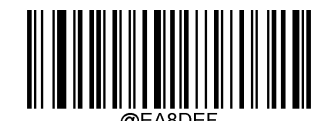

**Restore the Factory Defaults of EAN-8** 

**Enable/Disable EAN-8** 

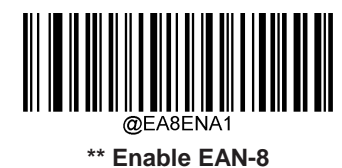

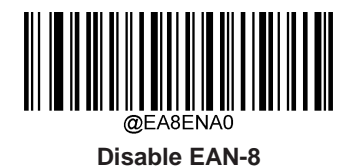

#### **Transmit Check Character**

EAN-8 is 8 digits in length with the last one as its check character used to verify the integrity of the data.

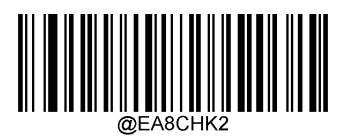

\*\* Transmit EAN-8 Check Character

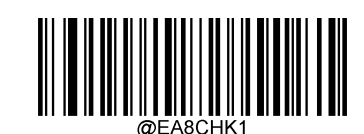

Do Not Transmit EAN-8 Check Character

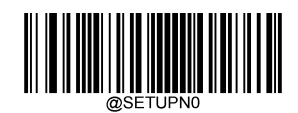

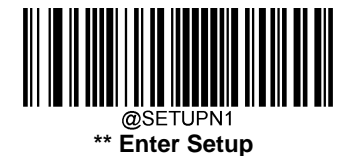

## Add-On Code

An EAN-8 barcode can be augmented with a two-digit or five-digit add-on code to form a new one.

**Enable 2-Digit Add-On Code/ Enable 5-Digit Add-On Code:** The scanner decodes a mix of EAN-8 barcodes with and without 2-digit/5-digit add-on codes.

**Disable 2-Digit Add-On Code/ Disable 5-Digit Add-On Code:** The scanner decodes EAN-8 and ignores the add-on code when presented with an EAN-8 plus add-on barcode. It can also decode EAN-8 barcodes without add-on codes.

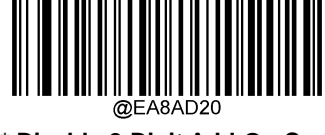

\*\* Disable 2-Digit Add-On Code

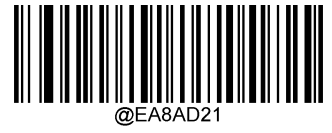

Enable 2-Digit Add-On Code

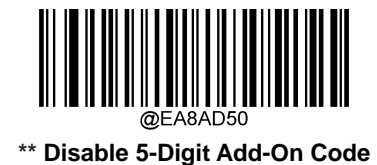

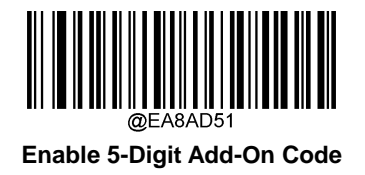

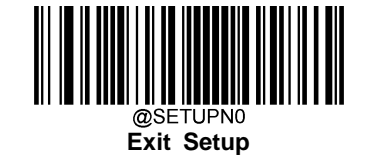

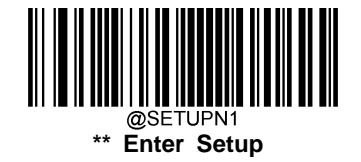

#### Add-On Code Required

When **EAN-8 Add-On Code Required** is selected, the scanner will only read EAN-8 barcodes that contain add-on codes.

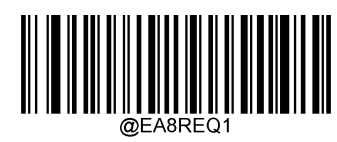

EAN-8 Add-On Code Required

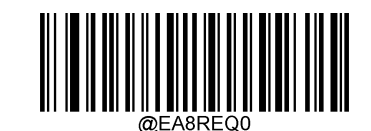

\*\* EAN-8 Add-On Code Not Required

#### Convert EAN-8 to EAN-13

**Convert EAN-8 to EAN-13:** Convert EAN-8 decoded data to EAN-13 format before transmission. After conversion, the data follows EAN-13 format and is affected by EAN-13 programming selections (e.g., Check Character).

**Do Not Convert EAN-8 to EAN-13:** EAN-8 decoded data is transmitted as EAN-8 data, without conversion.

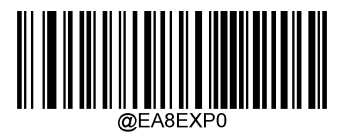

\*\* Do Not Convert EAN-8 to EAN-13

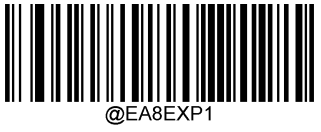

Convert EAN-8 to EAN-13

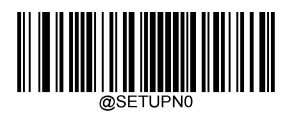

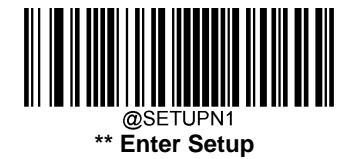

# EAN-13

**Restore Factory Defaults** 

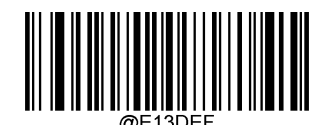

**Restore the Factory Defaults of EAN-13** 

Enable/Disable EAN-13

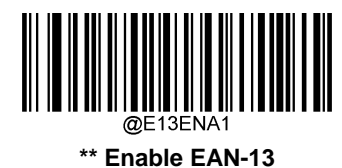

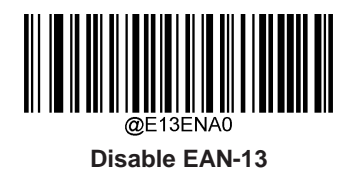

#### **Transmit Check Character**

EAN-13 is 13 digits in length with the last one as its check character used to verify the integrity of the data.

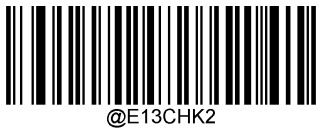

\*\* Transmit EAN-13 Check Character

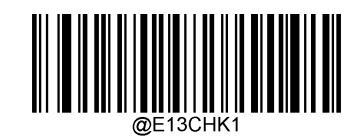

Do Not Transmit EAN-13 Check Character

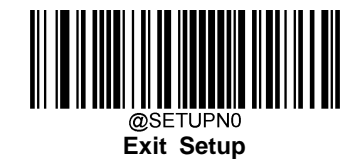

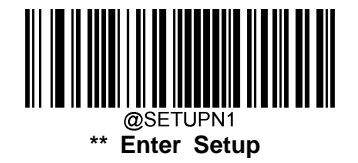

#### Add-On Code

An EAN-13 barcode can be augmented with a two-digit or five-digit add-on code to form a new one.

**Enable 2-Digit Add-On Code/ Enable 5-Digit Add-On Code:** The scanner decodes a mix of EAN-13 barcodes with and without 2-digit/5-digit add-on codes.

**Disable 2-Digit Add-On Code/ Disable 5-Digit Add-On Code:** The scanner decodes EAN-13 and ignores the add-on code when presented with an EAN-13 plus add-on barcode. It can also decode EAN-13 barcodes without add-on codes.

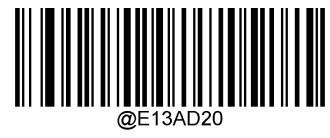

\*\* Disable 2-Digit Add-On Code

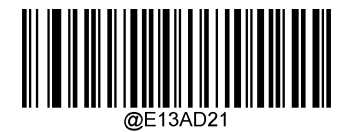

Enable 2-Digit Add-On Code

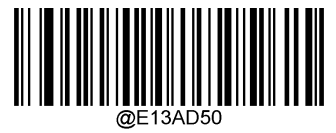

\*\* Disable 5-Digit Add-On Code

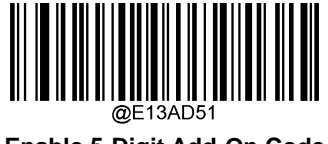

Enable 5-Digit Add-On Code

# Add-On Code Required

When **EAN-13 Add-On Code Required** is selected, the scanner will only read EAN-13 barcodes that contain add-on codes.

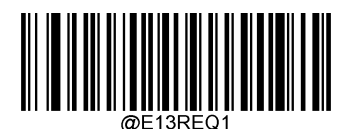

EAN-13 Add-On Code Required

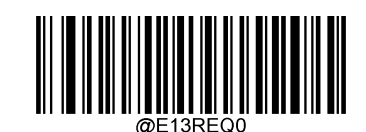

\*\* EAN-13 Add-On Code Not Required

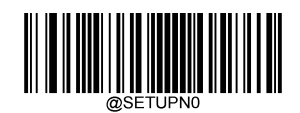

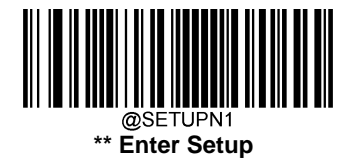

## EAN-13 Beginning with 290 Add-On Code Required

This setting programs the scanner to require an add-on code (2-digit or 5-digit) on EAN-13 barcodes that begin with "290". The following settings can be programmed:

**Require Add-On Code:** All EAN-13 barcodes that begin with "290" must have a 2-digit or 5-digit add-on code. The EAN-13 barcode with the add-on code is then transmitted. If the required add-on code is not found, the EAN-13 barcode is discarded.

**Do Not Require Add-On Code:** If you have selected **Require Add-On Code**, and you want to disable this feature, scan **Do Not Require Add-On Code**. EAN-13 barcodes are handled, depending on your selection for the "Add-On Code Required" feature.

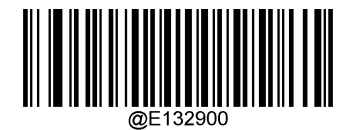

\*\* Do Not Require Add-On Code

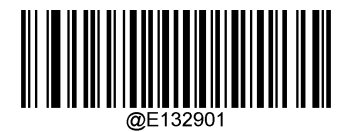

**Require Add-On Code** 

## EAN-13 Beginning with 378/379 Add-On Code Required

This setting programs the scanner to require an add-on code (2-digit or 5-digit) on EAN-13 barcodes that begin with a "378" or "379". The following settings can be programmed:

**Require Add-On Code:** All EAN-13 barcodes that begin with a "378" or "379" must have a 2-digit or 5-digit add-on code. The EAN-13 barcode with the add-on code is then transmitted. If the required add-on code is not found, the EAN-13 barcode is discarded.

**Do Not Require Add-On Code:** If you have selected **Require Add-On Code**, and you want to disable this feature, scan **Do Not Require Add-On Code**. EAN-13 barcodes are handled, depending on your selection for the "Add-On Code Required" feature.

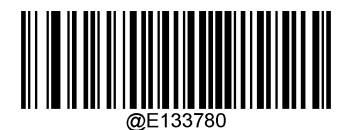

\*\* Do Not Require Add-On Code

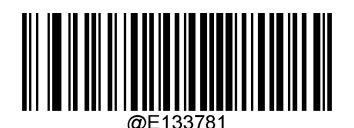

Require Add-On Code

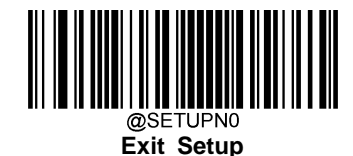

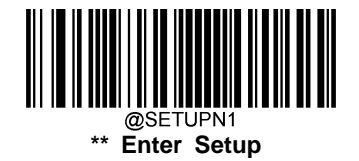

#### EAN-13 Beginning with 414/419 Add-On Code Required

This setting programs the scanner to require an add-on code (2-digit or 5-digit) on EAN-13 barcodes that begin with a "414" or "419". The following settings can be programmed:

**Require Add-On Code:** All EAN-13 barcodes that begin with a "414" or "419" must have a 2-digit or 5-digit add-on code. The EAN-13 barcode with the add-on code is then transmitted. If the required add-on code is not found, the EAN-13 barcode is discarded.

**Do Not Require Add-On Code:** If you have selected **Require Add-On Code**, and you want to disable this feature, scan **Do Not Require Add-On Code**. EAN-13 barcodes are handled, depending on your selection for the "Add-On Code Required" feature.

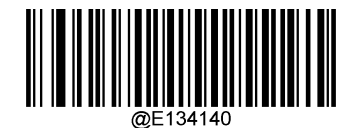

\*\* Do Not Require Add-On Code

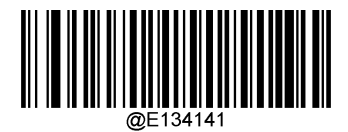

**Require Add-On Code** 

#### EAN-13 Beginning with 434/439 Add-On Code Required

This setting programs the scanner to require an add-on code (2-digit or 5-digit) on EAN-13 barcodes that begin with a "434" or "439". The following settings can be programmed:

**Require Add-On Code:** All EAN-13 barcodes that begin with a "434" or "439" must have a 2-digit or 5-digit add-on code. The EAN-13 barcode with the add-on code is then transmitted. If the required add-on code is not found, the EAN-13 barcode is discarded.

**Do Not Require Add-On Code:** If you have selected **Require Add-On Code**, and you want to disable this feature, scan **Do Not Require Add-On Code**. EAN-13 barcodes are handled, depending on your selection for the "Add-On Code Required" feature.

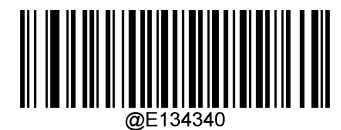

\*\* Do Not Require Add-On Code

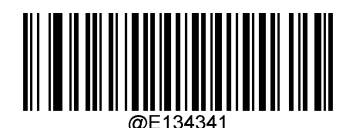

**Require Add-On Code** 

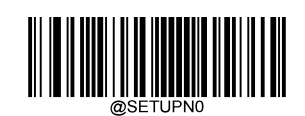

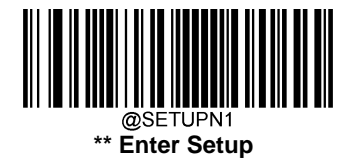

## EAN-13 Beginning with 977 Add-On Code Required

This setting programs the scanner to require an add-on code (2-digit or 5-digit) on EAN-13 barcodes that begin with "977". The following settings can be programmed:

**Require Add-On Code:** All EAN-13 barcodes that begin with "977" must have a 2-digit or 5-digit add-on code. The EAN-13 barcode with the add-on code is then transmitted. If the required add-on code is not found, the EAN-13 barcode is discarded.

**Do Not Require Add-On Code:** If you have selected **Require Add-On Code**, and you want to disable this feature, scan **Do Not Require Add-On Code**. EAN-13 barcodes are handled, depending on your selection for the "Add-On Code Required" feature.

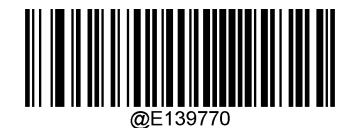

\*\* Do Not Require Add-On Code

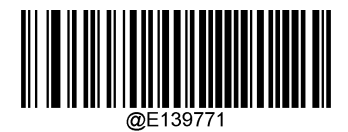

**Require Add-On Code** 

#### EAN-13 Beginning with 978 Add-On Code Required

This setting programs the scanner to require an add-on code (2-digit or 5-digit) on EAN-13 barcodes that begin with "978". The following settings can be programmed:

**Require Add-On Code:** All EAN-13 barcodes that begin with "978" must have a 2-digit or 5-digit add-on code. The EAN-13 barcode with the add-on code is then transmitted. If the required add-on code is not found, the EAN-13 barcode is discarded.

**Do Not Require Add-On Code:** If you have selected **Require Add-On Code**, and you want to disable this feature, scan **Do Not Require Add-On Code**. EAN-13 barcodes are handled, depending on your selection for the "Add-On Code Required" feature.

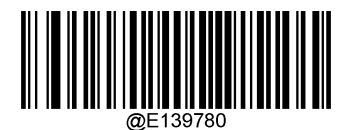

\*\* Do Not Require Add-On Code

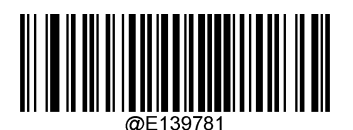

Require Add-On Code

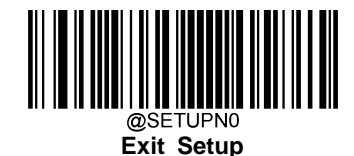

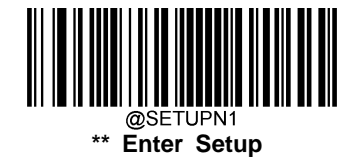

#### EAN-13 Beginning with 979 Add-On Code Required

This setting programs the scanner to require an add-on code (2-digit or 5-digit) on EAN-13 barcodes that begin with "979". The following settings can be programmed:

**Require Add-On Code:** All EAN-13 barcodes that begin with "979" must have a 2-digit or 5-digit add-on code. The EAN-13 barcode with the add-on code is then transmitted. If the required add-on code is not found, the EAN-13 barcode is discarded.

**Do Not Require Add-On Code:** If you have selected **Require Add-On Code**, and you want to disable this feature, scan **Do Not Require Add-On Code**. EAN-13 barcodes are handled, depending on your selection for the "Add-On Code Required" feature.

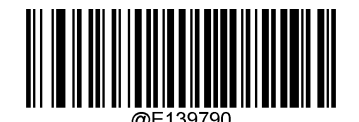

\*\* Do Not Require Add-On Code

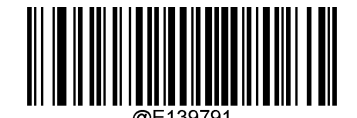

**Require Add-On Code** 

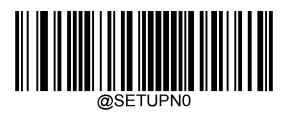

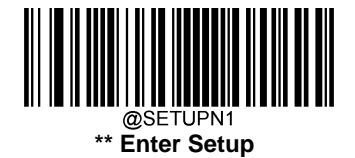

# ISSN

**Restore Factory Defaults** 

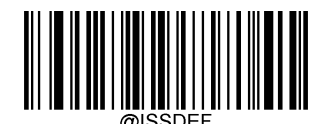

**Restore the Factory Defaults of ISSN** 

Enable/Disable ISSN

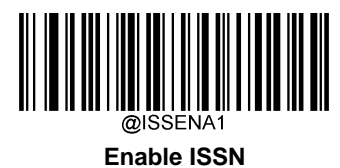

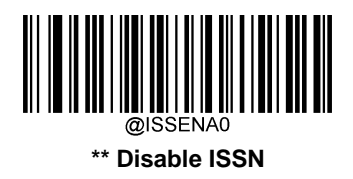

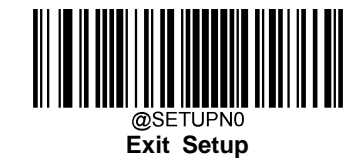

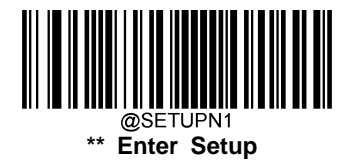

# ISBN

**Restore Factory Defaults** 

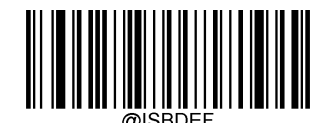

**Restore the Factory Defaults of ISBN** 

Enable/Disable ISBN

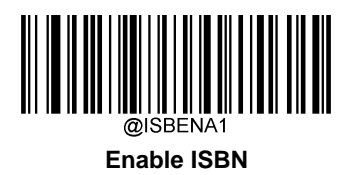

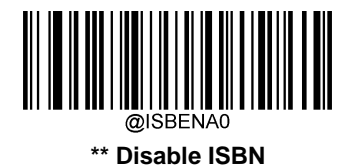

Set ISBN Format

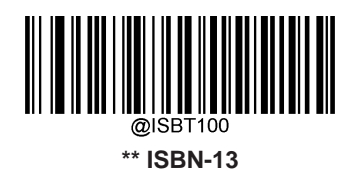

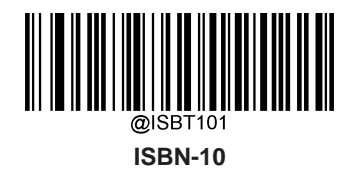

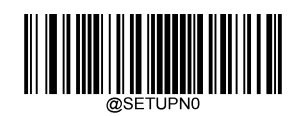

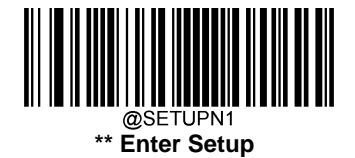

# UPC-E

**Restore Factory Defaults** 

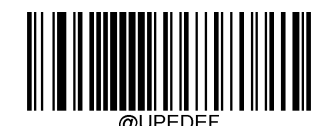

Restore the Factory Defaults of UPC-E

## Enable/Disable UPC-E0

This setting enables or disables the scanner to read UPC-E barcodes that lead with the 0 number system.

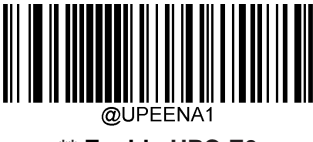

\*\* Enable UPC-E0

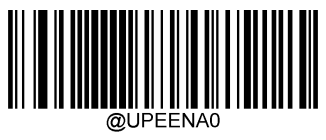

Disable UPC-E0

## Enable/Disable UPC-E1

This setting enables or disables the scanner to read UPC-E barcodes that lead with the 0 number system.

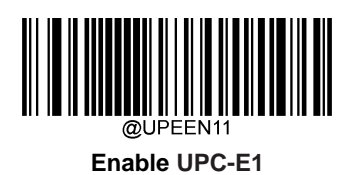

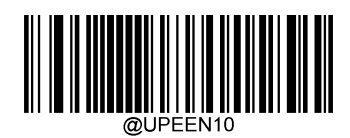

\*\* Disable UPC-E1

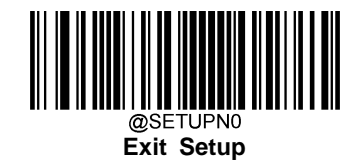

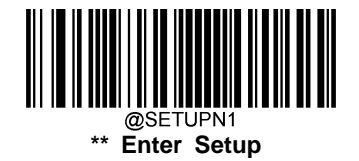

#### **Transmit Check Character**

UPC-E is 8 digits in length with the last one as its check character used to verify the integrity of the data.

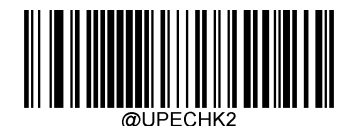

\*\* Transmit UPC-E Check Character

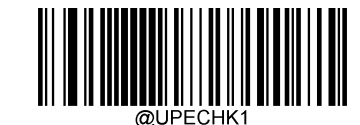

Do Not Transmit UPC-E Check Character

## Add-On Code

A UPC-E barcode can be augmented with a two-digit or five-digit add-on code to form a new one.

**Enable 2-Digit Add-On Code/ Enable 5-Digit Add-On Code:** The scanner decodes a mix of UPC-E barcodes with and without 2-digit/5-digit add-on codes.

**Disable 2-Digit Add-On Code/ Disable 5-Digit Add-On Code:** The scanner decodes UPC-E and ignores the add-on code when presented with a UPC-E plus add-on barcode. It can also decode UPC-E barcodes without add-on codes.

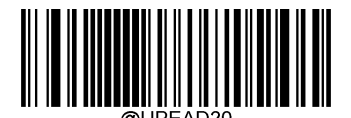

\*\* Disable 2-Digit Add-On Code

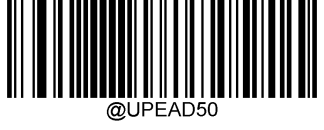

\*\* Disable 5-Digit Add-On Code

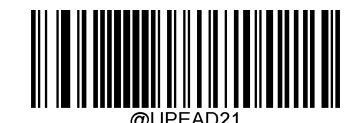

Enable 2-Digit Add-On Code

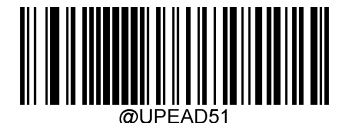

Enable 5-Digit Add-On Code

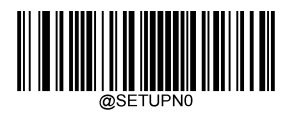

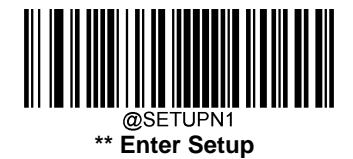

# Add-On Code Required

When **UPC-E Add-On Code Required** is selected, the scanner will only read UPC-E barcodes that contain add-on codes.

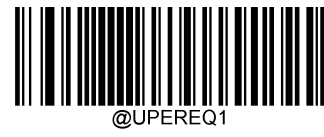

UPC-E Add-On Code Required

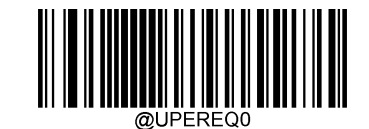

\*\* UPC-E Add-On Code Not Required

## **Transmit Preamble Character**

Preamble characters (Country Code and System Character) can be transmitted as part of a UPC-E barcode. Select one of the following options for transmitting UPC-E preamble to the host device: transmit system character only, transmit system character and country code ("0" for USA), or transmit no preamble.

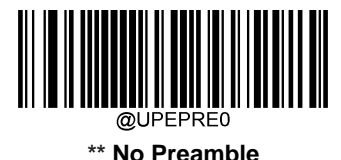

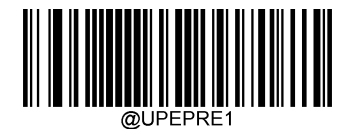

System Character

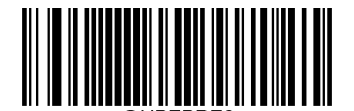

System Character & Country Code

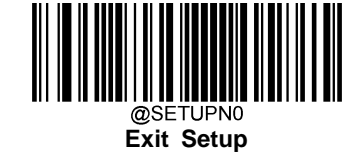

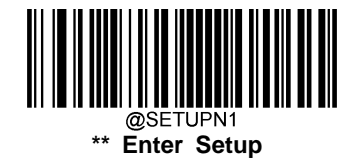

#### Convert UPC-E to UPC-A

**Convert UPC-E to UPC-A:** Convert UPC-E (zero suppressed) decoded data to UPC-A format before transmission. After conversion, the data follows UPC-A format and is affected by UPC-A programming selections (e.g., Preamble, Check Character).

**Do Not Convert UPC-E to UPC-A:** UPC-E decoded data is transmitted as UPC-E data, without conversion.

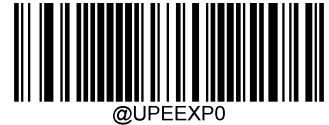

\*\* Do Not Convert UPC-E to UPC-A

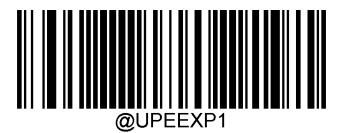

Convert UPC-E to UPC-A

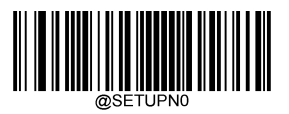

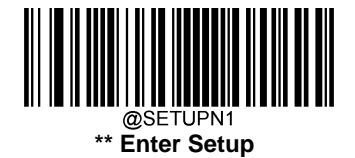

# UPC-A

**Restore Factory Defaults** 

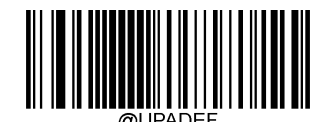

Restore the Factory Defaults of UPC-A

Enable/Disable UPC-A

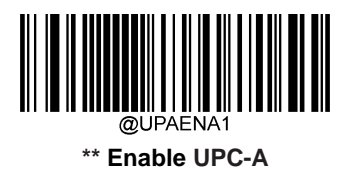

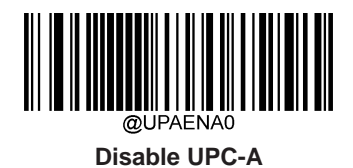

# **Transmit Check Character**

UPC-A is 13 digits in length with the last one as its check character used to verify the integrity of the data.

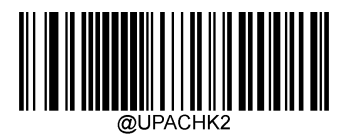

\*\* Transmit UPC-A Check Character

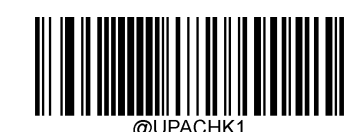

Do Not Transmit UPC-A Check Character

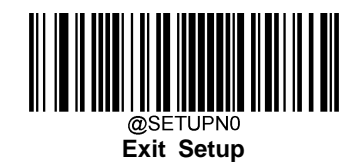

92

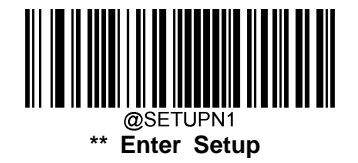

## Add-On Code

A UPC-A barcode can be augmented with a two-digit or five-digit add-on code to form a new one.

**Enable 2-Digit Add-On Code/ Enable 5-Digit Add-On Code:** The scanner decodes a mix of UPC-A barcodes with and without 2-digit/5-digit add-on codes.

**Disable 2-Digit Add-On Code/ Disable 5-Digit Add-On Code:** The scanner decodes UPC-A and ignores the add-on code when presented with a UPC-A plus add-on barcode. It can also decode UPC-A barcodes without add-on codes.

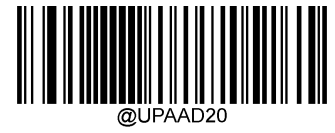

\*\* Disable 2-Digit Add-On Code

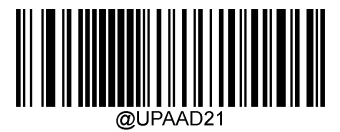

Enable 2-Digit Add-On Code

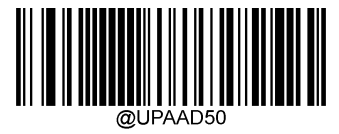

\*\* Disable 5-Digit Add-On Code

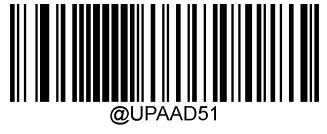

Enable 5-Digit Add-On Code

## Add-On Code Required

When **UPC-A Add-On Code Required** is selected, the scanner will only read UPC-A barcodes that contain add-on codes.

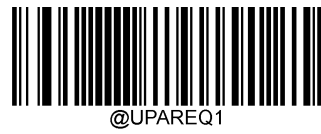

**UPC-A Add-On Code Required** 

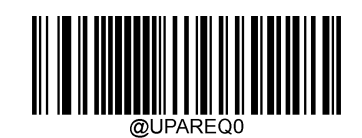

\*\* UPC-A Add-On Code Not Required

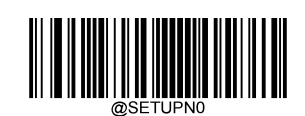

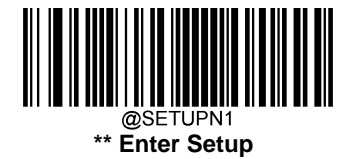

## **Transmit Preamble Character**

Preamble characters (Country Code and System Character) can be transmitted as part of a UPC-A barcode. Select one of the following options for transmitting UPC-A preamble to the host device: transmit system character only or transmit system character and country code ("0" for USA).

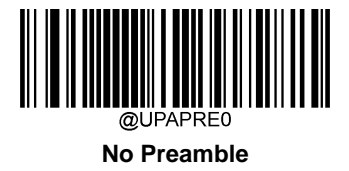

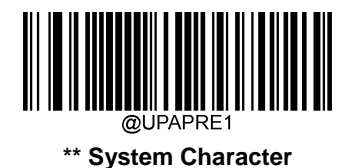

@UPAPRE2 System Character & Country Code

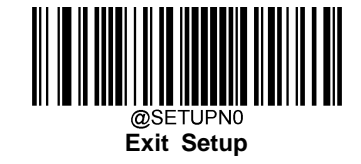

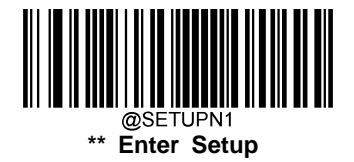

Interleaved 2 of 5

**Restore Factory Defaults** 

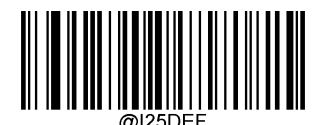

Restore the Factory Defaults of Interleaved 2 of 5

Enable/Disable Interleaved 2 of 5

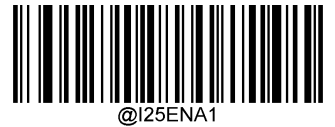

\*\* Enable Interleaved 2 of 5

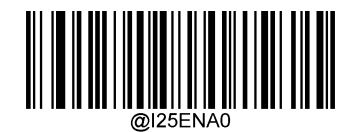

**Disable Interleaved 2 of 5** 

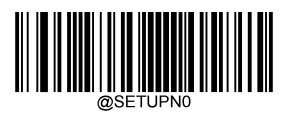

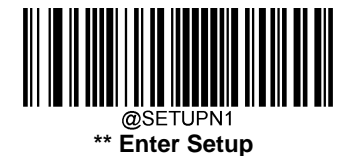

#### **Check Character Verification**

A check character is optional for Interleaved 2 of 5 and can be added as the last character. It is a calculated value used to verify the integrity of the data.

Disable: The scanner transmits Interleaved 2 of 5 barcodes as is.

**Do Not Transmit Check Character After Verification:** The scanner checks the integrity of all Interleaved 2 of 5 barcodes to verify that the data complies with the check character algorithm. Barcodes passing the check will be transmitted except the last digit, whereas those failing it will not be transmitted.

**Transmit Check Character After Verification:** The scanner checks the integrity of all Interleaved 2 of 5 barcodes to verify that the data complies with the check character algorithm. Barcodes passing the check will be transmitted, whereas those failing it will not be transmitted.

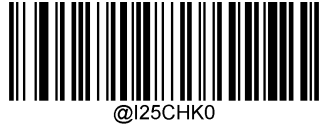

Disable

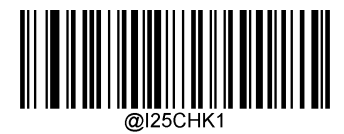

\*\* Do Not Transmit Check Character After Verification

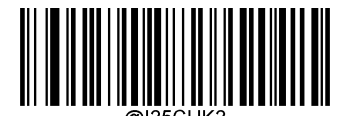

**Transmit Check Character After Verification** 

**Note:** If the **Do Not Transmit Check Character After Verification** option is enabled, Interleaved 2 of 5 barcodes with a length that is less than the configured minimum length after having the check character excluded will not be decoded. (For example, when the **Do Not Transmit Check Character After Verification** option is enabled and the minimum length is set to 6, Interleaved 2 of 5 barcodes with a total length of 6 characters including the check character cannot be read.)

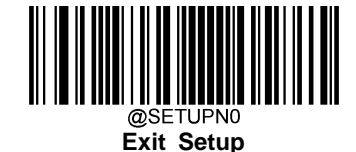
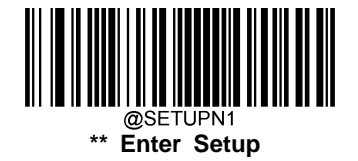

### Set Length Range for Interleaved 2 of 5

The scanner can be configured to only decode Interleaved 2 of 5 barcodes with lengths that fall between (inclusive) the minimum and maximum lengths. To accomplish it, you need to set the minimum and maximum lengths.

If minimum length is set to be greater than maximum length, the scanner only decodes Interleaved 2 of 5 barcodes with either the minimum or maximum length. If minimum length is same as maximum length, only Interleaved 2 of 5 barcodes with that length are to be decoded.

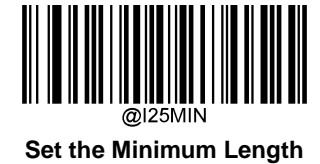

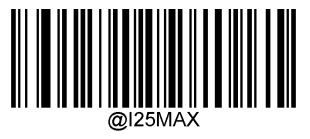

Set the Maximum Length

# Example: Set the scanner to decode Interleaved 2 of 5 barcodes containing between 8 and 12 characters

- 1. Scan the Enter Setup barcode.
- 2. Scan the Set the Minimum Length barcode.
- 3. Scan the numeric barcode "8" from the "Digit Barcodes" section in Appendix.
- 4. Scan the **Save** barcode from the "Save/Cancel Barcodes" section in Appendix.
- 5. Scan the Set the Maximum Length barcode.
- 6. Scan the numeric barcodes "1" and "2" from the "Digit Barcodes" section in Appendix.
- 7. Scan the **Save** barcode from the "Save/Cancel Barcodes" section in Appendix.
- 8. Scan the Exit Setup barcode.

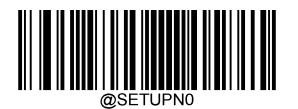

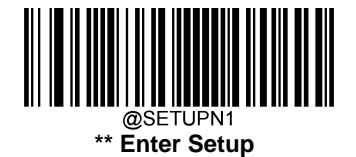

# Febraban

## Enable/Disable Febraban

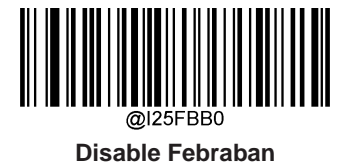

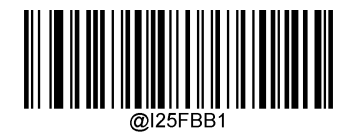

Enable Febraban, Do Not Expand

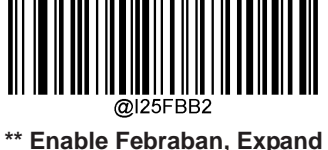

# @I25FBB2 \*\* Enable Febraban, Expa

## **Transmit Delay**

This feature is available only when USB HID-KBW is enabled. **Transmit Delay per Character** applies to both Expanded and Unexpanded Febraban while **Transmit Delay per 12 Characters** applies to Expanded Febraban only.

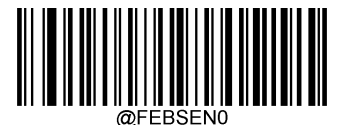

\*\* Disable Transmit Delay per Character

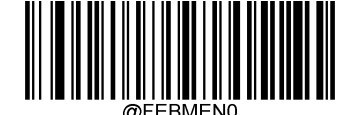

\*\* Disable Transmit Delay per 12 Characters

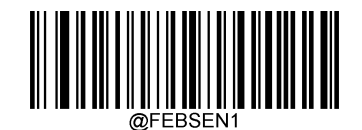

Enable Transmit Delay per Character

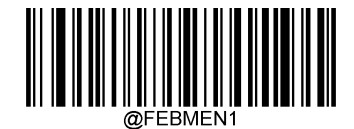

Enable Transmit Delay per 12 Characters

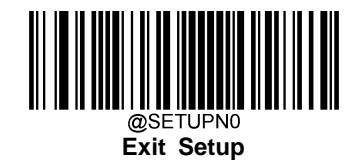

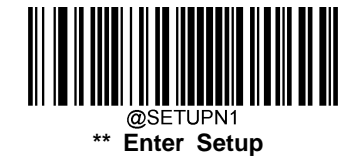

**Custom Transmit Delay per Character:** This parameter is programmable in 5ms increments from 0ms to 75ms. To set it, scan the **Custom Transmit Delay per Character** barcode, numeric barcode(s) that represent a desired value and the **Save** barcode. The default value is 70ms.

**Custom Transmit Delay per 12 Characters:** To set this parameter, scan the **Custom Transmit Delay per 12 Characters** barcode and a numeric barcode (0-7, which represent 0ms, 300ms, 400ms, 500ms, 600ms, 700ms, 800ms and 900ms, respectively). The default value is 500ms.

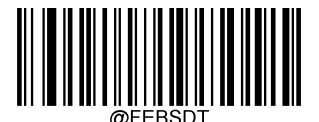

Custom Transmit Delay per Character

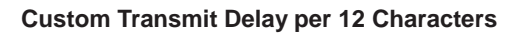

#### Example: Set the transmit delay per character to 5ms

- 1. Scan the Enter Setup barcode.
- 2. Scan the Custom Transmit Delay per Character barcode.
- 3. Scan the numeric barcode "5" from the "Digit Barcodes" section in Appendix.
- 4. Scan the **Save** barcode from the "Save/Cancel Barcodes" section in Appendix.
- 5. Scan the Enable Transmit Delay per Character barcode.
- 6. Scan the Exit Setup barcode.

#### Example: Set the transmit delay per 12 characters to 600ms

- 1. Scan the Enter Setup barcode.
- 2. Scan the Custom Transmit Delay per 12 Characters barcode.
- 3. Scan the numeric barcodes "4" from the "Digit Barcodes" section in Appendix.
- 4. Scan the **Save** barcode from the "Save/Cancel Barcodes" section in Appendix.
- 5. Scan the Enable Transmit Delay per 12 Characters barcode.
- 6. Scan the Exit Setup barcode.

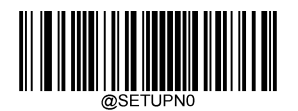

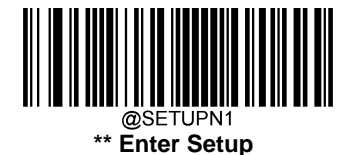

# ITF-6

ITF-6 is a special kind of Interleaved 2 of 5 with a length of 6 characters and the last character as the check character.

ITF-6 priority principle: For the Interleaved 2 of 5 barcodes with a length of 6 characters and the last character as the check character, the ITF-6 configurations shall take precedence over the Interleaved 2 of 5 settings.

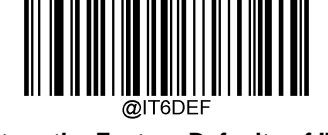

**Restore the Factory Defaults of ITF-6** 

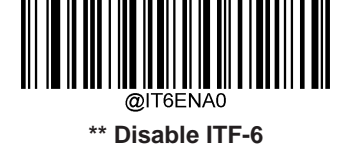

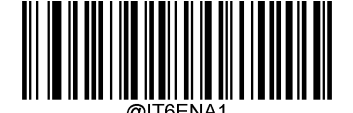

Enable ITF-6 But Do Not Transmit Check Character

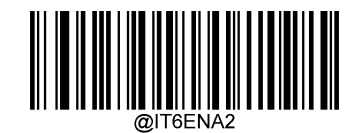

Enable ITF-6 and Transmit Check Character

**Note:** An example of the ITF-6 priority principle: when ITF-6 is enabled and Interleaved 2 of 5 is disabled, the scanner only decodes Interleaved 2 of 5 barcodes with a length of 6 characters and the last character as the check character.

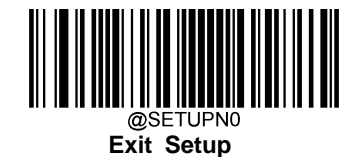

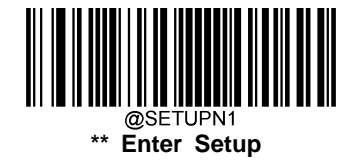

# ITF-14

ITF-14 is a special kind of Interleaved 2 of 5 with a length of 14 characters and the last character as the check character.

ITF-14 priority principle: For the Interleaved 2 of 5 barcodes with a length of 14 characters and the last character as the check character, the ITF-14 configurations shall take precedence over the Interleaved 2 of 5 settings.

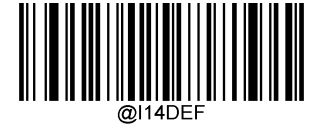

**Restore the Factory Defaults of ITF-14** 

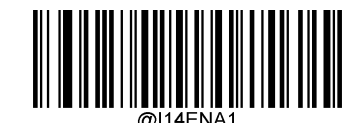

Enable ITF-14 But Do Not Transmit Check Character

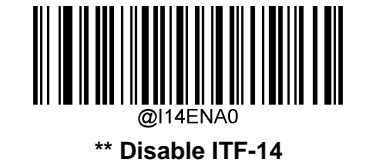

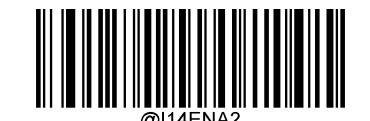

Enable ITF-14 and Transmit Check Character

**Note:** An example of the ITF-14 priority principle: when ITF-14 is enabled and Interleaved 2 of 5 is disabled, the scanner only decodes Interleaved 2 of 5 barcodes with a length of 14 characters and the last character as the check character.

In the events that the ITF-14 configuration clashes with the Deutsche14 settings, the former shall prevail.

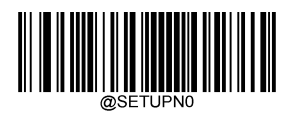

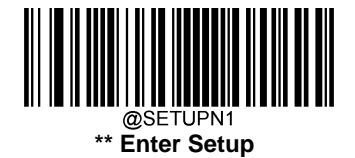

# Deutsche 14

**Restore Factory Defaults** 

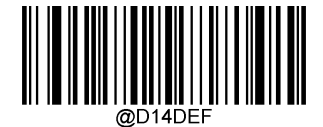

Restore the Factory Defaults of Deutsche 14

**Enable/Disable Deutsche 14** 

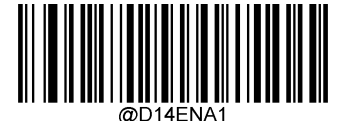

Enable Deutsche 14 But Do Not Transmit Check Character

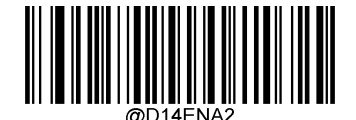

Enable Deutsche 14 and Transmit Check Character

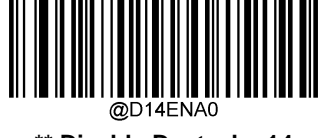

\*\* Disable Deutsche 14

**Note:** It is advised not to enable Deutsche 14 unless necessary, because Deutsche 14, ITF-14 and Interleaved 2 of 5 use the same encoding method and enabling them at the same time can easily cause confusion with each other when decoding.

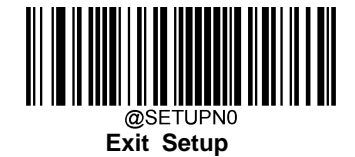

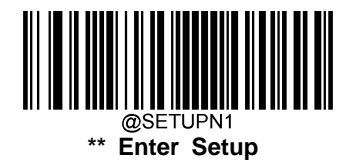

Deutsche 12

**Restore Factory Defaults** 

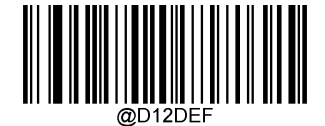

Restore the Factory Defaults of Deutsche 12

Enable/Disable Deutsche 12

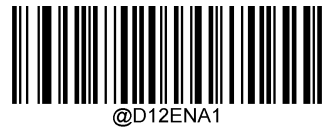

Enable Deutsche 12 But Do Not Transmit Check Character

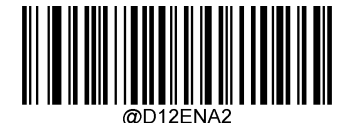

Enable Deutsche 14 and Transmit Check Character

**Note:** It is advised not to enable Deutsche 12 unless necessary, because Deutsche 12, ITF-12 and Interleaved 2 of 5 use the same encoding method and enabling them at the same time can easily cause confusion with each other when decoding.

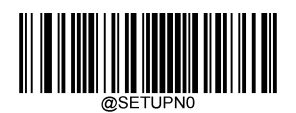

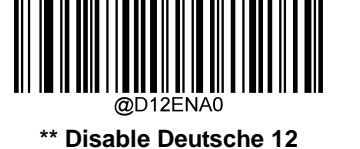

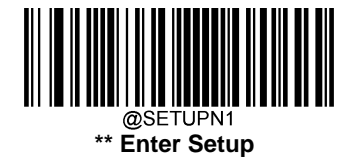

# COOP 25 (Japanese Matrix 2 of 5)

**Restore Factory Defaults** 

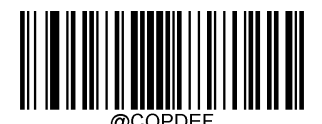

Restore the Factory Defaults of COOP 25

Enable/Disable COOP 25

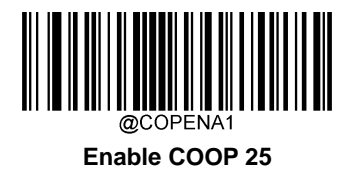

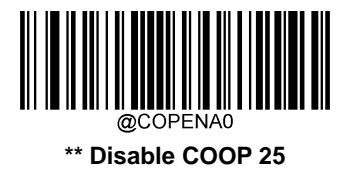

**Note:** If the scanner fails to identify COOP 25 barcodes, you may first try this solution by scanning the **Enter Setup** barcode and then **Enable COOP 25** barcode.

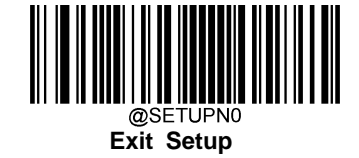

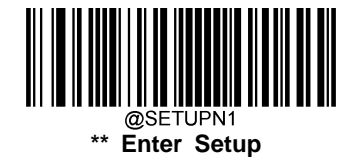

A check character is optional for COOP 25 and can be added as the last character. It is a calculated value used to verify the integrity of the data.

Disable: The scanner transmits COOP 25 barcodes as is.

**Do Not Transmit Check Character After Verification:** The scanner checks the integrity of all COOP 25 barcodes to verify that the data complies with the check character algorithm. Barcodes passing the check will be transmitted except the last digit, whereas those failing it will not be transmitted.

**Transmit Check Character After Verification:** The scanner checks the integrity of all COOP 25 barcodes to verify that the data complies with the check character algorithm. Barcodes passing the check will be transmitted, whereas those failing it will not be transmitted.

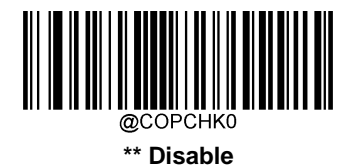

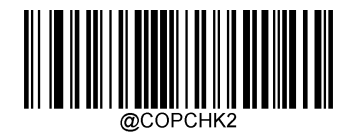

Transmit Check Character After Verification

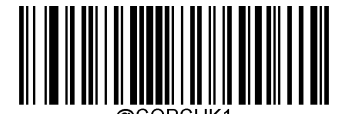

Do Not Transmit Check Character After Verification

**Note:** If the **Do Not Transmit Check Character After Verification** option is enabled, COOP 25 barcodes with a length that is less than the configured minimum length after having the check character excluded will not be decoded. (For example, when the **Do Not Transmit Check Character After Verification** option is enabled and the minimum length is set to 4, COOP 25 barcodes with a total length of 4 characters including the check character cannot be read.)

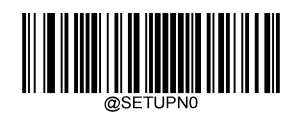

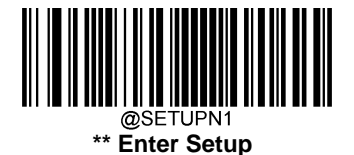

## Set Length Range for COOP 25

The scanner can be configured to only decode COOP 25 barcodes with lengths that fall between (inclusive) the minimum and maximum lengths. To accomplish it, you need to set the minimum and maximum lengths.

If minimum length is set to be greater than maximum length, the scanner only decodes COOP 25 barcodes with either the minimum or maximum length. If minimum length is same as maximum length, only COOP 25 barcodes with that length are to be decoded.

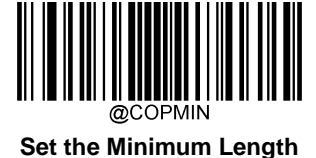

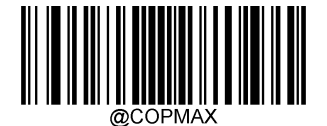

Set the Maximum Length

#### Example: Set the scanner to decode COOP 25 barcodes containing between 8 and 12 characters

- 1. Scan the Enter Setup barcode.
- 2. Scan the Set the Minimum Length barcode.
- 3. Scan the numeric barcode "8" from the "Digit Barcodes" section in Appendix.
- 4. Scan the **Save** barcode from the "Save/Cancel Barcodes" section in Appendix.
- 5. Scan the Set the Maximum Length barcode.
- 6. Scan the numeric barcodes "1" and "2" from the "Digit Barcodes" section in Appendix.
- 7. Scan the **Save** barcode from the "Save/Cancel Barcodes" section in Appendix.
- 8. Scan the Exit Setup barcode.

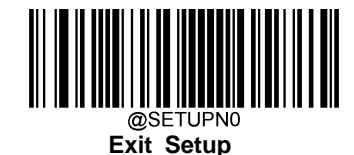

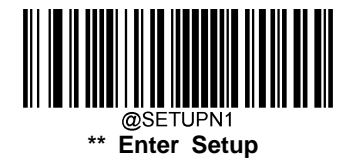

# Matrix 2 of 5 (European Matrix 2 of 5)

**Restore Factory Defaults** 

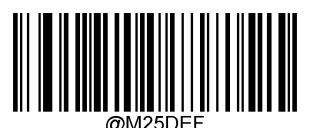

Restore the Factory Defaults of Matrix 2 of 5

Enable/Disable Matrix 2 of 5

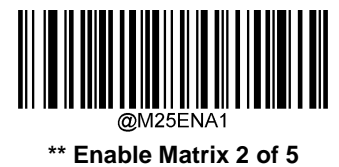

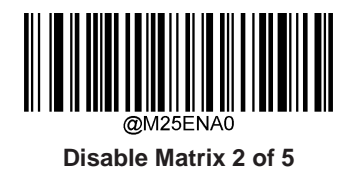

**Note:** If the scanner fails to identify Matrix 2 of 5 barcodes, you may first try this solution by scanning the **Enter Setup** barcode and then **Enable Matrix 2 of 5** barcode.

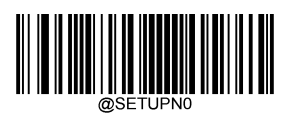

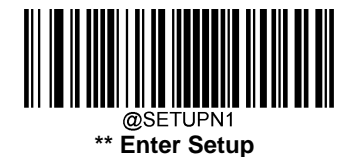

A check character is optional for COOP 25 and can be added as the last character. It is a calculated value used to verify the integrity of the data.

Disable: The scanner transmits COOP 25 barcodes as is.

**Do Not Transmit Check Character After Verification:** The scanner checks the integrity of all COOP 25 barcodes to verify that the data complies with the check character algorithm. Barcodes passing the check will be transmitted except the last digit, whereas those failing it will not be transmitted.

**Transmit Check Character After Verification:** The scanner checks the integrity of all COOP 25 barcodes to verify that the data complies with the check character algorithm. Barcodes passing the check will be transmitted, whereas those failing it will not be transmitted.

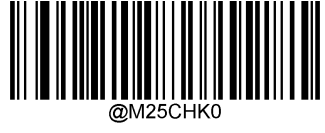

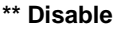

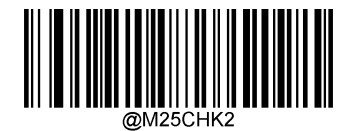

Transmit Check Character After Verification

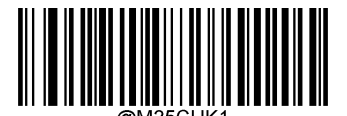

Do Not Transmit Check Character After Verification

**Note:** If the **Do Not Transmit Check Character After Verification** option is enabled, COOP 25 barcodes with a length that is less than the configured minimum length after having the check character excluded will not be decoded. (For example, when the **Do Not Transmit Check Character After Verification** option is enabled and the minimum length is set to 4, COOP 25 barcodes with a total length of 4 characters including the check character cannot be read.)

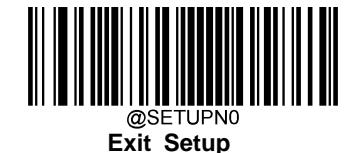

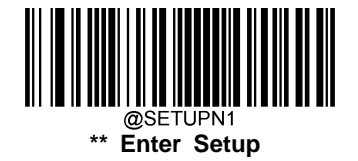

### Set Length Range for Matrix 2 of 5

The scanner can be configured to only decode Matrix 2 of 5 barcodes with lengths that fall between (inclusive) the minimum and maximum lengths. To accomplish it, you need to set the minimum and maximum lengths.

If minimum length is set to be greater than maximum length, the scanner only decodes Matrix 2 of 5 barcodes with either the minimum or maximum length. If minimum length is same as maximum length, only Matrix 2 of 5 barcodes with that length are to be decoded.

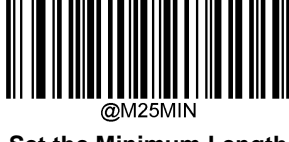

Set the Minimum Length

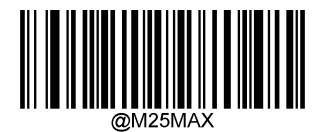

Set the Maximum Length

# Example: Set the scanner to decode Matrix 2 of 5 barcodes containing between 8 and 12 characters

- 1. Scan the **Enter Setup** barcode.
- 2. Scan the **Set the Minimum Length** barcode.
- 3. Scan the numeric barcode "8" from the "Digit Barcodes" section in Appendix.
- 4. Scan the **Save** barcode from the "Save/Cancel Barcodes" section in Appendix.
- 5. Scan the Set the Maximum Length barcode.
- 6. Scan the numeric barcodes "1" and "2" from the "Digit Barcodes" section in Appendix.
- 7. Scan the Save barcode from the "Save/Cancel Barcodes" section in Appendix.
- 8. Scan the Exit Setup barcode.

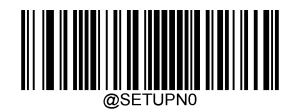

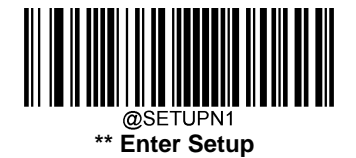

# **Industrial 25**

**Restore Factory Defaults** 

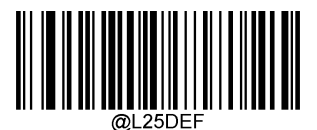

**Restore the Factory Defaults of Industrial 25** 

**Enable/Disable Industrial 25** 

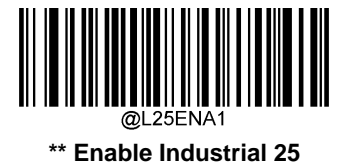

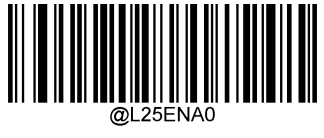

**Disable Industrial 25** 

**Note:** If the scanner fails to identify Industrial 25 barcodes, you may first try this solution by scanning the **Enter Setup** barcode and then **Enable Industrial 25** barcode.

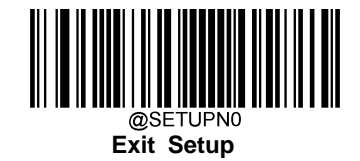

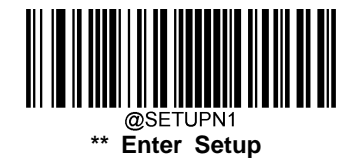

A check character is optional for Industrial 25 and can be added as the last character. It is a calculated value used to verify the integrity of the data.

Disable: The scanner transmits Industrial 25 barcodes as is.

**Do Not Transmit Check Character After Verification:** The scanner checks the integrity of all Industrial 25 barcodes to verify that the data complies with the check character algorithm. Barcodes passing the check will be transmitted except the last digit, whereas those failing it will not be transmitted.

**Transmit Check Character After Verification:** The scanner checks the integrity of all Industrial 25 barcodes to verify that the data complies with the check character algorithm. Barcodes passing the check will be transmitted, whereas those failing it will not be transmitted.

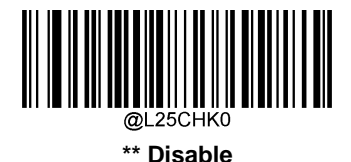

@L 25CHK2

**Transmit Check Character After Verification** 

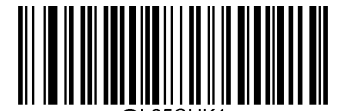

Do Not Transmit Check Character After Verification

**Note:** If the **Do Not Transmit Check Character After Verification** option is enabled, Industrial 25 barcodes with a length that is less than the configured minimum length after having the check character excluded will not be decoded. (For example, when the **Do Not Transmit Check Character After Verification** option is enabled and the minimum length is set to 4, Industrial 25 barcodes with a total length of 4 characters including the check character cannot be read.)

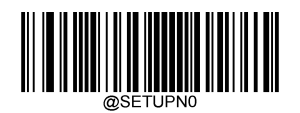

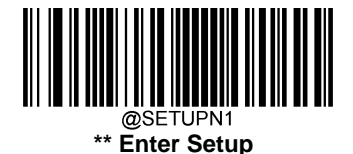

## Set Length Range for Industrial 25

The scanner can be configured to only decode Industrial 25 barcodes with lengths that fall between (inclusive) the minimum and maximum lengths. To accomplish it, you need to set the minimum and maximum lengths.

If minimum length is set to be greater than maximum length, the scanner only decodes Industrial 25 barcodes with either the minimum or maximum length. If minimum length is same as maximum length, only Industrial 25 barcodes with that length are to be decoded.

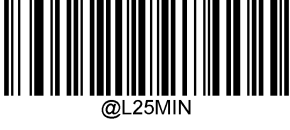

Set the Minimum Length

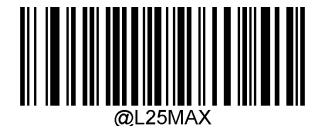

Set the Maximum Length

# Example: Set the scanner to decode Industrial 25 barcodes containing between 8 and 12 characters

- 1. Scan the **Enter Setup** barcode.
- 2. Scan the **Set the Minimum Length** barcode.
- 3. Scan the numeric barcode "8" from the "Digit Barcodes" section in Appendix.
- 4. Scan the **Save** barcode from the "Save/Cancel Barcodes" section in Appendix.
- 5. Scan the Set the Maximum Length barcode.
- 6. Scan the numeric barcodes "1" and "2" from the "Digit Barcodes" section in Appendix.
- 7. Scan the **Save** barcode from the "Save/Cancel Barcodes" section in Appendix.
- 8. Scan the Exit Setup barcode.

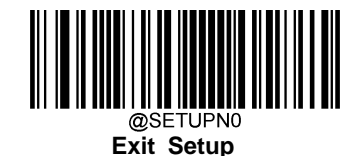

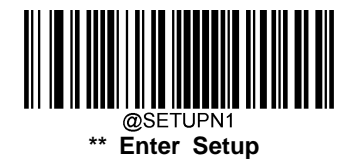

## Standard 25

**Restore Factory Defaults** 

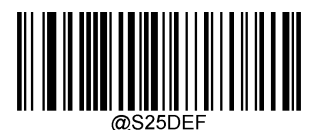

**Restore the Factory Defaults of Standard 25** 

**Enable/Disable Standard 25** 

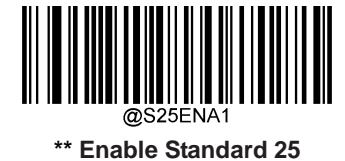

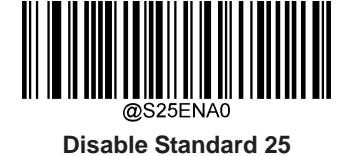

**Note:** If the scanner fails to identify Standard 25 barcodes, you may first try this solution by scanning the **Enter Setup** barcode and then **Enable Standard 25** barcode.

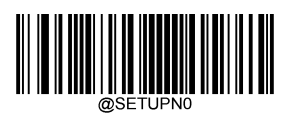

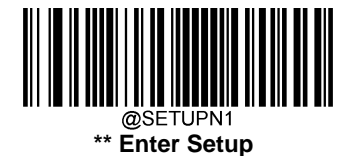

A check character is optional for Standard 25 and can be added as the last character. It is a calculated value used to verify the integrity of the data.

Disable: The scanner transmits Standard 25 barcodes as is.

**Do Not Transmit Check Character After Verification:** The scanner checks the integrity of all Standard 25 barcodes to verify that the data complies with the check character algorithm. Barcodes passing the check will be transmitted except the last digit, whereas those failing it will not be transmitted.

**Transmit Check Character After Verification:** The scanner checks the integrity of all Standard 25 barcodes to verify that the data complies with the check character algorithm. Barcodes passing the check will be transmitted, whereas those failing it will not be transmitted.

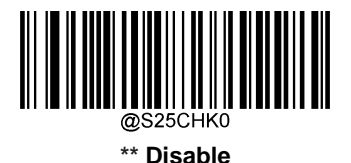

**Transmit Check Character After Verification** 

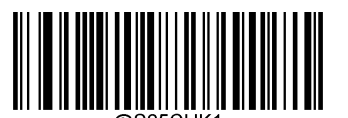

Do Not Transmit Check Character After Verification

**Note:** If the **Do Not Transmit Check Character After Verification** option is enabled, Standard 25 barcodes with a length that is less than the configured minimum length after having the check character excluded will not be decoded. (For example, when the **Do Not Transmit Check Character After Verification** option is enabled and the minimum length is set to 4, Standard 25 barcodes with a total length of 4 characters including the check character cannot be read.)

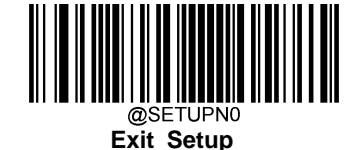

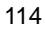

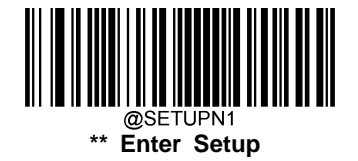

#### Set Length Range for Standard 25

The scanner can be configured to only decode Standard 25 barcodes with lengths that fall between (inclusive) the minimum and maximum lengths. To accomplish it, you need to set the minimum and maximum lengths.

If minimum length is set to be greater than maximum length, the scanner only decodes Standard 25 barcodes with either the minimum or maximum length. If minimum length is same as maximum length, only Standard 25 barcodes with that length are to be decoded.

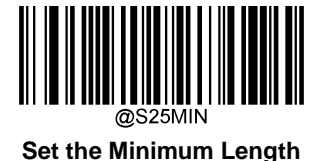

@S25MAX

Set the Maximum Length

# Example: Set the scanner to decode Standard 25 barcodes containing between 8 and 12 characters

- 1. Scan the Enter Setup barcode.
- 2. Scan the Set the Minimum Length barcode.
- 3. Scan the numeric barcode "8" from the "Digit Barcodes" section in Appendix.
- 4. Scan the **Save** barcode from the "Save/Cancel Barcodes" section in Appendix.
- 5. Scan the Set the Maximum Length barcode.
- 6. Scan the numeric barcodes "1" and "2" from the "Digit Barcodes" section in Appendix.
- 7. Scan the **Save** barcode from the "Save/Cancel Barcodes" section in Appendix.
- 8. Scan the **Exit Setup** barcode.

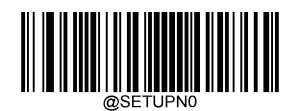

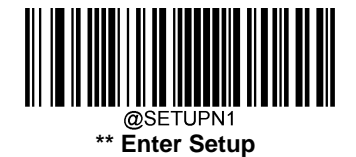

# Code 39

**Restore Factory Defaults** 

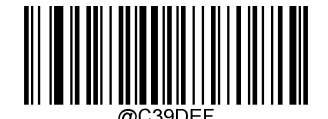

Restore the Factory Defaults of Code 39

Enable/Disable Code 39

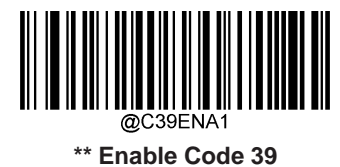

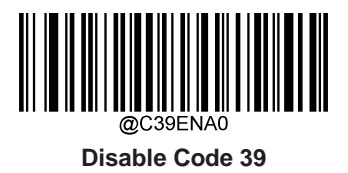

**Note:** If the scanner fails to identify Code 39 barcodes, you may first try this solution by scanning the **Enter Setup** barcode and then **Enable Code 39** barcode.

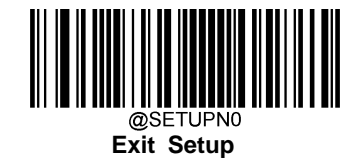

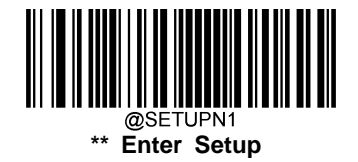

A check character is optional for Code 39 and can be added as the last character. It is a calculated value used to verify the integrity of the data.

Disable: The scanner transmits Code 39 barcodes as is.

**Do Not Transmit Check Character After Verification:** The scanner checks the integrity of all Code 39 barcodes to verify that the data complies with the check character algorithm. Barcodes passing the check will be transmitted except the last digit, whereas those failing it will not be transmitted.

**Transmit Check Character After Verification:** The scanner checks the integrity of all Code 39 barcodes to verify that the data complies with the check character algorithm. Barcodes passing the check will be transmitted, whereas those failing it will not be transmitted.

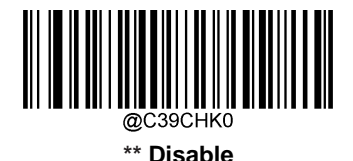

Transmit Check Character After Verification

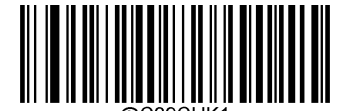

Do Not Transmit Check Character After Verification

**Note:** If the **Do Not Transmit Check Character After Verification** option is enabled, Code 39 barcodes with a length that is less than the configured minimum length after having the check character excluded will not be decoded. (For example, when the **Do Not Transmit Check Character After Verification** option is enabled and the minimum length is set to 4, Code 39 barcodes with a total length of 4 characters including the check character cannot be read.)

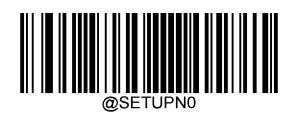

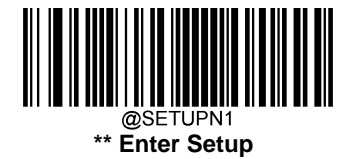

## **Transmit Start/Stop Character**

Code 39 uses an asterisk (\*) for both the start and the stop characters. You can choose whether or not to transmit the start/stop characters by scanning the appropriate barcode below.

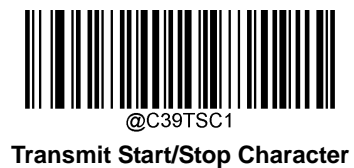

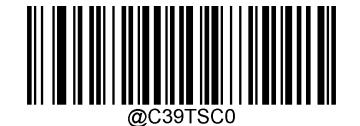

\*\* Do not Transmit Start/Stop Character

## Enable/Disable Code 39 Full ASCII

The scanner can be configured to identify all ASCII characters by scanning the appropriate barcode below.

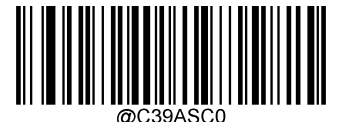

Disable Code 39 Full ASCII

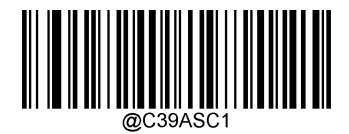

\*\* Enable Code 39 Full ASCII

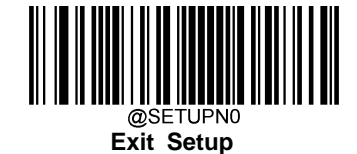

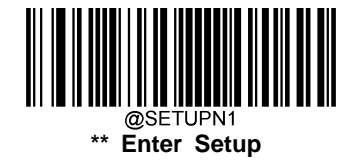

### Set Length Range for Code 39

The scanner can be configured to only decode Code 39 barcodes with lengths that fall between (inclusive) the minimum and maximum lengths. To accomplish it, you need to set the minimum and maximum lengths.

If minimum length is set to be greater than maximum length, the scanner only decodes Code 39 barcodes with either the minimum or maximum length. If minimum length is same as maximum length, only Code 39 barcodes with that length are to be decoded.

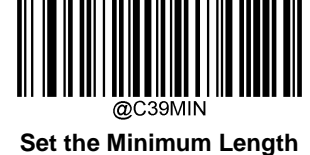

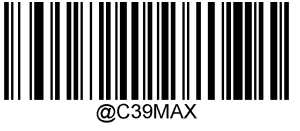

Set the Maximum Length

#### Example: Set the scanner to decode Code 39 barcodes containing between 8 and 12 characters

- 1. Scan the Enter Setup barcode.
- 2. Scan the Set the Minimum Length barcode.
- 3. Scan the numeric barcode "8" from the "Digit Barcodes" section in Appendix.
- 4. Scan the **Save** barcode from the "Save/Cancel Barcodes" section in Appendix.
- 5. Scan the Set the Maximum Length barcode.
- 6. Scan the numeric barcodes "1" and "2" from the "Digit Barcodes" section in Appendix.
- 7. Scan the **Save** barcode from the "Save/Cancel Barcodes" section in Appendix.
- 8. Scan the Exit Setup barcode.

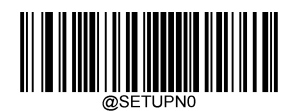

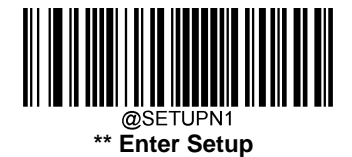

## Enable/Disable Code 32 (Italian Pharma Code)

Code 32 is a variant of Code 39 used by the Italian pharmaceutical industry. Scan the appropriate bar code below to enable or disable Code 32. Code 39 must be enabled and Code 39 check character verification must be disabled for this parameter to function.

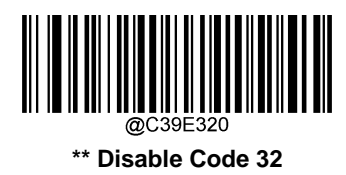

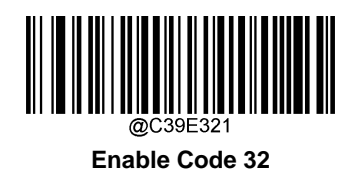

## Code 32 Prefix

Scan the appropriate barcode below to enable or disable adding the prefix character "A" to all Code 32 barcodes. Code 32 must be enabled for this parameter to function.

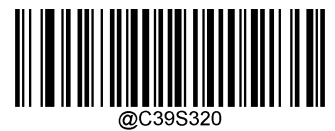

\*\* Disable Code 32 Prefix

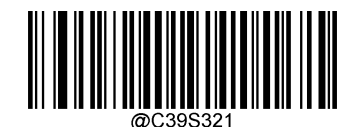

Enable Code 32 Prefix

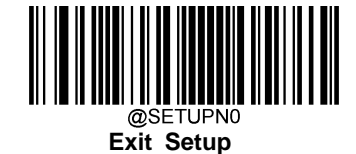

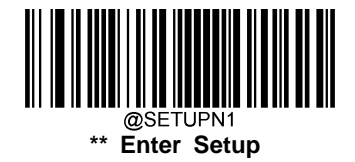

## Transmit Code 32 Start/Stop Character

Code 32 must be enabled for this parameter to function.

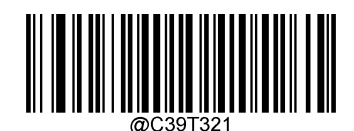

Transmit Code 32 Start/Stop Character

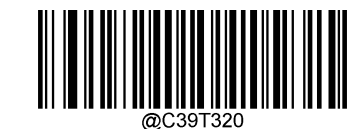

\*\* Do Not Transmit Code 32 Start/Stop Character

## Transmit Code 32 Check Character

Code 32 must be enabled for this parameter to function.

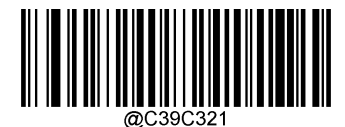

Transmit Code 32 Check Character

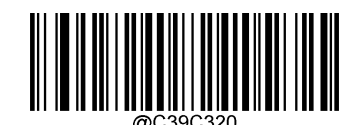

\*\* Do Not Transmit Code 32 Check Character

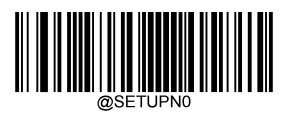

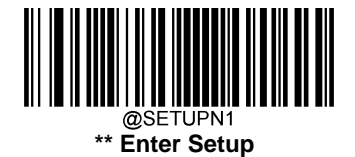

# Codabar

**Restore Factory Defaults** 

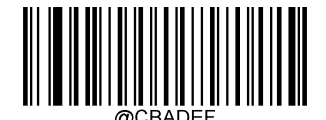

Restore the Factory Defaults of Codabar

Enable/Disable Codabar

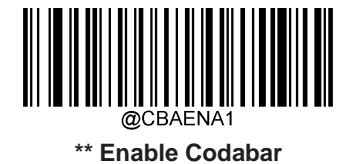

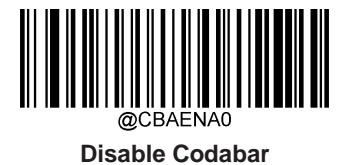

**Note:** If the scanner fails to identify Codabar barcodes, you may first try this solution by scanning the **Enter Setup** barcode and then **Enable Codabar** barcode.

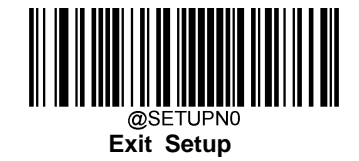

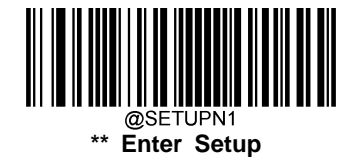

A check character is optional for Codabar and can be added as the last character. It is a calculated value used to verify the integrity of the data.

Disable: The scanner transmits Codabar barcodes as is.

**Do Not Transmit Check Character After Verification:** The scanner checks the integrity of all Codabar barcodes to verify that the data complies with the check character algorithm. Barcodes passing the check will be transmitted except the last digit, whereas those failing it will not be transmitted.

**Transmit Check Character After Verification:** The scanner checks the integrity of all Codabar barcodes to verify that the data complies with the check character algorithm. Barcodes passing the check will be transmitted, whereas those failing it will not be transmitted.

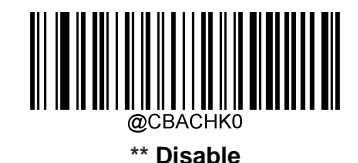

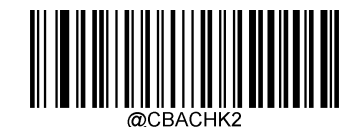

Transmit Check Character After Verification

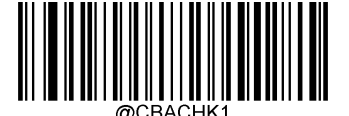

Do Not Transmit Check Character After Verification

**Note:** If the **Do Not Transmit Check Character After Verification** option is enabled, Codabar barcodes with a length that is less than the configured minimum length after having the check character excluded will not be decoded. (For example, when the **Do Not Transmit Check Character After Verification** option is enabled and the minimum length is set to 4, Codabar barcodes with a total length of 4 characters including the check character cannot be read.)

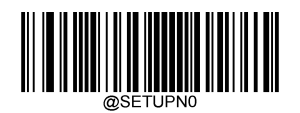

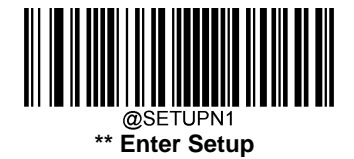

## Start/Stop Character

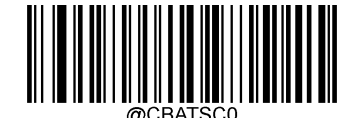

Do Not Transmit Start/Stop Character

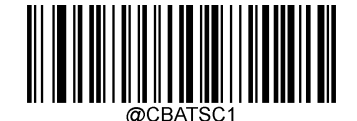

\*\* Transmit Start/Stop Character

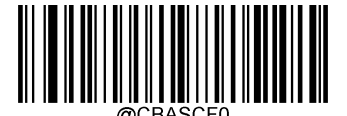

\*\* ABCD/ABCD as the Start/Stop Character

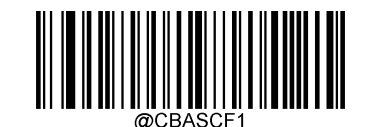

ABCD/TN\*E as the Start/Stop Character

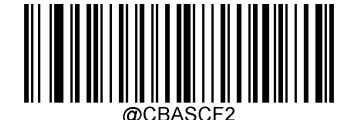

abcd/abcd as the Start/Stop Character

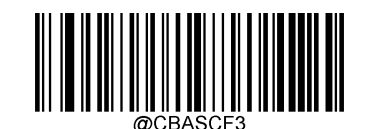

abcd/tn\*e as the Start/Stop Character

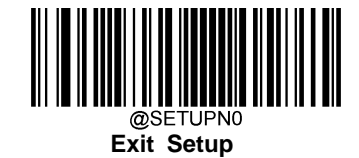

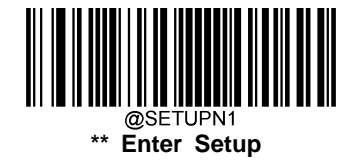

### Set Length Range for Codabar

The scanner can be configured to only decode Codabar barcodes with lengths that fall between (inclusive) the minimum and maximum lengths. To accomplish it, you need to set the minimum and maximum lengths.

If minimum length is set to be greater than maximum length, the scanner only decodes Codabar barcodes with either the minimum or maximum length. If minimum length is same as maximum length, only Codabar barcodes with that length are to be decoded.

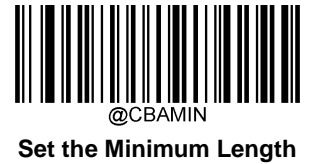

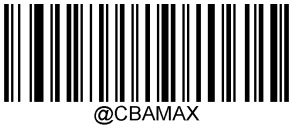

Set the Maximum Length

#### Example: Set the scanner to decode Codabar barcodes containing between 8 and 12 characters

- 1. Scan the Enter Setup barcode.
- 2. Scan the Set the Minimum Length barcode.
- 3. Scan the numeric barcode "8" from the "Digit Barcodes" section in Appendix.
- 4. Scan the **Save** barcode from the "Save/Cancel Barcodes" section in Appendix.
- 5. Scan the Set the Maximum Length barcode.
- 6. Scan the numeric barcodes "1" and "2" from the "Digit Barcodes" section in Appendix.
- 7. Scan the Save barcode from the "Save/Cancel Barcodes" section in Appendix.
- 8. Scan the **Exit Setup** barcode.

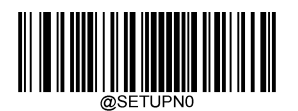

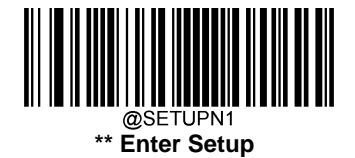

# Code 93

**Restore Factory Defaults** 

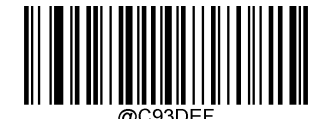

Restore the Factory Defaults of Code 93

Enable/Disable Code 93

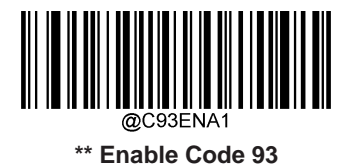

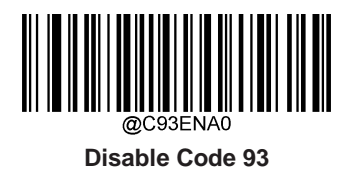

**Note:** If the scanner fails to identify Code 93 barcodes, you may first try this solution by scanning the **Enter Setup** barcode and then **Enable Code 93** barcode.

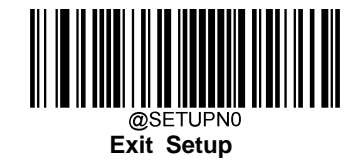

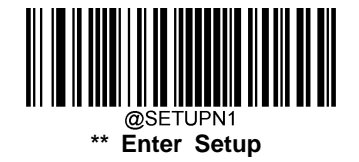

Check characters are optional for Code 93 and can be added as the last two characters, which are calculated values used to verify the integrity of the data. By default, the scanner does not transmit check characters after verification.

Disable: The scanner transmits Code 93 barcodes as is.

**Do Not Transmit Check Character After Verification:** The scanner checks the integrity of all Code 93 barcodes to verify that the data complies with the check character algorithm. Barcodes passing the checks will be transmitted except the last two digits, whereas those failing them will not be transmitted.

**Transmit Check Character After Verification:** The scanner checks the integrity of all Code 93 barcodes to verify that the data complies with the check character algorithm. Barcodes passing the checks will be transmitted, whereas those failing them will not be transmitted.

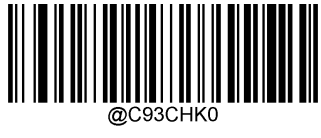

Disable

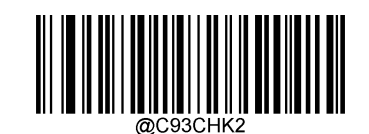

Transmit Check Character After Verification

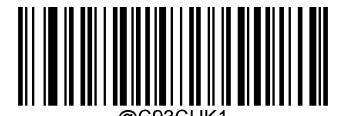

\*\* Do Not Transmit Check Character After Verification

**Note:** If the **Do Not Transmit Check Character After Verification** option is enabled, Code 93 barcodes with a length that is less than the configured minimum length after having the two check characters excluded will not be decoded. (For example, when the **Do Not Transmit Check Characters After Verification** option is enabled and the minimum length is set to 4, Code 93 barcodes with a total length of 4 characters including the two check characters cannot be read.)

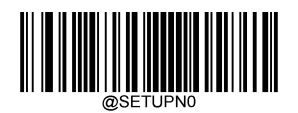

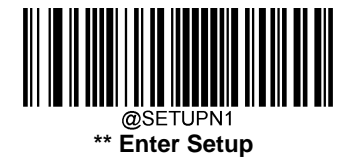

## Set Length Range for Code 93

The scanner can be configured to only decode Code 93 barcodes with lengths that fall between (inclusive) the minimum and maximum lengths. To accomplish it, you need to set the minimum and maximum lengths.

If minimum length is set to be greater than maximum length, the scanner only decodes Code 93 barcodes with either the minimum or maximum length. If minimum length is same as maximum length, only Code 93 barcodes with that length are to be decoded.

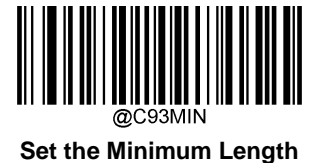

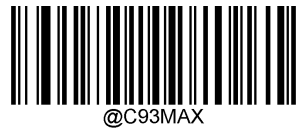

Set the Maximum Length

#### Example: Set the scanner to decode Code 93 barcodes containing between 8 and 12 characters

- 1. Scan the Enter Setup barcode.
- 2. Scan the Set the Minimum Length barcode.
- 3. Scan the numeric barcode "8" from the "Digit Barcodes" section in Appendix.
- 4. Scan the **Save** barcode from the "Save/Cancel Barcodes" section in Appendix.
- 5. Scan the Set the Maximum Length barcode.
- 6. Scan the numeric barcodes "1" and "2" from the "Digit Barcodes" section in Appendix.
- 7. Scan the **Save** barcode from the "Save/Cancel Barcodes" section in Appendix.
- 8. Scan the Exit Setup barcode.

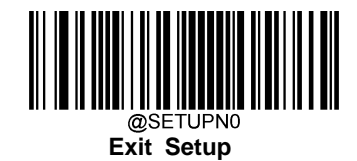

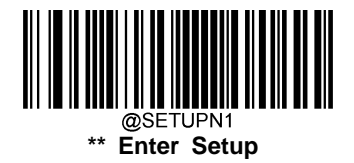

Code 11

**Restore Factory Defaults** 

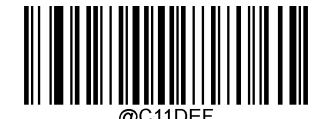

Restore the Factory Defaults of Code 11

Enable/Disable Code 11

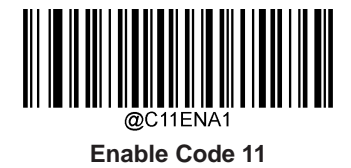

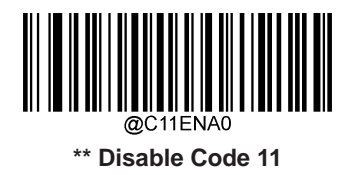

**Note:** If the scanner fails to identify Code 11 barcodes, you may first try this solution by scanning the **Enter Setup** barcode and then **Enable Code 11** barcode.

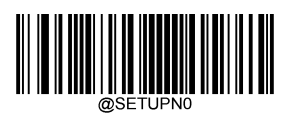

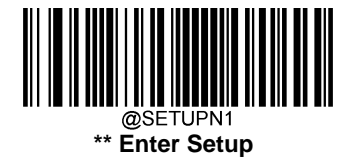

Check characters are optional for Code 11 and can be added as the last one or two characters, which are calculated values used to verify the integrity of the data.

If the **Disable** option is enabled, the scanner transmits Code 11 barcodes as is.

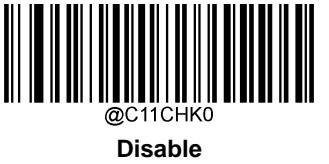

Two Check Characters, MOD11/MOD11

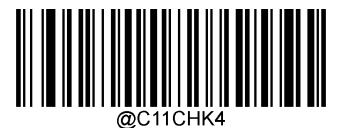

One Check Character, MOD11 (Len<=10) Two Check Characters, MOD11/MOD11 (Len>10)

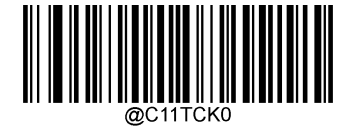

\*\* Do Not Transmit Check Character

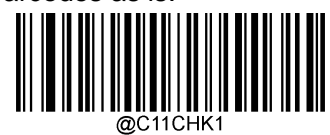

\*\* One Check Character, MOD11

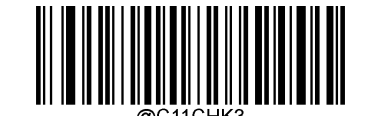

Two Check Characters, MOD11/MOD9

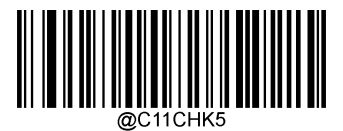

One Check Character, MOD11 (Len<=10) Two Check Characters, MOD11/MOD9 (Len>10)

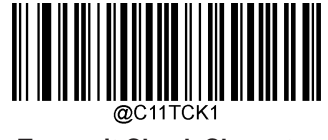

**Transmit Check Character** 

**Note:** If you select a check character algorithm and the **Do Not Transmit Check Character** option, Code 11 barcodes with a length that is less than the configured minimum length after having the check character(s) excluded will not be decoded. (For example, when the **One Check Character, MOD11** and **Do Not Transmit Check Character** options are enabled and the minimum length is set to 4, Code 11 barcodes with a total length of 4 characters including the check character cannot be read.)

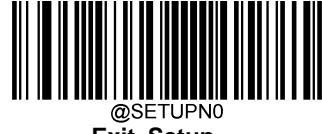

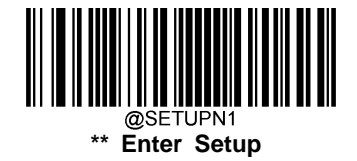

## Set Length Range for Code 11

The scanner can be configured to only decode Code 11 barcodes with lengths that fall between (inclusive) the minimum and maximum lengths. To accomplish it, you need to set the minimum and maximum lengths.

If minimum length is set to be greater than maximum length, the scanner only decodes Code 11 barcodes with either the minimum or maximum length. If minimum length is same as maximum length, only Code 11 barcodes with that length are to be decoded.

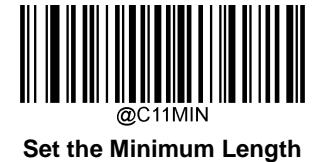

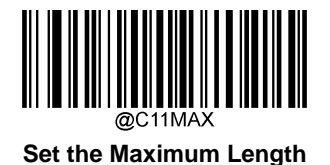

#### Example: Set the scanner to decode Code 11 barcodes containing between 8 and 12 characters

- 1. Scan the Enter Setup barcode.
- 2. Scan the Set the Minimum Length barcode.
- 3. Scan the numeric barcode "8" from the "Digit Barcodes" section in Appendix.
- 4. Scan the **Save** barcode from the "Save/Cancel Barcodes" section in Appendix.
- 5. Scan the Set the Maximum Length barcode.
- 6. Scan the numeric barcodes "1" and "2" from the "Digit Barcodes" section in Appendix.
- 7. Scan the **Save** barcode from the "Save/Cancel Barcodes" section in Appendix.
- 8. Scan the **Exit Setup** barcode.

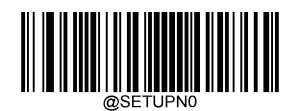

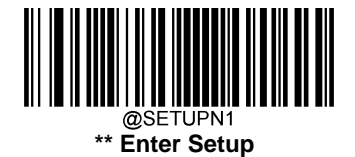

# Plessey

**Restore Factory Defaults** 

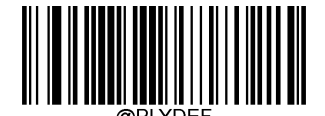

Restore the Factory Defaults of Plessey

**Enable/Disable Plessey** 

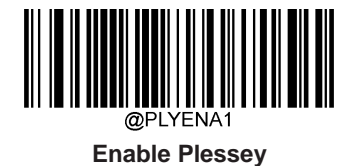

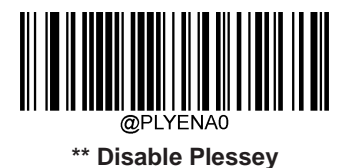

**Note:** If the scanner fails to identify Plessey barcodes, you may first try this solution by scanning the **Enter Setup** barcode and then **Enable Plessey** barcode.

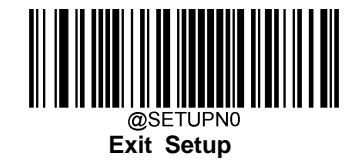
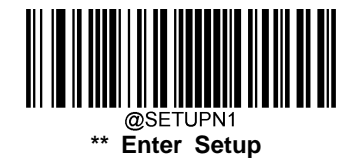

#### **Check Character Verification**

Check characters are optional for Plessey and can be added as the last two characters, which are calculated values used to verify the integrity of the data.

Disable: The scanner transmits Plessey barcodes as is.

**Do Not Transmit Check Character After Verification:** The scanner checks the integrity of all Plessey barcodes to verify that the data complies with the check character algorithm. Barcodes passing the checks will be transmitted except the last two digits, whereas those failing them will not be transmitted.

**Transmit Check Character After Verification:** The scanner checks the integrity of all Plessey barcodes to verify that the data complies with the check character algorithm. Barcodes passing the checks will be transmitted, whereas those failing them will not be transmitted.

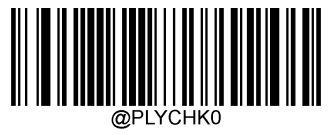

Disable

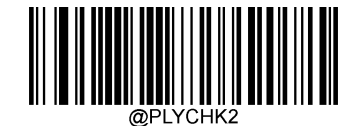

**Transmit Check Character After Verification** 

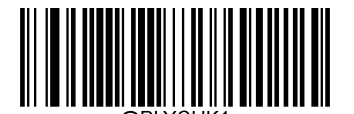

\*\* Do Not Transmit Check Character After Verification

**Note:** If the **Do Not Transmit Check Character After Verification** option is enabled, Plessey barcodes with a length that is less than the configured minimum length after having the check characters excluded will not be decoded. (For example, when the **Do Not Transmit Check Character After Verification** option is enabled and the minimum length is set to 4, Plessey barcodes with a total length of 4 characters including the check characters cannot be read.)

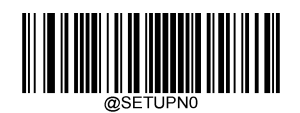

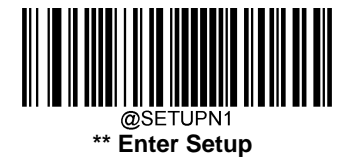

#### Set Length Range for Plessey

The scanner can be configured to only decode Plessey barcodes with lengths that fall between (inclusive) the minimum and maximum lengths. To accomplish it, you need to set the minimum and maximum lengths.

If minimum length is set to be greater than maximum length, the scanner only decodes Plessey barcodes with either the minimum or maximum length. If minimum length is same as maximum length, only Plessey barcodes with that length are to be decoded.

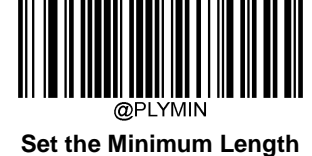

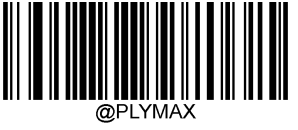

Set the Maximum Length

#### Example: Set the scanner to decode Plessey barcodes containing between 8 and 12 characters

- 1. Scan the Enter Setup barcode.
- 2. Scan the Set the Minimum Length barcode.
- 3. Scan the numeric barcode "8" from the "Digit Barcodes" section in Appendix.
- 4. Scan the **Save** barcode from the "Save/Cancel Barcodes" section in Appendix.
- 5. Scan the Set the Maximum Length barcode.
- 6. Scan the numeric barcodes "1" and "2" from the "Digit Barcodes" section in Appendix.
- 7. Scan the **Save** barcode from the "Save/Cancel Barcodes" section in Appendix.
- 8. Scan the Exit Setup barcode.

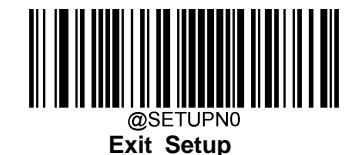

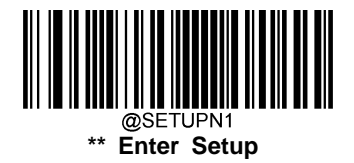

**MSI-Plessey** 

**Restore Factory Defaults** 

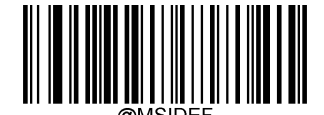

Restore the Factory Defaults of MSI-Plessey

**Enable/Disable MSI-Plessey** 

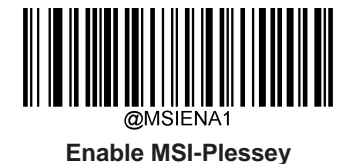

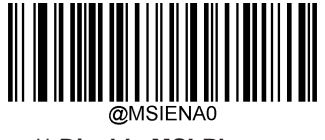

\*\* Disable MSI-Plessey

**Note:** If the scanner fails to identify MSI-Plessey barcodes, you may first try this solution by scanning the **Enter Setup** barcode and then **Enable MSI-Plessey** barcode.

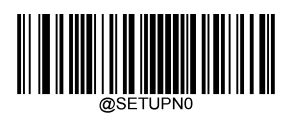

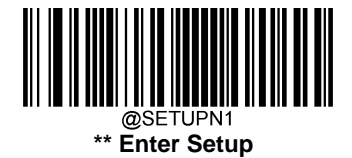

#### **Check Character Verification**

Check characters are optional for MSI-Plessey and can be added as the last one or two characters, which are calculated values used to verify the integrity of the data.

If the **Disable** option is enabled, the scanner transmits MSI-Plessey barcodes as is.

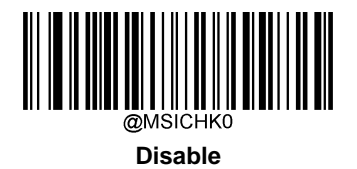

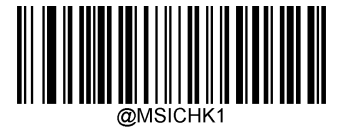

\*\* One Check Character, MOD10

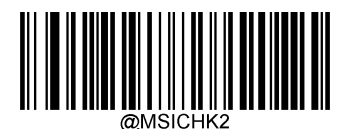

Two Check Characters, MOD10/MOD10

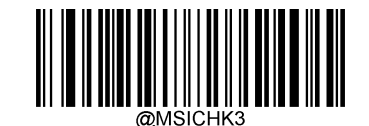

Two Check Characters, MOD10/MOD11

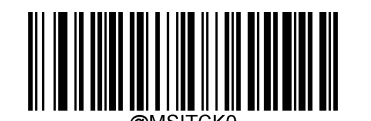

\*\* Do Not Transmit Check Character

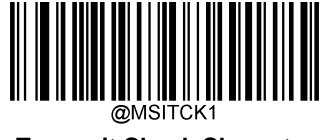

**Transmit Check Character** 

**Note:** If you select a check character algorithm and the **Do Not Transmit Check Character** option, MSI-Plessey barcodes with a length that is less than the configured minimum length after having the check character(s) excluded will not be decoded. (For example, when the **One Check Character**, **MOD10** and **Do Not Transmit Check Character** options are enabled and the minimum length is set to 4, MSI-Plessey barcodes with a total length of 4 characters including the check character cannot be read.)

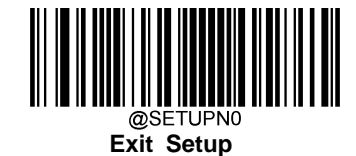

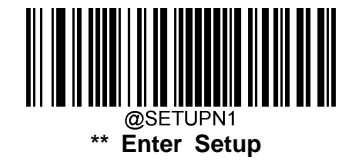

#### Set Length Range for MSI-Plessey

The scanner can be configured to only decode MSI-Plessey barcodes with lengths that fall between (inclusive) the minimum and maximum lengths. To accomplish it, you need to set the minimum and maximum lengths.

If minimum length is set to be greater than maximum length, the scanner only decodes MSI-Plessey barcodes with either the minimum or maximum length. If minimum length is same as maximum length, only MSI-Plessey barcodes with that length are to be decoded.

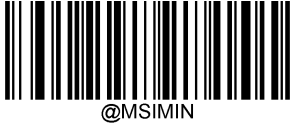

Set the Minimum Length

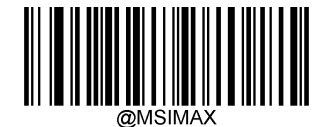

Set the Maximum Length

# Example: Set the scanner to decode MSI-Plessey barcodes containing between 8 and 12 characters

- 1. Scan the Enter Setup barcode.
- 2. Scan the Set the Minimum Length barcode.
- 3. Scan the numeric barcode "8" from the "Digit Barcodes" section in Appendix.
- 4. Scan the **Save** barcode from the "Save/Cancel Barcodes" section in Appendix.
- 5. Scan the Set the Maximum Length barcode.
- 6. Scan the numeric barcodes "1" and "2" from the "Digit Barcodes" section in Appendix.
- 7. Scan the **Save** barcode from the "Save/Cancel Barcodes" section in Appendix.
- 8. Scan the **Exit Setup** barcode.

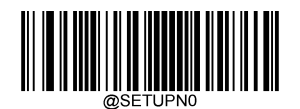

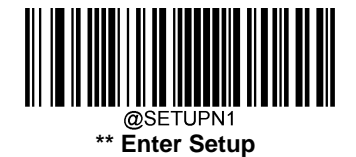

### **GS1** Databar

**Restore Factory Defaults** 

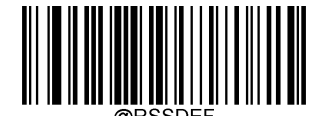

Restore the Factory Defaults of GS1 Databar

Enable/Disable GS1 Databar

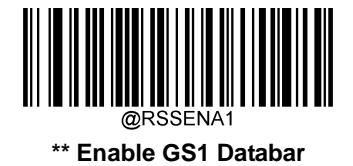

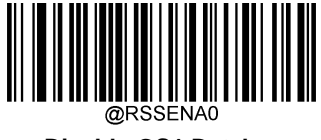

Disable GS1 Databar

**Note:** If the scanner fails to identify GS1 Databar barcodes, you may first try this solution by scanning the **Enter Setup** barcode and then **Enable GS1 Databar** barcode.

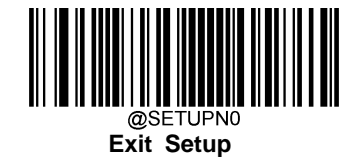

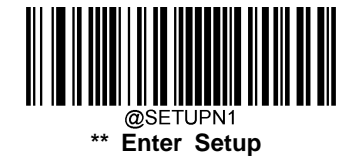

### **Chapter 7 Data Formatter**

### Introduction

You may use the Data Formatter to modify the scanner's output. For example, you can use the Data Formatter to insert characters at certain points in barcode data or to suppress/ replace/ send certain characters in barcode data as it is scanned.

Normally, when you scan a barcode, it gets outputted automatically; however, when you create a format, you must use a "send" command (see the "Send Commands" section in this chapter) within the format programming to output data. The maximum size of formatter commands in a data format is 116 characters.

### Add a Data Format

Data format is used to edit barcode data. When you create a data format, you must select one of the four labels (Format\_0, Format\_1, Format\_2 and Format\_3) for your data format, specify the application scope of data format (such as barcode type and data length) and include formatter commands. Multiple data formats may be created using the same label. When scanned data does not match your data format requirements, you will hear the non-match error beep (if the non-match error beep is ON).

There are two methods to program a data format: Programming with barcodes and programming with serial commands.

#### **Programming with Barcodes**

The following explains how to program a data format by scanning the specific barcodes. Scanning any irrelevant barcode or failing to follow the setting procedure will result in programming failure. To find the alphanumeric barcodes needed to create a data format, see the "Digit Barcodes" section in Appendix.

Step 1: Scan the Enter Setup barcode.

Step 2: Scan the Add Data Format barcode.

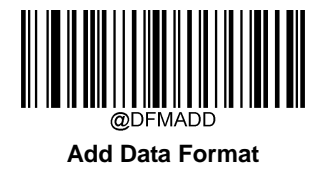

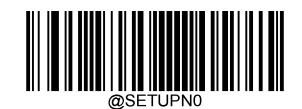

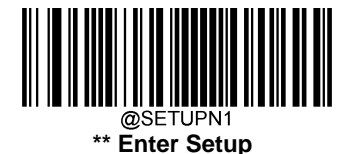

**Step 3:** Select a label (Format\_0 or Format\_1 or Format\_2 or Format\_3).

Scan a numeric barcode **0** or **1** or **2** or **3** to label this data format Format\_0 or Format\_1 or Format\_2 or Format\_3.

**Step 4:** Select formatter command type.

Specify what type of formatter commands will be used. Scan a numeric barcode **6** to select formatter command type 6. (See the "Formatter Command Type 6" section in this chapter for more information).

Step 5: Set interface type.

Scan 999 for any interface type.

Step 6: Set Symbology ID Number.

Refer to the "Symbology ID Number" section in Appendix and find the symbology to which you want to apply the data format. Scan three numeric barcodes for the symbology ID number. If you wish to create a data format for all symbologies, scan **999**.

#### Step 7: Set barcode data length

Specify what length of data will be acceptable for this symbology. Scan the four numeric barcodes that represent the data length. **9999** is a universal number, indicating all lengths. For example, 32 characters should be entered as **0032**.

#### Step 8: Enter formatter command

Refer to the "Data Formatter Commands" section in this chapter. Scan the alphanumeric barcodes that represent the command you need to edit data. For example, when a command is F141, you should scan "F", "1", "4" and "1". A command can contain up to 116 characters.

**Step 9:** Scan the **Save** barcode from the "Save/Cancel Barcodes" section in Appendix to save your data format.

**Example:** Program a Format\_0 data format using formatter command type 6, Code 128 containing 10 characters applicable, send all characters followed by "A".

| 1. Scan the Enter Setup barcode          | Enter the Setup mode                          |
|------------------------------------------|-----------------------------------------------|
| 2. Scan the Add Data Format barcode      | Add a data format                             |
| 3. Scan the <b>0</b> barcode             | Select Format_0 as the label                  |
| 4. Scan the 6 barcode                    | Select formatter command type 6               |
| 5. Scan the <b>9</b> barcode three times | All interface types applicable                |
| 6. Scan the barcodes <b>002</b>          | Only Code 128 applicable                      |
| 7. Scan the barcodes 0010                | Only a length of 10 characters applicable     |
| 8. Scan the alphanumeric barcodes F141   | Send all characters followed by "A" (HEX: 41) |
| 9. Scan the <b>Save</b> barcode          | Save the data format                          |

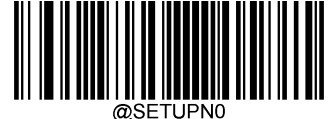

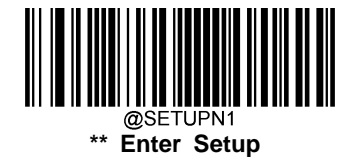

#### **Programming with Serial Commands**

A data format can also be created by serial commands (HEX) sent from the host device. **All commands must be entered in uppercase letters**.

The syntax consists of the following elements:

Prefix: "~<SOH>0000" (HEX: 7E 01 30 30 30 30), 6 characters.

**Storage type:** "@" (HEX: **40**) or "#" (HEX: **23**), 1 character. "@" means permanent setting which will not be lost by removing power from the scanner or rebooting it; "#" means temporary setting which will be lost by removing power from the scanner or rebooting it.

Add Data Format Command: "DFMADD" (HEX: 44 46 4D 41 44 44), 6 character.

**Data format label:** "0" (HEX: **30**) or "1" (HEX: **31**) or "2" (HEX: **32**) or "3" (HEX: **33**), 1 character. "0", "1", "2" and "3" represent Format\_0, Format\_1, Format\_2 and Format\_3 respectively.

Formatter command type: "6" (HEX: 36), 1 character.

Interface type: "999" (HEX: 39 39 39), 3 characters.

**Symbology ID Number:** The ID number of the symbology to which you want to apply the data format, 3 characters. 999 indicates all symbologies.

**Data length:** The length of data that will be acceptable for this symbology, 4 characters. 9999 indicates all lengths. For example, 32 characters should be entered as 0032.

**Formatter commands:** The command string used to edit data, max. 116 characters. For more information, see the "Formatter Command Type 6" section in this chapter.

Suffix: ";<ETX>" (HEX: 3B 03), 2 characters.

**Example:** Program a Format\_0 data format using formatter command type 6, Code 128 containing 10 characters applicable, send all characters followed by "A".

Enter: 7E 01 30 30 30 30 40 44 46 4D 41 44 44 30 36 39 39 39 30 30 33 39 39 39 39 46 31 34 31 3B 03

(~<SOH>0000@DFMADD069990020010F141;<ETX>)

Response: 02 01 30 30 30 30 40 44 46 4D 41 44 44 30 36 39 39 39 30 30 33 39 39 39 39 46 31 34 31 06 3B 03

(<STX><SOH>0000@DFMADD069990020010F141<ACK>;<ETX>)

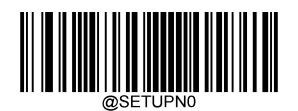

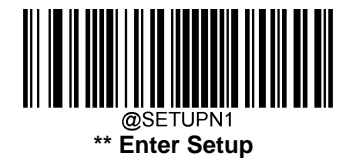

When creating multiple data formats sharing a label, the formats are separated from each other by a vertical bar (|) in the serial command.

Example: ~<SOH>0000@DFMADD069990020010F141|069990039999F142|069990049999F143;<ETX>

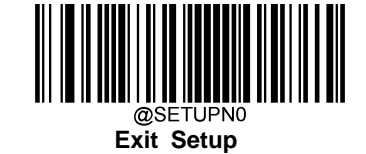

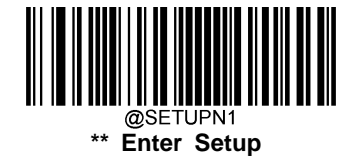

### **Enable/Disable Data Formatter**

When Data Formatter is disabled, the barcode data is outputted to the host as read, including prefixes and suffixes.

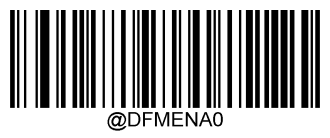

\*\* Disable Data Formatter

You may wish to require the data to conform to a data format you have created. The following settings can be applied to your data format:

**Enable Data Formatter, Required, Keep Prefix/Suffix:** Scanned data that meets your data format requirements is modified accordingly and gets outputted along with prefixes and suffixes (if prefix and suffix are enabled). Any data that does not match your data format requirements generates an error beep (if Non-Match Error Beep is turned ON) and the data in that barcode is not transmitted.

**Enable Data Formatter, Required, Drop Prefix/Suffix:** Scanned data that meets your data format requirements is modified accordingly and gets outputted without prefixes and suffixes (even if prefix and suffix are enabled). Any data that does not match your data format requirements generates an error beep (if Non-Match Error Beep is turned ON) and the data in that barcode is not transmitted.

**Enable Data Formatter, Not Required, Keep Prefix/Suffix:** Scanned data that meets your data format requirements is modified accordingly and gets outputted along with prefixes and suffixes (if prefix and suffix are enabled). Barcode data that does not match your data format requirements is transmitted as read along with prefixes and suffixes (if prefix and suffix are enabled).

**Enable Data Formatter, Not Required, Drop Prefix/Suffix:** Scanned data that meets your data format requirements is modified accordingly and gets outputted without prefixes and suffixes (even if prefix and suffix are enabled). Barcode data that does not match your data format requirements is transmitted as read along with prefixes and suffixes (if prefix and suffix are enabled).

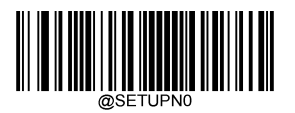

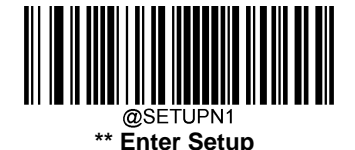

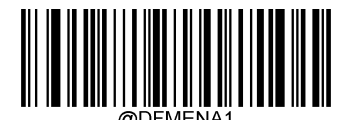

Enable Data Formatter, Required, Keep Prefix/Suffix

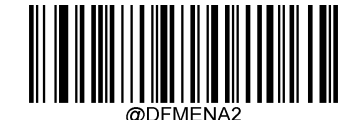

Enable Data Formatter, Required, Drop Prefix/Suffix

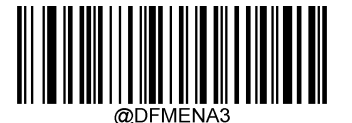

Enable Data Formatter, Not Required, Keep Prefix/Suffix

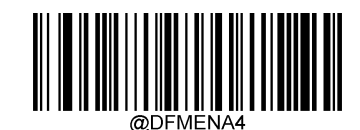

Enable Data Formatter, Not Required, Drop Prefix/Suffix

### **Non-Match Error Beep**

If Non-Match Error Beep is turned ON, the scanner generates an error beep when a barcode is encountered that does not match your required data format.

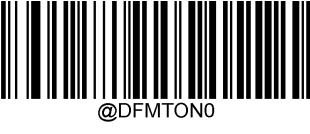

Non-Match Error Beep OFF

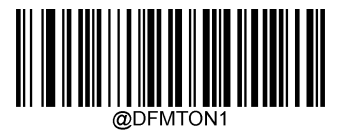

\*\* Non-Match Error Beep ON

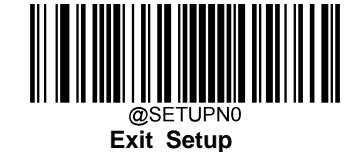

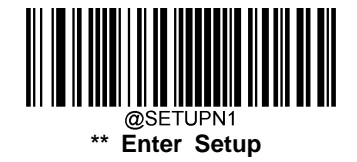

### **Data Format Selection**

After enabling the Data Formatter, you can select a data format you want to use by scanning the appropriate barcode below.

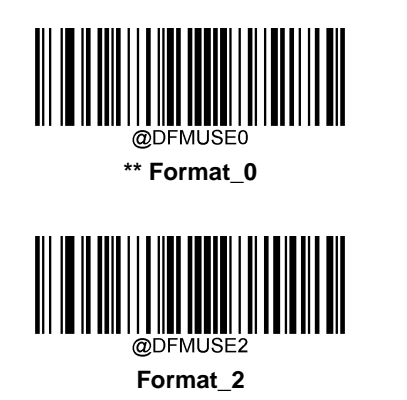

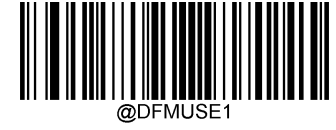

Format\_1

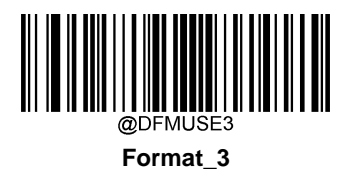

### Change Data Format for a Single Scan

You can switch between data formats for a single scan. The next barcode is scanned using the data format selected here, then reverts to the format you have selected above.

For example, you may have set your scanner to use the data format you saved as Format\_3. You can switch to Format\_1 for a single trigger pull by scanning the **Single Scan – Format\_1** barcode below. The next barcode that is scanned uses Format\_1, then reverts back to Format\_3.

Note: This setting will be lost by removing power from the scanner, or turning off/ rebooting the device.

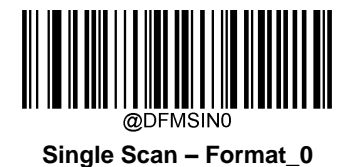

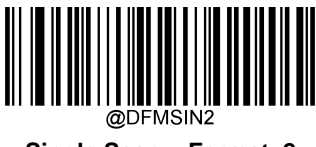

Single Scan – Format\_2

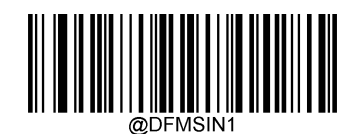

Single Scan – Format\_1

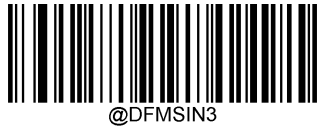

Single Scan – Format\_3

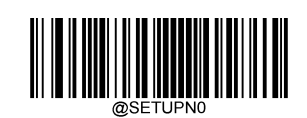

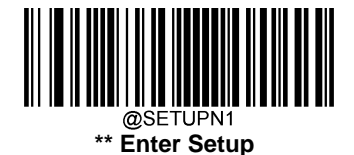

### **Clear Data Format**

There are two methods to remove data format from your scanner:

Delete one data format: Scan the **Clear One** barcode, a numeric barcode (0-3) and the **Save** barcode. For example, to delete Format\_2, you should scan the **Clear One** barcode, the **2** barcode and the **Save** barcode

Delete all data formats: Scan the Clear All barcode.

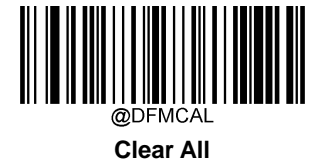

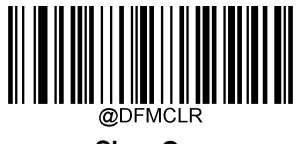

Clear One

### **Query Data Formats**

You may scan the following barcode to get the information of data format(s) you have created. For instance, if you have added Format\_0 as per the example in the "Programming with Barcodes" section in this chapter, then the query result will be **Data Format 0:069990020010F141;**.

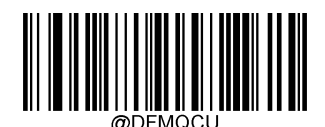

Query Data Formats

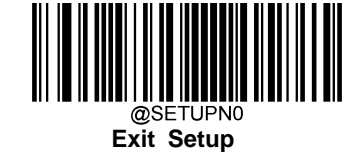

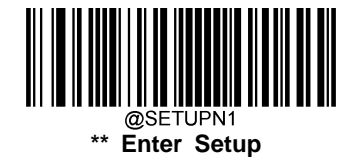

### Formatter Command Type 6

When working with the Data Formatter, a virtual cursor is moved along your input data string. The following commands are used to both move this cursor to different positions, and to select, replace, and insert data into the final output. For the hex value of ASCII characters involved in the commands, refer to the "ASCII Table" in Appendix.

#### **Send Commands**

#### F1 Send all characters

Syntax=F1xx (xx: The insert character's hex value)

Include in the output message all of the characters from the input message, starting from current cursor position, followed by an insert character.

#### F2 Send a number of characters

Syntax=F2nnxx (nn: The numeric value (00-99) for the number of characters; xx: The insert character's hex value)

Include in the output message a number of characters followed by an insert character. Start from the current cursor position and continue for "nn" characters or through the last character in the input message, followed by character "xx."

#### F2 Example: Send a number of characters

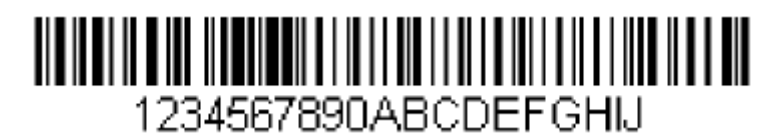

Send the first 10 characters from the barcode above, followed by a carriage return.

Command string: F2100D

F2 is the "Send a number of characters" command

10 is the number of characters to send

0D is the hex value for a CR

The data is output as: 1234567890

#### <CR>

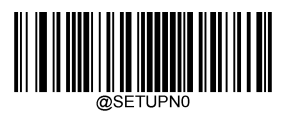

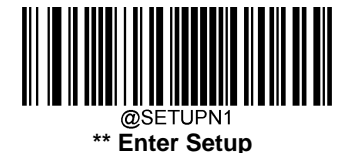

#### F3 Send all characters up to a particular character

Syntax=F3ssxx (ss: The particular character's hex value; xx: The insert character's hex value)

Include in the output message all characters from the input message, starting with the character at the current cursor position and continuing to, but not including, the particular character "ss," followed by character "xx." The cursor is moved forward to the "ss" character.

#### F3 Example: Send all characters up to a particular character

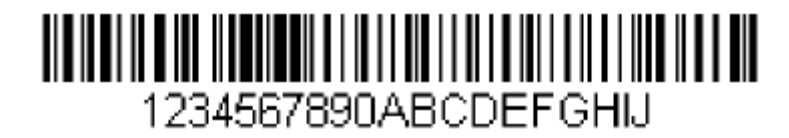

Using the barcode above, send all characters up to but not including "D," followed by a carriage return.

#### Command string: F3440D

F3 is the "Send all characters up to a particular character" command

44 is the hex value for a "D"

0D is the hex value for a CR

The data is output as: 1234567890ABC <br/><CR>

#### E9 Send all but the last characters

Syntax=E9nn (nn: The numeric value (00-99) for the number of characters that will not be sent at the end of the message)

Include in the output message all but the last "nn" characters, starting from the current cursor position. The cursor is moved forward to one position past the last input message character included.

#### F4 Insert a character multiple times

Syntax=F4xxnn (xx: The insert character's hex value; nn: The numeric value (00-99) for the number of times it should be sent)

Send "xx" character "nn" times in the output message, leaving the cursor in the current position.

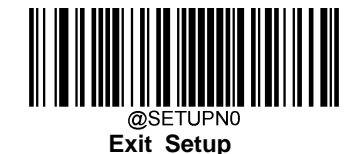

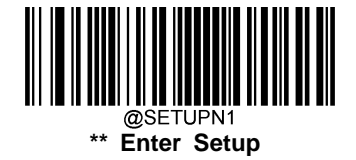

E9 and F4 Example: Send all but the last characters, followed by 2 tabs

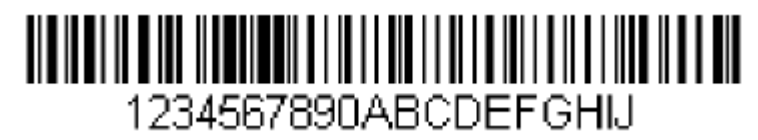

Send all characters except for the last 8 from the barcode above, followed by 2 tabs.

Command string: E908F40902

E9 is the "Send all but the last characters" command

08 is the number of characters at the end to ignore

F4 is the "Insert a character multiple times" command

09 is the hex value for a horizontal tab

02 is the number of times the tab character is sent

The data is output as: 1234567890AB<tab><tab>

#### B3 Insert symbology name

Insert the name of the barcode's symbology in the output message, without moving the cursor.

#### **B4 Insert barcode length**

Insert the barcode's length in the output message, without moving the cursor. The length is expressed as a numeric string and does not include leading zeros.

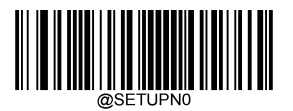

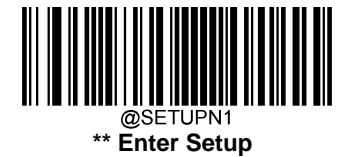

B3 and B4 Example: Insert the symbology name and length

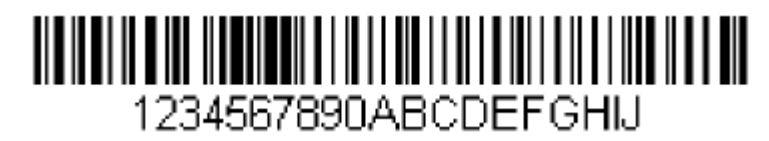

Send the symbology name and length before the barcode data from the barcode above. Break up these insertions with spaces. End with a carriage return.

Command string: B3F42001B4F42001F10D

- B3 is the "Insert symbology name" command
- F4 is the "Insert a character multiple times" command
- 20 is the hex value for a space
- 01 is the number of time the space character is sent
- B4 is the "Insert barcode length" command
- F4 is the "Insert a character multiple times" command
- 20 is the hex value for a space
- 01 is the number of time the space character is sent
- F1 is the "Send all characters" command
- 0D is the hex value for a CR

The data is output as: Code128 20 1234567890ABCDEFGHIJ <CR>

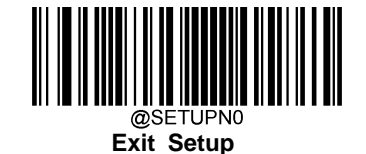

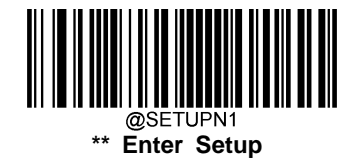

#### **B5 Insert key strokes**

Syntax=B5nnssxx (nn: The number of keys pressed (without key modifiers); ss: the key modifier from the table below; xx: the key number from the "Unicode Key Maps" in Appendix.)

Insert a key stroke or combination of key strokes. Key strokes are dependent on your keyboard (see the "Unicode Key Maps" in Appendix). This command can only be used with USB HID-KBW.

| Key Modifiers   |    |  |
|-----------------|----|--|
| No Key Modifier | 00 |  |
| Shift Left      | 01 |  |
| Shift Right     | 02 |  |
| Alt Left        | 04 |  |
| Alt Right       | 08 |  |
| Control Left    | 10 |  |
| Control Right   | 20 |  |

For example, B501001F inserts an "a" on a U.S. style keyboard. B5 = the command, 01 = number of keys pressed (without the key modifier), 00 is No Key Modifier, and 1F is the "a" key. If an "A" were to be inserted, B501011F or B501021F would be entered.

If there are two keystrokes, the syntax would change from Syntax=B5nnssxx for one keystroke to Syntax=B5nnssxxssxx. An example that would insert "aA" is as follows: B502001F011F.

Note: Key modifiers can be added together when needed. Example: Shift Left + Alt Left + Control Left =15

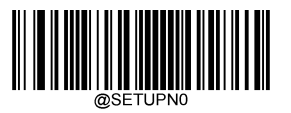

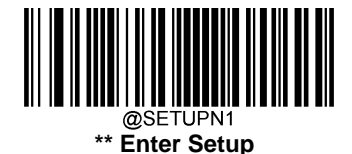

#### **Move Commands**

#### F5 Move the cursor forward a number of characters

Syntax=F5nn (nn: The numeric value (00-99) for the number of characters the cursor should be moved ahead)

Move the cursor ahead "nn" characters from current cursor position.

#### F5 Example: Move the cursor forward and send the data

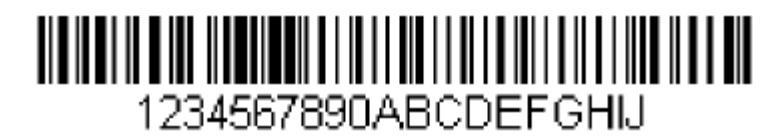

Move the cursor forward 3 characters, then send the rest of the barcode data from the barcode above. End with a carriage return.

Command string: **F503F10D** 

F5 is the "Move the cursor forward a number of characters" command

03 is the number of characters to move the cursor

F1 is the "Send all characters" command

0D is the hex value for a CR

The data is output as: 4567890ABCDEFGHIJ

<CR>

#### F6 Move the cursor backward a number of characters

Syntax=F6nn (nn: The numeric value (00-99) for the number of characters the cursor should be moved back)

Move the cursor back "nn" characters from current cursor position.

#### F7 Move the cursor to the beginning

Syntax=F7

Move the cursor to the first character in the input message.

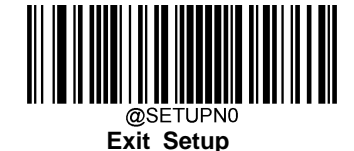

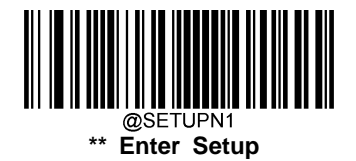

#### EA Move the cursor to the end

Syntax=EA

Move the cursor to the last character in the input message.

#### **Search Commands**

#### F8 Search forward for a character

Syntax=F8xx (xx: The search character's hex value)

Search the input message forward for "xx" character from the current cursor position, leaving the cursor pointing to the "xx" character.

#### F8 Example: Send barcode data that starts after a particular character

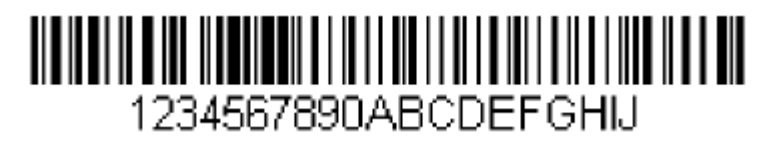

Search for the letter "D" in barcodes and send all the data that follows, including the "D". Using the barcode above:

#### Command string: F844F10D

F8 is the "Search forward for a character" command

44 is the hex value for "D"

F1 is the "Send all characters" command

0D is the hex value for a CR

The data is output as: DEFGHIJ

<CR>

#### F9 Search backward for a character

Syntax=F9xx (xx: The search character's hex value)

Search the input message backward for "xx" character from the current cursor position, leaving the cursor pointing to the "xx" character.

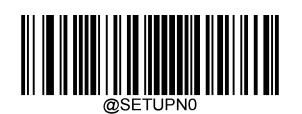

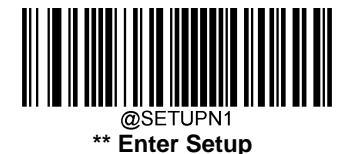

#### B0 Search forward for a string

Syntax=B0nnnnS (nnnn: The string length (up to 9999); S: The ASCII hex value of each character in the string)

Search forward for "S" string from the current cursor position, leaving cursor pointing to "S" string. For example, B0000454657374 will search forward for the first occurrence of the 4-character string "Test."

#### B0 Example: Send barcode data that starts after a string of characters

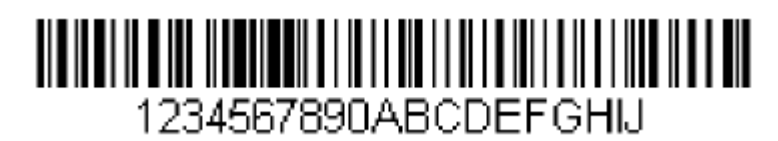

Search for the letters "FGH" in barcodes and send all the data that follows, including "FGH." Using the barcode above:

Command string: B00003464748F10D

B0 is the "Search forward for a string" command

0003 is the string length (3 characters)

46 is the hex value for "F"

47 is the hex value for "G"

48 is the hex value for "H"

F1 is the "Send all characters" command

0D is the hex value for a CR

The data is output as: FGHIJ

<CR>

#### B1 Search backward for a string

Syntax=B1nnnnS (nnnn: The string length (up to 9999); S: The ASCII hex value of each character in the string)

Search backward for "S" string from the current cursor position, leaving cursor pointing to "S" string. For example, B1000454657374 will search backward for the first occurrence of the 4-character string "Test."

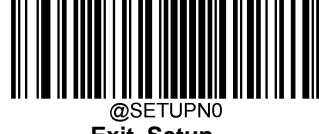

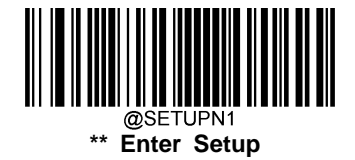

#### E6 Search forward for a non-matching character

Syntax=E6xx (xx: The search character's hex value)

Search the input message forward for the first non-"xx" character from the current cursor position, leaving the cursor pointing to the non-"xx" character.

#### E6 Example: Remove zeros at the beginning of barcode data

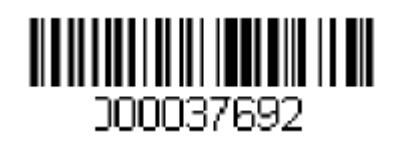

This example shows a barcode that has been zero filled. You may want to ignore the zeros and send all the data that follows. E6 searches forward for the first character that is not zero, then sends all the data after, followed by a carriage return. Using the barcode above:

#### Command string: E630F10D

- E6 is the "Search forward for a non-matching character" command
- 30 is the hex value for 0
- F1 is the "Send all characters" command
- 0D is the hex value for a CR
- The data is output as: 37692

<CR>

#### E7 Search backward for a non-matching character

Syntax=E7xx (xx: The search character's hex value)

Search the input message backward for the first non-"xx" character from the current cursor position, leaving the cursor pointing to the non-"xx" character.

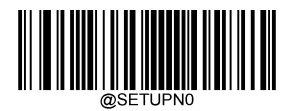

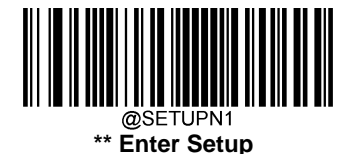

#### **Miscellaneous Commands**

#### **FB Suppress characters**

Syntax=FBnnxxyy..zz (nn: The numeric value (00-15) for the number of suppressed characters; xxyy..zz: The hex value of the characters to be suppressed)

Suppress all occurrences of up to 15 different characters, starting at the current cursor position, as the cursor is advanced by other commands.

#### FB Example: Remove spaces in barcode data

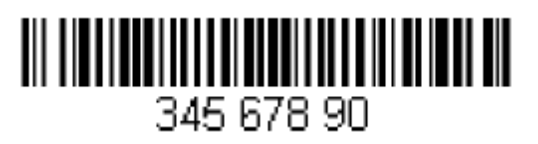

This example shows a barcode that has spaces in the data. You may want to remove the spaces before sending the data. Using the barcode above:

Command string: FB0120F10D

FB is the "Suppress characters" command

01 is the number of the characters to be suppressed

20 is the hex value for a space

F1 is the "Send all characters" command

0D is the hex value for a CR

The data is output as: 34567890

<CR>

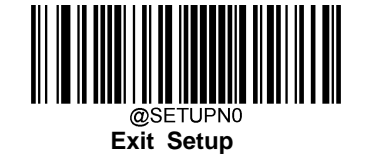

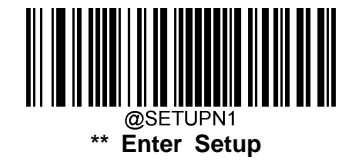

#### E4 Replace characters

Syntax=E4nnxx<sub>1</sub>xx<sub>2</sub>yy<sub>1</sub>yy<sub>2</sub>...zz<sub>1</sub>zz<sub>2</sub> (nn: The total count of the number of characters (characters to be replaced plus replacement characters;  $xx_1$ : The characters to be replaced,  $xx_2$ : The replacement characters, continuing through zz<sub>1</sub> and zz<sub>2</sub>)

Replace up to 15 characters in the output message, without moving the cursor.

#### E4 Example: Replace zeros with CRs in barcode data

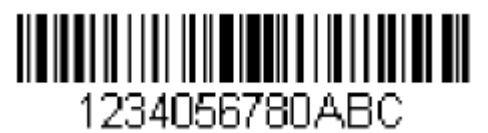

If the barcode has characters that the host application does not want included, you can use the E4 command to replace those characters with something else. In this example, you will replace the zeros in the barcode above with carriage returns.

#### Command string: E402300DF10D

E4 is the "Replace characters" command

02 is the total count of characters to be replaced, plus the replacement characters (0 is replaced by CR, so total characters=2)

30 is the hex value for 0

0D is the hex value for a CR (the character that will replace the 0)

F1 is the "Send all characters" command

0D is the hex value for a CR

The data is output as: 1234 5678

ABC <CR>

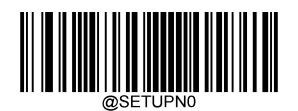

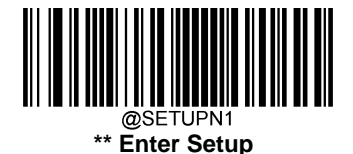

#### BA Replace a string with another

 $Syntax = BAnnNN_1SS_1NN_2SS_2$ 

nn: The count of replacements to be made, if nn=00 or nn>=the number of occurrences of a string to be replaced, then replace all occurrences of that string.

 $NN_1$ : The length of the string to be replaced,  $NN_1$ >0.

SS<sub>1</sub>: The ASCII hex value of each character in the string to be replaced.

NN<sub>2</sub>: The length of replacement string, NN<sub>2</sub>>=0. To replace string "SS<sub>1</sub>" with NUL (i.e. delete string "SS<sub>1</sub>"), you should set NN<sub>2</sub> to 00 and leave out SS<sub>2</sub>.

SS<sub>2</sub>: The ASCII hex value of each character in the replacement string

From the current cursor position, search forward for the occurrence of " $SS_1$ " string (of length " $NN_1$ ") and replace the string with " $SS_2$ " string (of length " $NN_2$ ") in the output message until every " $SS_1$ " string is replaced or the count of replacements made reaches "nn" times, without moving the cursor.

#### BA Example: Replace "23"s with "ABC"s in barcode data

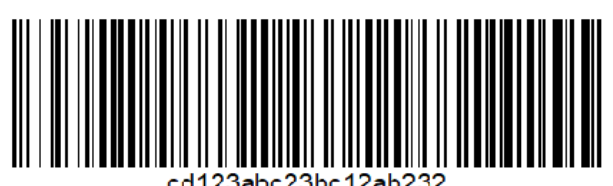

If the barcode has a string of characters that the host application does not want included, you can use the BA command to replace the string with something else. In this example, you will replace the "23"s in the

barcode above with "ABC"s.

Command string: BA0002323303414243F100

BA is the "Replace a string with another" command

00 is the count of replacements to be made, 00 means to replace all occurrences of that string

02 is the length of the string to be replaced

32 is the hex value for 2 (character in the string to be replaced)

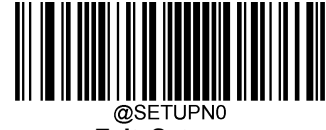

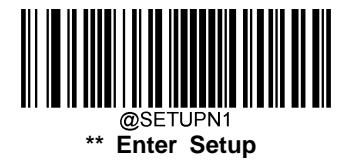

- 33 is the hex value for 3 (character in the string to be replaced)
- 03 is the length of the replacement string
- 41 is the hex value for A (character in the replacement string)
- 42 is the hex value for B (character in the replacement string)
- 43 is the hex value for C (character in the replacement string)
- F1 is the "Send all characters" command
- 00 is the hex value for a NUL

The data is output as: cd1ABCabcABCbc12abABC2

#### BA Example: Remove only the first occurrence of "23"s in barcode data

If the barcode has a string of characters that the host application wants removed, you can use the BA command to replace the string with NUL. In this example, you will remove the first occurrence of "23" in the barcode above.

- Command string: BA0102323300F100
- BA is the "Replace a string with another" command
- 01 is the count of replacements to be made
- 02 is the length of the string to be replaced
- 32 is the hex value for 2 (character in the string to be replaced)
- 33 is the hex value for 3 (character in the string to be replaced)
- 00 is the length of the replacement string, 00 means to replace the string to be replaced with NUL
- F1 is the "Send all characters" command
- 00 is the hex value for a NUL
- The data is output as: cd1abc23bc12ab232

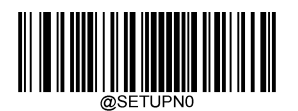

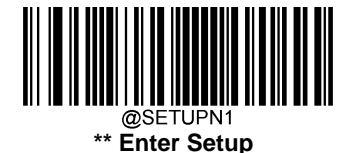

#### EF Insert a delay

Syntax=EFnnnn (nnnn: The delay in 5ms increments, up to 9999)

Inserts a delay of up to 49,995 milliseconds (in multiples of 5), starting from the current cursor position. This command can only be used with USB HID-KBW.

#### EF Example: Insert a delay of 1s between the 5<sup>th</sup> and 6<sup>th</sup> character

Send the first 5 characters in a barcode, wait for 1s, then send the rest of the barcode data.

Command string: F20500EF0200E900

F2 is the "Send a number of characters" command

- 05 is the number of characters to send
- 00 is the hex value for a Null character
- EF is the "Insert a delay" command
- 0200 is the delay value (5msX200=1000ms=1s)
- E9 is the "Send all but the last characters" command
- 00 is the number of characters that will not be sent at the end of the message

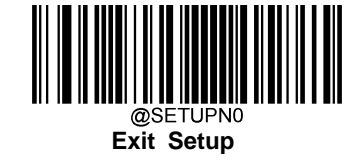

## Appendix

### Factory Defaults Table

| Par                    | ameter                         | Factory Default | Remark                        |
|------------------------|--------------------------------|-----------------|-------------------------------|
| General Settings       |                                |                 |                               |
| Barcode Programming    |                                | Enabled         |                               |
| Programming Barcode Da | ata                            | Do not send     |                               |
| Default Scan Mode      |                                | Manual Mode     |                               |
|                        | Decode Session Timeout         | 15,000ms        | 1,000~15,000ms<br>0: Infinite |
|                        | Auto Sleep                     | Enabled         |                               |
|                        | Time Period from Idle to Sleep | 500ms           | 0~6,000ms                     |
| Batch Mode             | Decode Session Timeout         | 15,000ms        | 1,000~15,000ms<br>0: Infinite |
|                        | Decode Session Timeout         | 15,000ms        | 1,000~15,000ms<br>0: Infinite |
| Auto Mode              | Timeout between Decodes        | Disabled        | 0~12,000ms                    |
|                        | (Same Barcode)                 | 400ms           | 12700: Infinite               |
| Blink Mode             | Timeout between Decodes        | 0ms             | 0~7,500ms                     |
|                        | Decode Session Timeout         | 15,000ms        | 1,000~15,000ms<br>0: Infinite |
| Sanaa Mada             | Timeout between Decodes        | 0ms             | 0~7,500ms                     |
| Sense Mode             | Timeout between Decodes        | Disabled        | 0~12,000ms                    |
|                        | (Same Barcode)                 | 400ms           | 12700: Infinite               |
|                        | Sensibility                    | High            | Level 0~15                    |
|                        | Timeout between Decodes        | 0ms             | 0~7,500ms                     |
| Continous Mode         | Timeout between Decodes        | Disabled        | 0~12,000ms                    |
|                        | (Same Barcode)                 | 400ms           | 12700: Infinite               |
| Command Trigger Mode   | Decode Session Timeout         | 15,000ms        | 1,000~15,000ms<br>0: Infinite |

| Par                      | ameter                | Factory Default                   | Remark                  |
|--------------------------|-----------------------|-----------------------------------|-------------------------|
| Ped Deed Meeserge        |                       | Off                               | Mary O share            |
| Bad Read Message         |                       | None                              | Max. 2 chars            |
| Security                 |                       | Level 4                           |                         |
| Power On Beep            |                       | On                                |                         |
| Good Read Beep           |                       | On                                |                         |
| Good Read Beep Frequer   | псу                   | Medium                            |                         |
| Good Read Beep Volume    |                       | Loud                              |                         |
| Good Read Beep Duration  | n                     | Long (120ms)                      | 0~25,500ms              |
| Good Read LED            |                       | On                                |                         |
| Good Read LED Duration   |                       | Short (100ms)                     | 0~25,500ms              |
| Good Read Indicator Timi | ng                    | Indicate before Data Transmission |                         |
| ACK/NAK                  |                       | Disabled                          |                         |
| ACK/NAK Error Handling   |                       | Ignore Errors Detected            |                         |
| ACK Character            |                       | <ack> (0x06)</ack>                |                         |
| NAK Character            |                       | <nak> (0x15)</nak>                |                         |
| ACK/NAK Transmit Error   | Веер                  | Off                               |                         |
| ACK/NAK Retry Count      |                       | 3                                 | 0~254<br>255: Unlimited |
| ACK/NAK Timeout          |                       | 200ms                             | 0~15 000ms              |
| Enable Character         |                       | E (0x45)                          |                         |
| Disable Charater         |                       | D (0x44)                          |                         |
| Communication Setting    | S                     |                                   |                         |
| Default Interface        |                       | USB HID-KBW                       |                         |
|                          | Baud Rate             | 9600 bps                          |                         |
|                          | Parity Check          | None                              |                         |
| RS-232                   | Stop Bit              | 1                                 |                         |
|                          | Data Bit              | 8                                 |                         |
|                          | Flow Control          | No Flow Control                   |                         |
|                          | USB Suspend           | Disabled                          |                         |
| USB                      | Keyboard Layout       | 1 – US (English)                  | USB HID-KBW             |
|                          | Inter-Keystroke Delay | 0ms                               | USB HID-KBW<br>0~75ms   |
|                          | Convert Case          | No Case Conversion                | USB HID-KBW             |
|                          | Emulate ALT+Keypad    | Off                               | USB HID-KBW             |

| Para                      | ameter                              | Factory Default                              | Remark                         |
|---------------------------|-------------------------------------|----------------------------------------------|--------------------------------|
|                           | Emulate Keypad with<br>Leading Zero | On                                           | USB HID-KBW                    |
|                           | Function Key Mapping                | Disabled                                     | USB HID-KBW                    |
|                           | Emulate Numeric Keypad              | Disabled                                     | USB HID-KBW                    |
|                           | Polling Rate                        | 1ms                                          | USB HID-KBW                    |
|                           | Code Page                           | Code Page 1252 (Latin I)                     | USB HID-KBW                    |
| Prefix & Suffix           |                                     |                                              |                                |
| Prefix Sequence           |                                     | Code ID+Custom+AIM ID                        |                                |
| AIM ID Prefix             |                                     | Disabled                                     |                                |
| Code ID Prefix            |                                     | Disabled                                     | Max. 2 chars<br>(0x01-0xFF)    |
| Custom Prefix             |                                     | Disabled                                     | Max. 11 chars                  |
| Custom Suffix             |                                     | Disabled                                     | Max. 11 chars                  |
| Terminating Character Su  | ffix                                | Enabled<br>CR (0x0D)                         | Max. 2 chars                   |
| Symbologies               |                                     |                                              |                                |
| Global Settings           |                                     |                                              |                                |
| Video Reverse             |                                     | Off                                          | Applicable to all symbologies. |
| Surround GS1 AI's with Pa | arentheses                          | Do Not Surround GS1 Al's with<br>Parentheses |                                |
| Code 128                  |                                     |                                              |                                |
| Code 128                  |                                     | Enabled                                      |                                |
| Maximum Length            |                                     | 255                                          |                                |
| Minimum Length            |                                     | 1                                            |                                |
| UCC/EAN-128               |                                     |                                              |                                |
| UCC/EAN-12                |                                     | Enabled                                      |                                |
| Maximum Length            |                                     | 255                                          |                                |
| Minimum Length            |                                     | 1                                            |                                |
| AIM 128                   |                                     |                                              |                                |
| AIM 128                   |                                     | Disabled                                     |                                |
| Maximum Length            |                                     | 255                                          |                                |

| Parameter                                          | Factory Default            | Remark |
|----------------------------------------------------|----------------------------|--------|
| Minimum Length                                     | 1                          |        |
| EAN-8                                              |                            |        |
| EAN-8                                              | Enabled                    |        |
| Check Character                                    | Transmit                   |        |
| 2-Digit Add-On Code                                | Disabled                   |        |
| 5-Digit Add-On Code                                | Disabled                   |        |
| Add-On Code                                        | Not required               |        |
| Convert EAN-8 to EAN-13                            | Disabled                   |        |
| EAN-13                                             |                            |        |
| EAN-13                                             | Enabled                    |        |
| Check Character                                    | Transmit                   |        |
| 2-Digit Add-On Code                                | Disabled                   |        |
| 5-Digit Add-On Code                                | Disabled                   |        |
| Add-On Code                                        | Not required               |        |
| EAN-13 Beginning with 290 Add-On Code Required     | Do Not Require Add-On Code |        |
| EAN-13 Beginning with 378/379 Add-On Code Required | Do Not Require Add-On Code |        |
| EAN-13 Beginning with 414/419 Add-On Code Required | Do Not Require Add-On Code |        |
| EAN-13 Beginning with 434/439 Add-On Code Required | Do Not Require Add-On Code |        |
| EAN-13 Beginning with 977 Add-On Code Required     | Do Not Require Add-On Code |        |
| EAN-13 Beginning with 978 Add-On Code Required     | Do Not Require Add-On Code |        |
| EAN-13 Beginning with 979 Add-On Code Required     | Do Not Require Add-On Code |        |
| ISSN                                               |                            |        |
| ISSN                                               | Disabled                   |        |
| ISBN                                               |                            |        |
| ISBN                                               | Disabled                   |        |
| ISBN Format                                        | ISBN-13                    |        |
| UPC-E                                              |                            |        |
| UPC-E0                                             | Enabled                    |        |
| UPC-E1                                             | Disabled                   |        |
| Check Character                                    | Transmit                   |        |
| 2-Digit Add-On Code                                | Disabled                   |        |
| 5-Digit Add-On Code                                | Disabled                   |        |
| Add-On Code                                        | Not required               |        |

| Parameter                        | Factory Default         | Remark         |
|----------------------------------|-------------------------|----------------|
| Convert UPC-E to UPC-A           | Disabled                |                |
| Transmit Preamble Character      | No Preamble             |                |
| UPC-A                            |                         |                |
| UPC-A                            | Enabled                 |                |
| Check Character                  | Transmit                |                |
| 2-Digit Add-On Code              | Disabled                |                |
| 5-Digit Add-On Code              | Disabled                |                |
| Add-On Code                      | Not required            |                |
| Transmit Preamble Character      | System Character        |                |
| Interleaved 2 of 5               |                         |                |
| Interleaved 2 of 5               | Enabled                 |                |
| Check Character Verification     | Enabled                 |                |
| Check Character                  | Do not transmit         |                |
| Maximum Length                   | 255                     |                |
| Minimum Length                   | 6                       | No less than 5 |
| Febraban                         |                         |                |
| Febraban                         | Enable Febraban, Expand |                |
| Transmit Delay per Character     | Disabled, 70ms          |                |
| Transmit Delay per 12 Characters | Disabled, 500ms         |                |
| ITF-6                            |                         | 1              |
| ITF-6                            | Disabled                |                |
| Check Character                  | Do not transmit         |                |
| ITF-14                           |                         |                |
| ITF-14                           | Disabled                |                |
| Check Character                  | Do not transmit         |                |
| Deutshe 14                       |                         |                |
| Deutshe 14                       | Disabled                |                |
| Check Character                  | Do not transmit         |                |
| Deutshe 12                       |                         |                |
| Deutshe 12                       | Disabled                |                |
| Check Character                  | Do not transmit         |                |

| Parameter                             | Factory Default | Remark         |  |
|---------------------------------------|-----------------|----------------|--|
| COOP 25(Japanese Matrix 2 of 5)       |                 |                |  |
| COOP 25                               | Disabled        |                |  |
| Check Character Verification          | Disabled        |                |  |
| Check Character                       | Do not transmit |                |  |
| Maximum Length                        | 255             |                |  |
| Minimum Length                        | 6               | No less than 3 |  |
| Matrix 2 of 5(European Matrix 2 of 5) |                 |                |  |
| Matrix 2 of 5                         | Enabled         |                |  |
| Check Character Verification          | Disabled        |                |  |
| Check Character                       | Do not transmit |                |  |
| Maximum Length                        | 255             |                |  |
| Minimum Length                        | 6               | No less than 3 |  |
| Industrial 25                         |                 |                |  |
| Industrial 25                         | On              |                |  |
| Check Character Verification          | Disabled        |                |  |
| Check Character                       | Do not transmit |                |  |
| Maximum Length                        | 255             |                |  |
| Minimum Length                        | 6               | No less than 4 |  |
| Standard 25                           |                 |                |  |
| Standard 25                           | Enabled         |                |  |
| Check Character Verification          | Disabled        |                |  |
| Check Character                       | Do not transmit |                |  |
| Maximum Length                        | 255             |                |  |
| Minimum Length                        | 6               | No less than 4 |  |
| Code 39                               |                 |                |  |
| Code 39                               | Enabled         |                |  |
| Check Character Verification          | Disabled        |                |  |
| Check Character                       | Do not transmit |                |  |
| Code 39 Start/Stop Character          | Do not transmit |                |  |
|                                       |                 |                |  |

| Parameter                    | Factory Default          | Remark                                                                            |  |
|------------------------------|--------------------------|-----------------------------------------------------------------------------------|--|
| Code 39 Full ASCII           | Enabled                  |                                                                                   |  |
| Code 32                      | Disabled                 |                                                                                   |  |
| Code 32 Prefix               | Disabled                 |                                                                                   |  |
| Code 32 Start/Stop Character | Do not transmit          |                                                                                   |  |
| Code 32 Check Character      | Do not transmit          |                                                                                   |  |
| Maximum Length               | 255                      |                                                                                   |  |
| Minimum Length               | 4                        | No lesss than 4<br>(including<br>start/stop<br>characters and<br>check character) |  |
| Codabar                      |                          |                                                                                   |  |
| Codabar                      | Enabled                  |                                                                                   |  |
| Check Character Verification | Disabled                 |                                                                                   |  |
| Check Character              | Do not transmit          |                                                                                   |  |
| Start/Stan Character         | ABCD/ABCD                |                                                                                   |  |
| Start/Stop Character         | Transmit                 |                                                                                   |  |
| Maximum Length               | 255                      |                                                                                   |  |
| Minimum Length               | 4                        | No less than 1                                                                    |  |
| Code 93                      |                          |                                                                                   |  |
| Code 93                      | Enabled                  |                                                                                   |  |
| Check Character Verification | Enabled                  |                                                                                   |  |
| Check Character              | Do not transmit          |                                                                                   |  |
| Maximum Length               | 255                      |                                                                                   |  |
| Minimum Length               | 2                        | No less than 1                                                                    |  |
| Code 11                      |                          |                                                                                   |  |
| Code 11                      | Disabled                 |                                                                                   |  |
| Check Character              | Do not transmit          |                                                                                   |  |
| Check Character Verification | 1 Check Character, MOD11 |                                                                                   |  |
| Maximum Length               | 255                      |                                                                                   |  |

| Parameter                    | Factory Default          | Remark         |
|------------------------------|--------------------------|----------------|
| Minimum Length               | 4                        | No less than 3 |
| Plessey                      |                          |                |
| Plessey                      | Disabled                 |                |
| Check Character Verification | Enabled                  |                |
| Check Character              | Do not transmit          |                |
| Maximum Length               | 255                      |                |
| Minimum Length               | 4                        | No less than 4 |
| MSI-Plessey                  |                          |                |
| MSI-Plessey                  | Disabled                 |                |
| Check Character              | Do not transmit          |                |
| Check Character Verification | 1 Check Character, MOD10 |                |
| Maximum Length               | 255                      |                |
| Minimum Length               | 4                        | No less than 3 |
| GS1 Databar                  |                          |                |
| GS1 Databar                  | Enabled                  |                |
| Data Formatter               |                          |                |
| Data Formatter               | Disabled                 |                |
| Data Format Selection        | Format_0                 |                |
| Non-Match Error Beep         | On                       |                |
### **AIM ID Table**

| Symbology                              | AIM ID | Possible AIM ID Modifiers (m) |
|----------------------------------------|--------|-------------------------------|
| Code 128                               | ]C0    |                               |
| UCC/EAN-128                            | ]C1    |                               |
| AIM 128                                | ]C2    |                               |
| EAN-8                                  | ]E4    |                               |
| EAN-13                                 | ]E0    |                               |
| EAN-13 with Add-On                     | ]E3    |                               |
| ISSN                                   | ]X0    |                               |
| ISBN                                   | ]X0    |                               |
| UPC-E                                  | ]E0    |                               |
| UPC-E with Add-On                      | ]E3    |                               |
| UPC-A                                  | ]E0    |                               |
| UPC-A with Add-On                      | ]E3    |                               |
| Interleaved 2 of 5, Febraban           | ]lm    | 0, 1, 3                       |
| ITF-6                                  | ]lm    | 1, 3                          |
| ITF-14                                 | ]lm    | 1, 3                          |
| Deutsche 14                            | ]X0    |                               |
| Deutsche 12                            | ]X0    |                               |
| COOP 25 (Japanese Matrix 2 of 5)       | ]X0    |                               |
| Matrix 2 of 5 (European Matrix 2 of 5) | ]X0    |                               |
| Industrial 25                          | ]S0    |                               |
| Standard 25                            | ]R0    |                               |
| Code 39, Code 32                       | ]Am    | 0, 1, 3, 4, 5, 7              |
| Codabar                                | ]Fm    | 0, 2, 4                       |
| Code 93                                | ]G0    |                               |
| Code 11                                | ]Hm    | 0, 1, 3                       |
| Plessey                                | ]P0    |                               |
| MSI-Plessey                            | ]Mm    | 0, 1                          |
| GS1 Databar                            | 1e0    |                               |

**Note:** "m" represents the AIM modifier character. Refer to ISO/IEC 15424:2008 Information technology – Automatic identification and data capture techniques – Data Carrier Identifiers (including Symbology Identifiers) for AIM modifier character details.

# Code ID Table

| Symbology                              | Code ID |
|----------------------------------------|---------|
| Code 128                               | j       |
| UCC/EAN-128                            | u       |
| AIM 128                                | f       |
| EAN-8                                  | g       |
| EAN-13                                 | d       |
| ISSN                                   | n       |
| ISBN                                   | В       |
| UPC-E                                  | h       |
| UPC-A                                  | с       |
| Interleaved 2 of 5, Febraban           | е       |
| ITF-6                                  | r       |
| ITF-14                                 | q       |
| Deutsche 14                            | w       |
| Deutsche 12                            | 1       |
| COOP 25 (Japanese Matrix 2 of 5)       | 0       |
| Matrix 2 of 5 (European Matrix 2 of 5) | v       |
| Industrial 25                          | i       |
| Standard 25                            | S       |
| Code 39, Code 32                       | b       |
| Codabar                                | а       |
| Code 93                                | У       |
| Code 11                                | Z       |
| Plessey                                | p       |
| MSI-Plessey                            | m       |
| GS1 Databar                            | R       |

# ASCII Table

| Hex | Dec | Char |                           |
|-----|-----|------|---------------------------|
| 00  | 0   | NUL  | (Null char.)              |
| 01  | 1   | SOH  | (Start of Header)         |
| 02  | 2   | STX  | (Start of Text)           |
| 03  | 3   | ETX  | (End of Text)             |
| 04  | 4   | EOT  | (End of Transmission)     |
| 05  | 5   | ENQ  | (Enquiry)                 |
| 06  | 6   | ACK  | (Acknowledgment)          |
| 07  | 7   | BEL  | (Bell)                    |
| 08  | 8   | BS   | (Backspace)               |
| 09  | 9   | HT   | (Horizontal Tab)          |
| 0a  | 10  | LF   | (Line Feed)               |
| 0b  | 11  | VT   | (Vertical Tab)            |
| 0c  | 12  | FF   | (Form Feed)               |
| 0d  | 13  | CR   | (Carriage Return)         |
| 0e  | 14  | SO   | (Shift Out)               |
| Of  | 15  | SI   | (Shift In)                |
| 10  | 16  | DLE  | (Data Link Escape)        |
| 11  | 17  | DC1  | (XON) (Device Control 1)  |
| 12  | 18  | DC2  | (Device Control 2)        |
| 13  | 19  | DC3  | (XOFF) (Device Control 3) |
| 14  | 20  | DC4  | (Device Control 4)        |
| 15  | 21  | NAK  | (Negative Acknowledgment) |
| 16  | 22  | SYN  | (Synchronous Idle)        |
| 17  | 23  | ETB  | (End of Trans. Block)     |
| 18  | 24  | CAN  | (Cancel)                  |
| 19  | 25  | EM   | (End of Medium)           |
| 1a  | 26  | SUB  | (Substitute)              |
| 1b  | 27  | ESC  | (Escape)                  |
| 1c  | 28  | FS   | (File Separator)          |
| 1d  | 29  | GS   | (Group Separator)         |

| Hex | Dec |    | Char                         |
|-----|-----|----|------------------------------|
| 1e  | 30  | RS | (Request to Send)            |
| 1f  | 31  | US | (Unit Separator)             |
| 20  | 32  | SP | (Space)                      |
| 21  | 33  | !  | (Exclamation Mark)           |
| 22  | 34  | "  | (Double Quote)               |
| 23  | 35  | #  | (Number Sign)                |
| 24  | 36  | \$ | (Dollar Sign)                |
| 25  | 37  | %  | (Percent)                    |
| 26  | 38  | &  | (Ampersand)                  |
| 27  | 39  | `  | (Single Quote)               |
| 28  | 40  | (  | (Left/ Opening Parenthesis)  |
| 29  | 41  | )  | (Right/ Closing Parenthesis) |
| 2a  | 42  | *  | (Asterisk)                   |
| 2b  | 43  | +  | (Plus)                       |
| 2c  | 44  | ,  | (Comma)                      |
| 2d  | 45  | -  | (Minus/ Dash)                |
| 2e  | 46  |    | (Dot)                        |
| 2f  | 47  | /  | (Forward Slash)              |
| 30  | 48  | 0  |                              |
| 31  | 49  | 1  |                              |
| 32  | 50  | 2  |                              |
| 33  | 51  | 3  |                              |
| 34  | 52  | 4  |                              |
| 35  | 53  | 5  |                              |
| 36  | 54  | 6  |                              |
| 37  | 55  | 7  |                              |
| 38  | 56  | 8  |                              |
| 39  | 57  | 9  |                              |
| 3a  | 58  | :  | (Colon)                      |
| 3b  | 59  | ,  | (Semi-colon)                 |
| 3c  | 60  | <  | (Less Than)                  |
| 3d  | 61  | =  | (Equal Sign)                 |

| Hex | Dec | Char                       |
|-----|-----|----------------------------|
| Зе  | 62  | > (Greater Than)           |
| 3f  | 63  | ? (Question Mark)          |
| 40  | 64  | @ (AT Symbol)              |
| 41  | 65  | A                          |
| 42  | 66  | В                          |
| 43  | 67  | С                          |
| 44  | 68  | D                          |
| 45  | 69  | E                          |
| 46  | 70  | F                          |
| 47  | 71  | G                          |
| 48  | 72  | Н                          |
| 49  | 73  | 1                          |
| 4a  | 74  | J                          |
| 4b  | 75  | К                          |
| 4c  | 76  | L                          |
| 4d  | 77  | M                          |
| 4e  | 78  | N                          |
| 4f  | 79  | 0                          |
| 50  | 80  | Р                          |
| 51  | 81  | Q                          |
| 52  | 82  | R                          |
| 53  | 83  | S                          |
| 54  | 84  | Т                          |
| 55  | 85  | U                          |
| 56  | 86  | V                          |
| 57  | 87  | W                          |
| 58  | 88  | X                          |
| 59  | 89  | Y                          |
| 5a  | 90  | Z                          |
| 5b  | 91  | [ (Left/ Opening Bracket)  |
| 5c  | 92  | \ (Back Slash)             |
| 5d  | 93  | ] (Right/ Closing Bracket) |

| Hex | Dec |     | Char                   |
|-----|-----|-----|------------------------|
| 5e  | 94  | ^   | (Caret/ Circumflex)    |
| 5f  | 95  | _   | (Underscore)           |
| 60  | 96  | 1   | (Grave Accent)         |
| 61  | 97  | а   |                        |
| 62  | 98  | b   |                        |
| 63  | 99  | С   |                        |
| 64  | 100 | d   |                        |
| 65  | 101 | е   |                        |
| 66  | 102 | f   |                        |
| 67  | 103 | g   |                        |
| 68  | 104 | h   |                        |
| 69  | 105 | i   |                        |
| 6a  | 106 | j   |                        |
| 6b  | 107 | k   |                        |
| 6c  | 108 | I   |                        |
| 6d  | 109 | m   |                        |
| 6e  | 110 | n   |                        |
| 6f  | 111 | 0   |                        |
| 70  | 112 | р   |                        |
| 71  | 113 | q   |                        |
| 72  | 114 | r   |                        |
| 73  | 115 | S   |                        |
| 74  | 116 | t   |                        |
| 75  | 117 | u   |                        |
| 76  | 118 | V   |                        |
| 77  | 119 | W   |                        |
| 78  | 120 | х   |                        |
| 79  | 121 | У   |                        |
| 7a  | 122 | Z   |                        |
| 7b  | 123 | {   | (Left/ Opening Brace)  |
| 7c  | 124 |     | (Vertical Bar)         |
| 7d  | 125 | }   | (Right/ Closing Brace) |
| 7e  | 126 | ~   | (Tilde)                |
| 7f  | 127 | DEL | (Delete)               |

# ASCII Function Key Mapping Table

|     | ASCII Function            | ASCII Value<br>(HEX) | Function Key Mapping<br>Disabled | Ctrl+ASCII              |
|-----|---------------------------|----------------------|----------------------------------|-------------------------|
| NUL | (Null char.)              | 00                   | Null                             | Ctrl+@                  |
| SOH | (Start of Header)         | 01                   | Keypad Enter                     | Ctrl+A                  |
| STX | (Start of Text)           | 02                   | Caps Lock                        | Ctrl+B                  |
| ETX | (End of Text)             | 03                   | ALT                              | Ctrl+C                  |
| EOT | (End of Transmission)     | 04                   | Null                             | Ctrl+D                  |
| ENQ | (Enquiry)                 | 05                   | CTRL                             | Ctrl+E                  |
| ACK | (Acknowledgment)          | 06                   | Null                             | Ctrl+F                  |
| BEL | (Bell)                    | 07                   | Enter                            | Ctrl+G                  |
| BS  | (Backspace)               | 08                   | Left Arrow                       | Ctrl+H                  |
| HT  | (Horizontal Tab)          | 09                   | Horizontal Tab                   | Ctrl+I                  |
| LF  | (Line Feed)               | 0A                   | Down Arrow                       | Ctrl+J                  |
| VT  | (Vertical Tab)            | 0B                   | Vertical Tab                     | Ctrl+K                  |
| FF  | (Form Feed)               | 0C                   | Delete                           | Ctrl+L                  |
| CR  | (Carriage Return)         | 0D                   | Enter                            | Ctrl+M                  |
| SO  | (Shift Out)               | 0E                   | Insert                           | Ctrl+N                  |
| SI  | (Shift In)                | 0F                   | Esc                              | Ctrl+O                  |
| DLE | (Data Link Escape)        | 10                   | F11                              | Ctrl+P                  |
| DC1 | (XON) (Device Control 1)  | 11                   | Home                             | Ctrl+Q                  |
| DC2 | (Device Control 2)        | 12                   | Print Screen                     | Ctrl+R                  |
| DC3 | (XOFF) (Device Control 3) | 13                   | Backspace                        | Ctrl+S                  |
| DC4 | (Device Control 4)        | 14                   | tab+shift                        | Ctrl+T                  |
| NAK | (Negative Acknowledgment) | 15                   | F12                              | Ctrl+U                  |
| SYN | (Synchronous Idle)        | 16                   | F1                               | Ctrl+V                  |
| ETB | (End of Trans. Block)     | 17                   | F2                               | Ctrl+W                  |
| CAN | (Cancel)                  | 18                   | F3                               | Ctrl+X                  |
| EM  | (End of Medium)           | 19                   | F4                               | Ctrl+Y                  |
| SUB | (Substitute)              | 1A                   | F5                               | Ctrl+Z                  |
| ESC | (Escape)                  | 1B                   | F6                               |                         |
| FS  | (File Separator)          | 1C                   | F7                               |                         |
| GS  | (Group Separator)         | 1D                   | F8                               | See the following table |
| RS  | (Request to Send)         | 1E                   | F9                               |                         |
| US  | (Unit Separator)          | 1F                   | F10                              |                         |

#### ASCII Function Key Mapping Table (Continued)

The function key mappings of the last five characters in the previous table differ from one keyboard layout to another.

| Country/        | Function Key Mapping |        |         |        |        |
|-----------------|----------------------|--------|---------|--------|--------|
| Keyboard Layout | 1B                   | 1C     | 1D      | 1E     | 1F     |
| United States   | Ctrl+[               | Ctrl+\ | Ctrl+]  | Ctrl+6 | Ctrl+- |
| Belgium         | Ctrl+[               | Ctrl+< | Ctrl+]  | Ctrl+6 | Ctrl+- |
| Scandinavia     | Ctrl+8               | Ctrl+< | Ctrl+9  | Ctrl+6 | Ctrl+- |
| France          | Ctrl+^               | Ctrl+8 | Ctrl+\$ | Ctrl+6 | Ctrl+= |
| Germany         |                      | Ctrl+Ã | Ctrl++  | Ctrl+6 | Ctrl+- |
| Italy           |                      | Ctrl+\ | Ctrl++  | Ctrl+6 | Ctrl+- |
| Switzerland     |                      | Ctrl+< | Ctrl+.  | Ctrl+6 | Ctrl+- |
| United Kingdom  | Ctrl+[               | Ctrl+⊄ | Ctrl+]  | Ctrl+6 | Ctrl+- |
| Denmark         | Ctrl+8               | Ctrl+\ | Ctrl+9  | Ctrl+6 | Ctrl+- |
| Norway          | Ctrl+8               | Ctrl+\ | Ctrl+9  | Ctrl+6 | Ctrl+- |
| Spain           | Ctrl+[               | Ctrl+\ | Ctrl+]  | Ctrl+6 | Ctrl+- |

# Symbology ID Number

| Symbology                    | ID Number |
|------------------------------|-----------|
| Code 128                     | 002       |
| UCC/EAN-128                  | 003       |
| EAN-8                        | 004       |
| EAN-13                       | 005       |
| UPC-E                        | 006       |
| UPC-A                        | 007       |
| Interleaved 2 of 5, Febraban | 008       |
| ITF-14                       | 009       |
| ITF-6                        | 010       |
| Matrix 2 of 5                | 011       |
| Code 39, Code 32             | 013       |
| Codabar                      | 015       |
| Code 93                      | 017       |
| AIM-128                      | 020       |
| COOP 25                      | 022       |
| ISSN                         | 023       |
| ISBN                         | 024       |
| Industrial 25                | 025       |
| Standard 25                  | 026       |
| Plessey                      | 027       |
| Code 11                      | 028       |
| MSI-Plessey                  | 029       |
| GS1 Databar                  | 031       |
| Deutsche 14                  | 128       |
| Deutsche 12                  | 129       |

**Unicode Key Maps** 

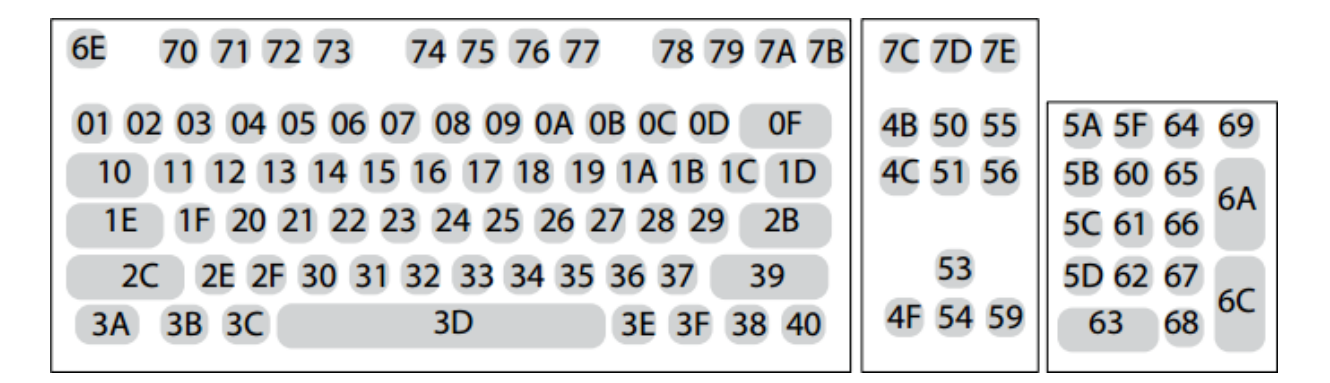

104 Key U.S. Style Keyboard

# **Digit Barcodes**

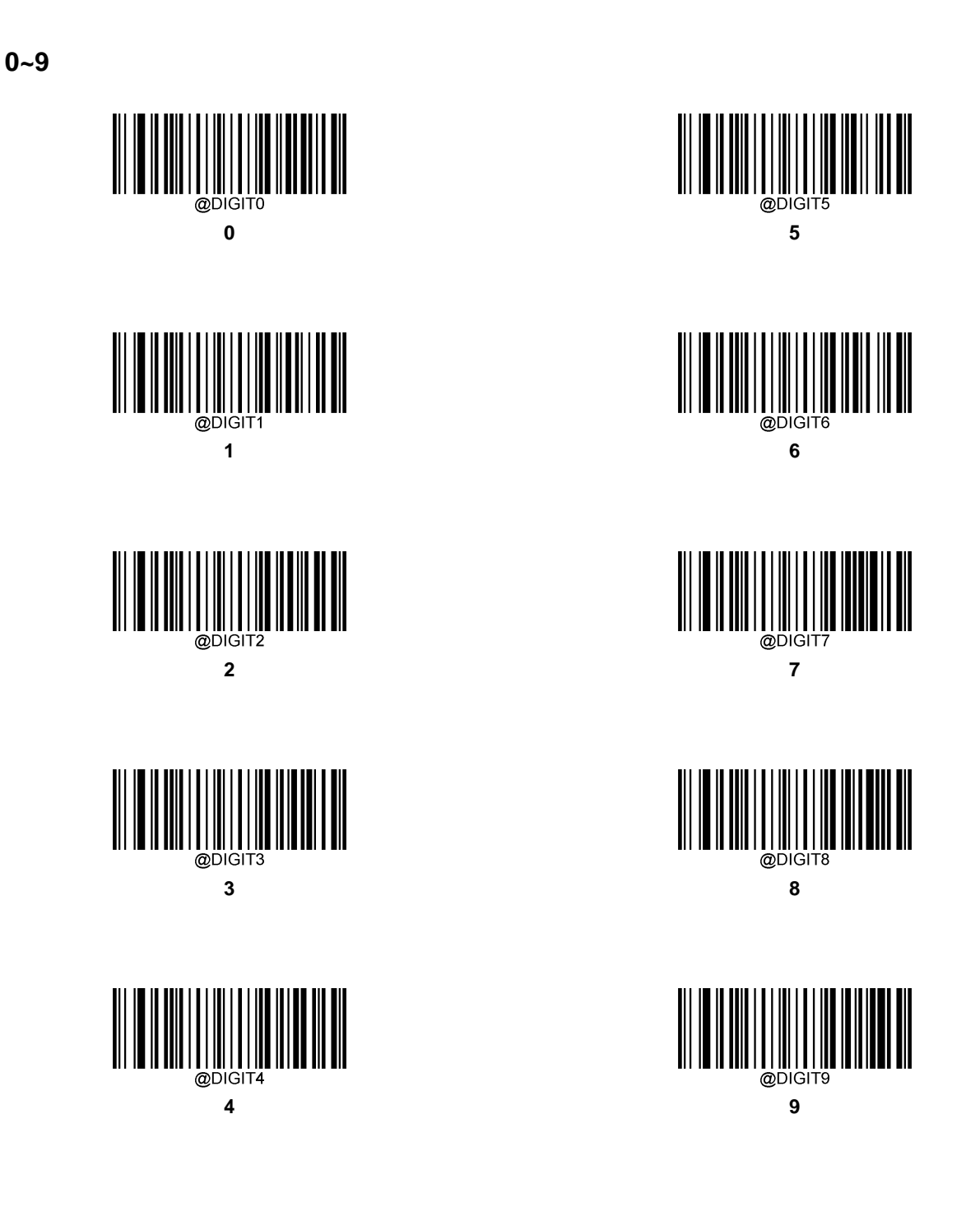

A~F

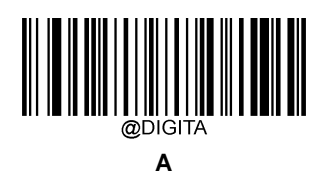

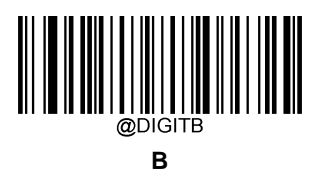

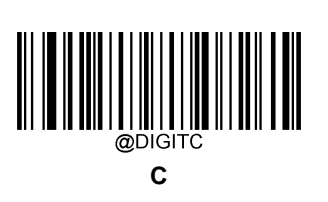

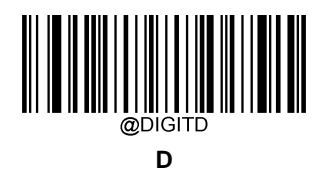

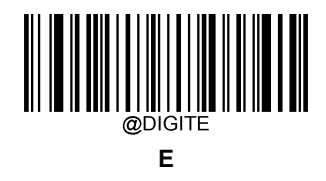

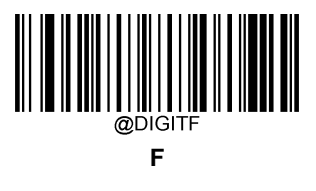

### **Save/Cancel Barcodes**

After reading numeric barcode(s), you need to scan the **Save** barcode to save the data. If you scan the wrong digit(s), you can either scan the **Cancel** barcode and then start the configuration all over again, or scan the **Delete the Last Digit** barcode and then the correct digit, or scan the **Delete All Digits** barcode and then the digits you want.

For instance, after reading the **Maximum Length** barcode and numeric barcodes "1", "2" and "3", you scan:

- ♦ Delete the Last Digit: The last digit "3" will be removed.
- ♦ Delete All Digits: All digits "123" will be removed.
- Cancel: The maximum length configuration will be cancelled. And the scanner is still in the setup mode.

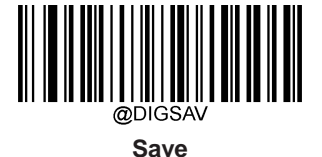

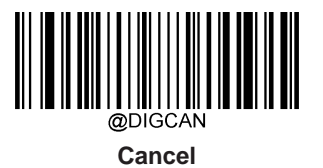

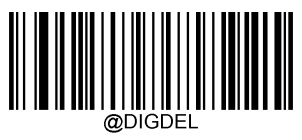

Delete the Last Digit

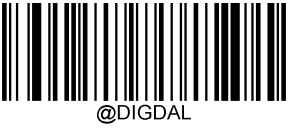

**Delete All Digits** 

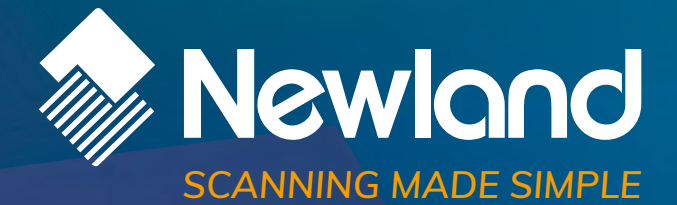

Newland EMEA HQ +31 (0) 345 87 00 33 info@newland-id.com newland-id.com **D-A-C-H** +49 (0) 6182 82916-16 info@newland-id.de

Benelux +31 (0) 345 87 00 33 benelux@newland-id.com

**Italy** +39 (0) 342 0562227 italy@newland-id.com United Kingdom +44 (0) 1442 212020 sales@newland-id.co.uk

**South Africa** Gauteng: +27 (0) 11 553 8010 Cape Town: +27 (0) 21 9140819 info@newland-id.co.za

**Turkey** +90 (0) 544 538 40 49 turkey@newland-id.com France +39 (0) 345 8804096 france@newland-id.com

**Ibérica** +31 (0) 345 87 00 33 info@newland-id.es

Nordic & Baltic +46 (0) 70 88 47 767 nordic@newland-id.com Russia +31 (0) 345 87 00 33 russia@newland-id.com

Middle East +39 (0) 345 8804096 middleeast@newland-id.com

**Iran** +90 (0) 544 538 40 49 iran@newland-id.com